# 电子高速曲折缝

Electronic High-speed Zigzag Stitching Machine

# 电控使用说明书 Electric Control Operation Manual

V1.3

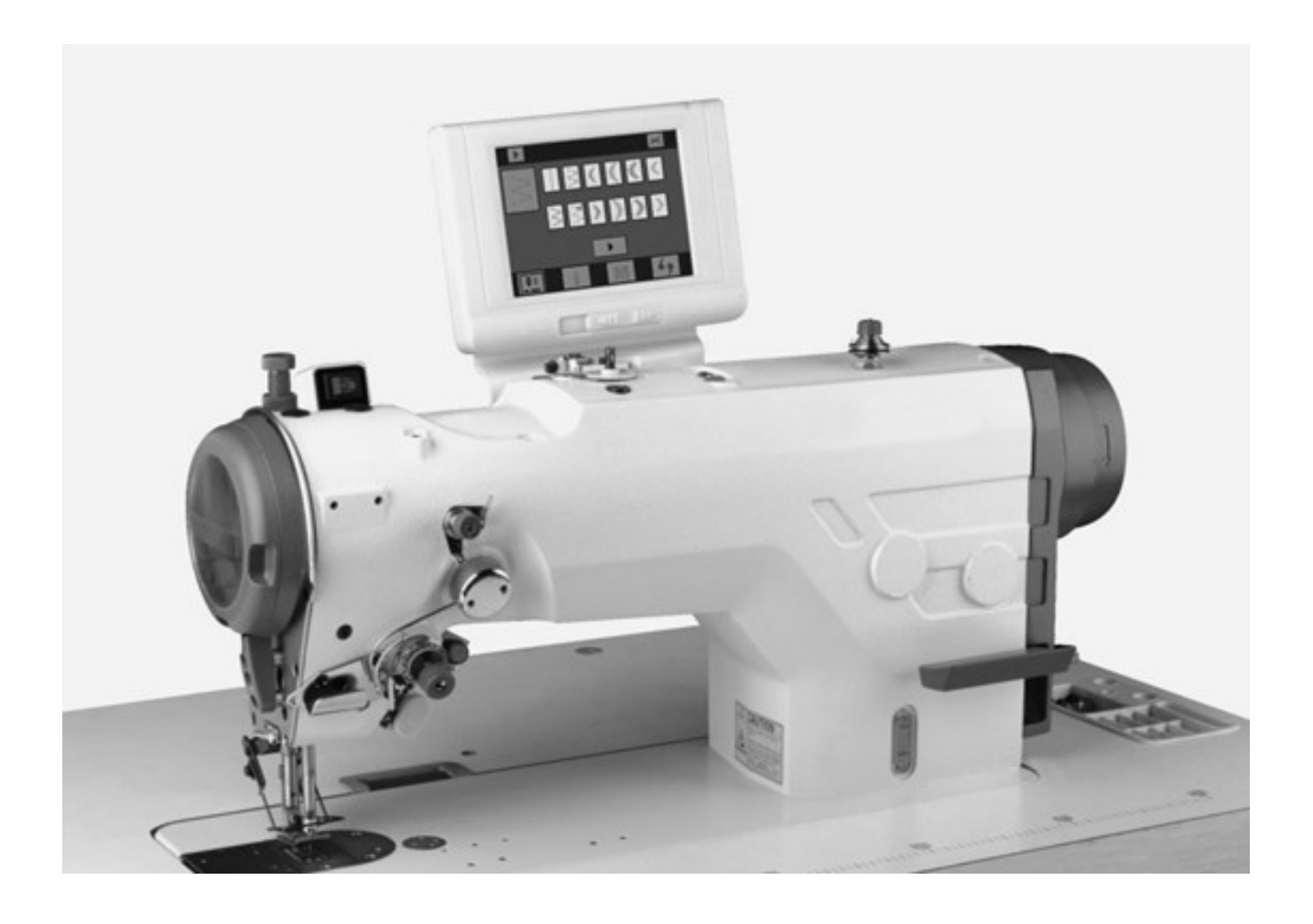

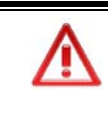

注意:为确保安全使用,请您在上机操作之前仔细阅读本说明书! 并请妥善保管本说明书,便于随时查询。

Note: to ensure safety in operation, please read this manual carefully before operating the machine! Please keep this manual properly for quick reference.

# 重要安全事项

- 一, 使用环境的安全:
- 1, 电源电压确保在 180V~260V 范围内;
- 2,确保不要在高频焊接机等强噪音源影响的环境下使用;
- 3,环境温度控制在5℃~45℃范围内;
- 4,环境相对湿度控制在30%~95%范围内;
- 5, 避免阳光直接照射;
- 6, 避免在多灰尘、腐蚀性气体的环境下使用。

#### 二, 安装的安全:

- 1,请按照说明书要求,正确安装电控箱、操作盒、踏板传感器以及开关盒;
- 2, 安装配件时, 请在掉电情况下操作;
- 3, 电源走线应避免发热设备的烘烤、以及挤压引起的破损;
- 4, 插座的安全地应确保与建筑物的大地可靠连接, 以避免漏电流对人体造成伤害;
- 5, 电控插头最大限度采用防呆设计,并且在插座面板上已图示说明,请确保连接正确。

#### 三, 使用中的安全:

- 1, 第一次开电后, 请以低速运行, 观察手轮的转向是否正确、运行声音是否正常;
- 2, 机器运转时请不要触摸针杆、手轮、旋梭等任何运转部位;
- 3, 机器上电后, 请不要进行插拔插头、开箱等带电操作, 更不可触摸带电器件;
- 4, 电控箱下部的进风口、侧面的风扇口不能有物体遮挡;
- 5,最初的一个月,请降低缝纫速度,在3000rpm以下使用。

#### 四, 保养维修的安全:

进行以下操作前,请先关闭电源:

- 1,拆装控制器、马达、踏板传感器、操作盒、电源开关盒等;
- 2, 机箱内有高压, 需要关闭电源 10 分钟以上方可打开控制箱;
- 3,更换机针、旋梭或穿线、加油时;
- 4,修理、机械调整或者长时间待机不用时。

#### 五,保养维修的规定:

- 1,维修及保养,必须由经过培训的专业人员完成;
- 2, 控制箱的进风口、出风口要定期清理;
- 3, 搬运时要避免磕碰或摔落控制箱、操作盒等, 更不能用木槌等敲打电机;
- 4,所用维修用零件,必须由本公司提供或认可。

#### 六,警告标示:

#### : 使用及安全上需要特别注意的事项。

七,特别说明:

2290S-SR/S/B 三种机型主要差异在于送布方式的不同,分别为步进马达、电磁铁、机械拨杆,因此说明书中描述的相关功能是否具备,取决于具体的产品型号。详情可咨询当地经销商。

| <u> </u> | 控制箱的内部结构1  |                 |  |
|----------|------------|-----------------|--|
| <u> </u> | 控制箱插座面板说明1 |                 |  |
| 三        | 电气规格1      |                 |  |
| 四        | 安装         | 2               |  |
| 1        | 抣制         | 箱的安装 2          |  |
| 2        | 踏板         | 传威器的安装          |  |
| -3       | 安装         | 后示意图            |  |
| 五.       | 操作面        | 板的使用方法3         |  |
| 1        | 操作         | 面板各部分的名称和功能     |  |
|          | 1.1        | 操作盒             |  |
|          | 1.2        | 通用触摸按键4         |  |
| 2        | 开始         | 缝制之前5           |  |
|          | 2.1        | 三种数据设定方式说明5     |  |
|          | 2.2        | 设置机针最大摆宽5       |  |
|          | 2.3        | 设置基准线位置6        |  |
| 3        | 主界         | 面说明8            |  |
| 4        | 花样         | 选择8             |  |
|          | 4.1        | 标准花样选择9         |  |
|          | 4.2        | 自编花样选择10        |  |
| 5        | 花样         | 属性设置10          |  |
|          | 5.1        | 直线缝设置10         |  |
|          | 5.2        | 两点、三点、四点曲折缝设置11 |  |
|          | 5.3        | 荷叶边设置13         |  |
|          | 5.4        | 暗缝设置15          |  |
|          | 5.10       | 自编花样设置24        |  |
| 6        | 固缝         | 设置25            |  |
|          | 6.1        | 标准固缝            |  |
|          | 6.2        | 两点缩缝27          |  |
|          | 6.3        | 自编固缝29          |  |
|          | 6.4        | 各种花样固缝对比表       |  |
| 7        | 缝纫         | 模式设置            |  |
|          | 7.1        | 自由缝设置           |  |
|          | 7.2        | 重叠缝设置           |  |
|          | 7.3        | 程序缝设置32         |  |
| 8        | 自编         | 的处理             |  |
|          | 8.1        | 自编落针点设置         |  |
|          | 8.2        | 自编的复制与删除36      |  |
| 9        | 系统         | 管理设置(M界面)37     |  |
|          | 9.1        | 通用参数设置          |  |
|          | 9.2        | 恢复到出厂参数         |  |
|          | 9.3        | 操作面板参数设置        |  |

| <u> </u> |  |
|----------|--|
| স        |  |
| ~1       |  |

目

| 9.4  | 系     | 统参数设置40      |
|------|-------|--------------|
| 9.5  | 触     | 摸屏校准设置40     |
| 9.6  | 试     | 车 41         |
| 9.   | .6.1  | 传感器检查测试 41   |
| 9.   | .6.2  | 输出检查测试42     |
| 9.   | .6.3  | 零位检查测试43     |
| 9.   | .6.4  | 安装调整测试43     |
| 9.   | .6.5  | 步进老化测试 44    |
| 9.   | .6.6  | 整机老化测试 45    |
| 9.   | .7.1  | 放入存储卡 46     |
| 9.   | .7.2  | 选择传输方向46     |
| 9.   | .7.3  | 操作盒花样选择47    |
| 9.   | .7.4  | SD卡文件选择 48   |
| 9.8  | 权     | 限设置 49       |
| 9.   | .8.1  | 权限设定49       |
| 9.   | .8.2  | 权限密码修改 50    |
| 10 系 | 系统信   | 息设置(I 界面)50  |
| 10.1 | 软     | 件版本查询50      |
| 10.2 | 系     | 统运行监控51      |
| 11 昇 | 常     |              |
| 11.1 | 警     | 告 51         |
| 1    | 1.1.1 | 自编的同步51      |
| 11   | 1.1.2 | 非上停针警告 52    |
| 11   | 1.1.3 | 数据超限警告52     |
| 11   | 1.1.4 | 翻台警告54       |
| 11.2 | 故     | 障54          |
| : 操作 | 盒参数   | <b>故表 55</b> |
| : 高级 | 参数表   | 麦55          |
| 、故障  | 词表.   |              |

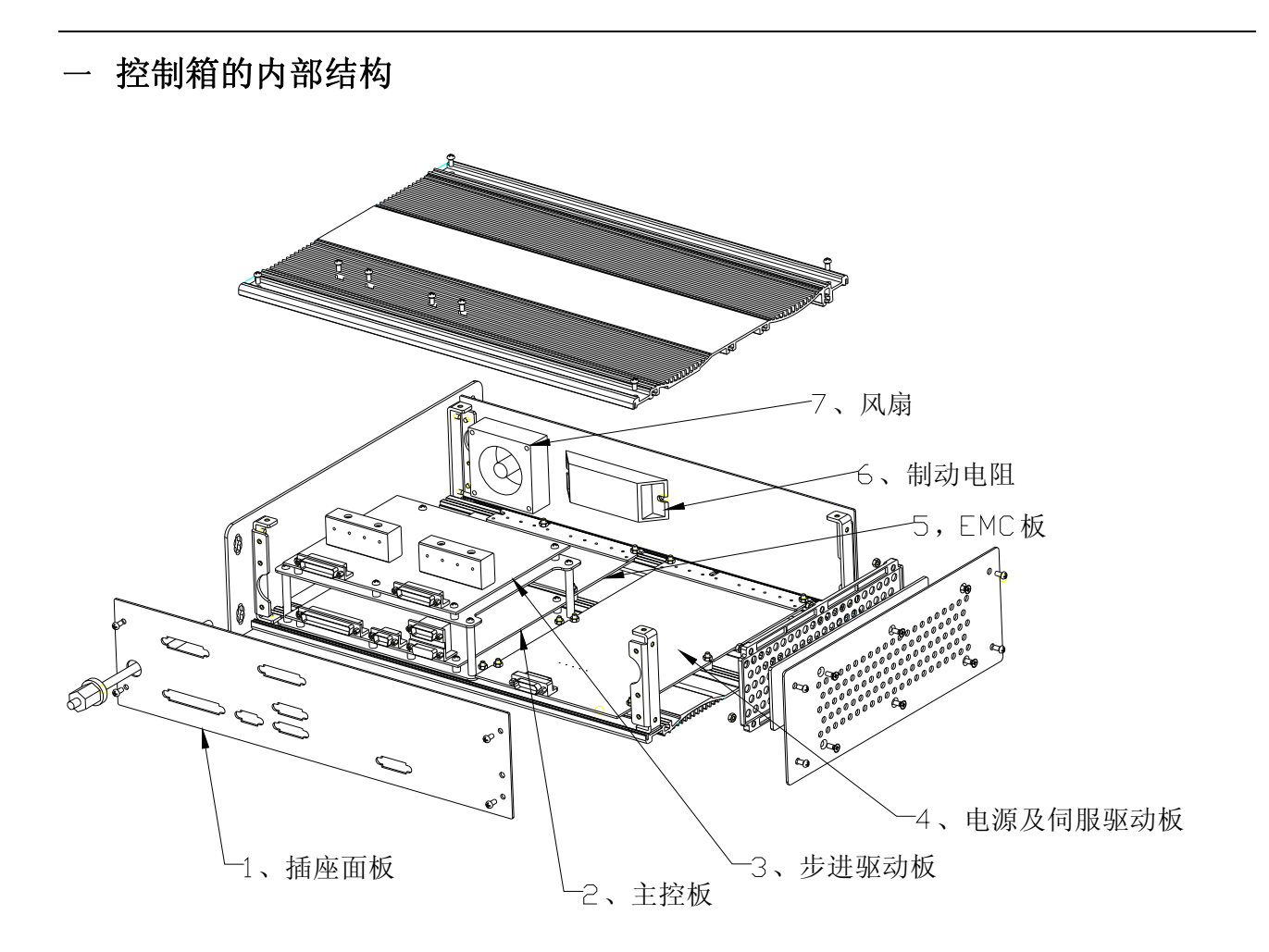

# 二 控制箱插座面板说明

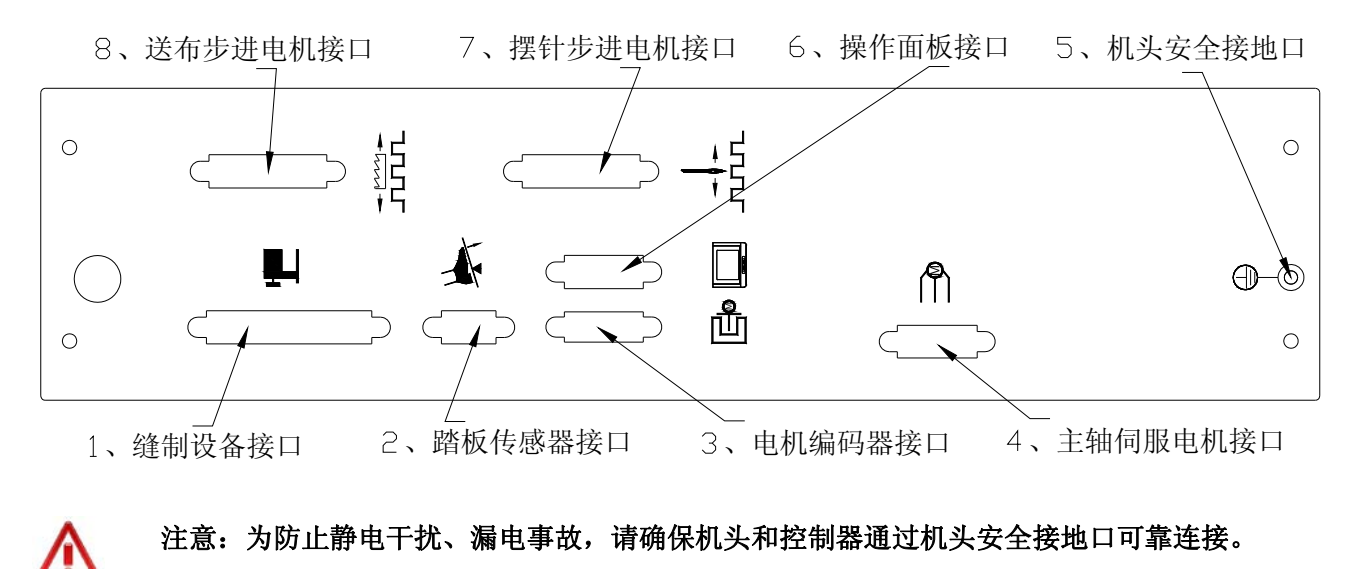

三 电气规格

| 电源电压 | $\Box$ 95V $\sim$ 125V AC | ₩ 180V ~ 260V AC |
|------|---------------------------|------------------|
| 功率   | 600 VA                    |                  |
| 相数   |                           |                  |
| 频率   | 50HZ/60HZ                 |                  |
| 使用温度 | 5 °C ~ 40°C               |                  |
| 使用湿度 | 30% $\sim$ 90%            |                  |

- 四 安装
- 1 控制箱的安装

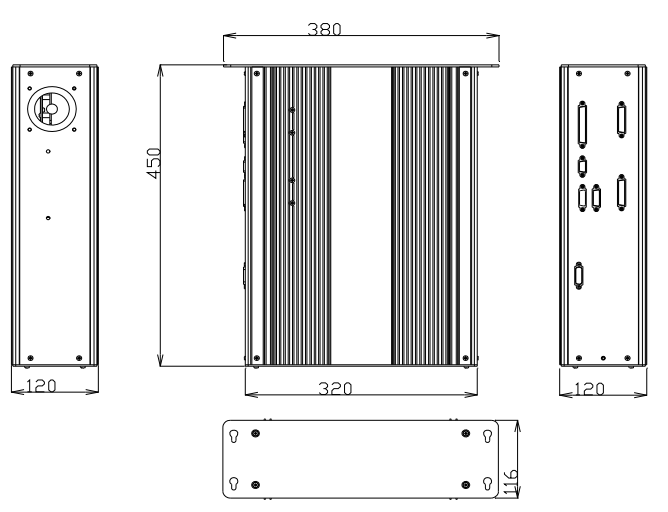

2 踏板传感器的安装

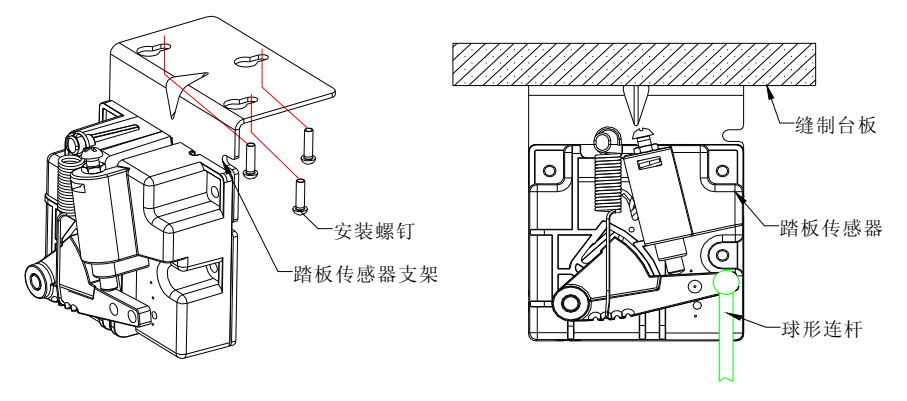

3 安装后的示意图

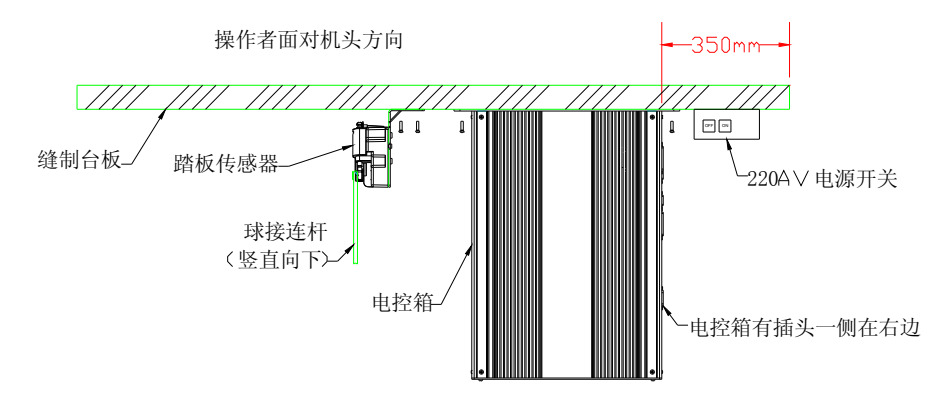

- 五 操作面板的使用方法
- 1 操作面板各部分的名称和功能
- 1.1 操作盒

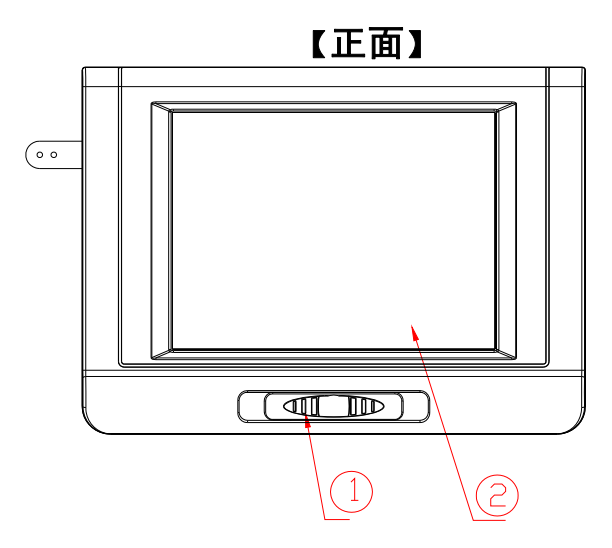

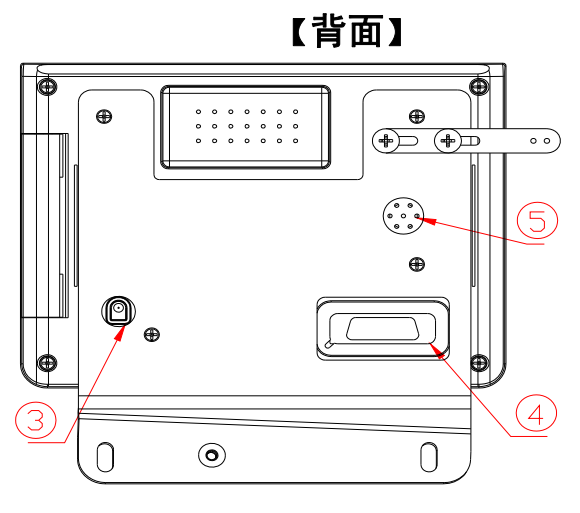

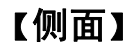

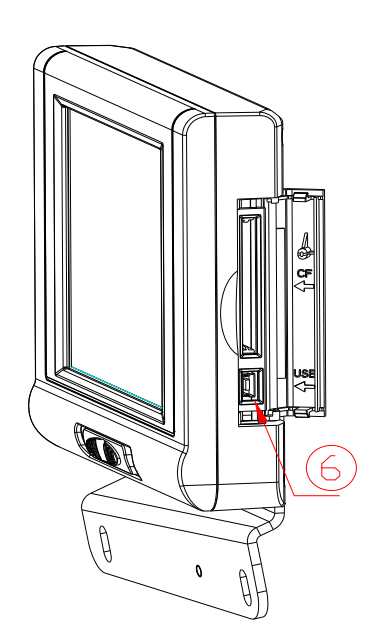

- ① 速度调节拨杆
- ② 触摸及液晶显示屏
- ③ 针杆灯接口
- ④ 电控及 PC 通讯接口
- ⑤ 蜂鸣器扬声口

⑥ USB 存储接口

# 1.2 通用触摸按键

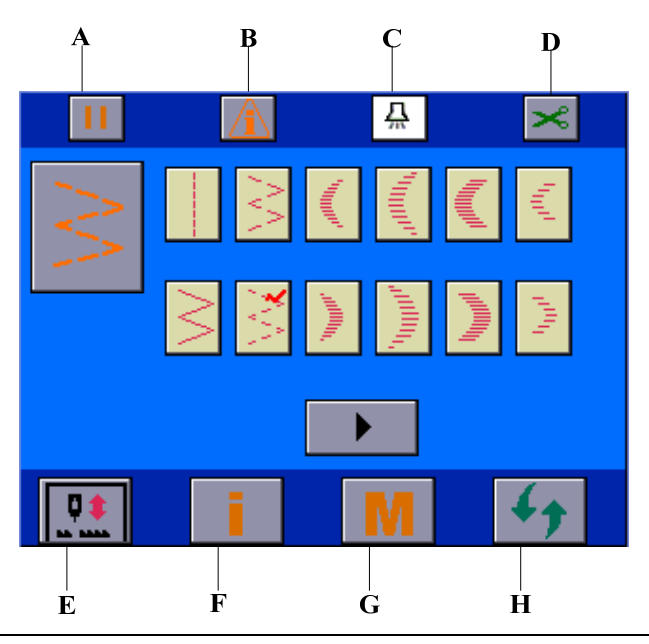

| ▲ 下表所列元素为各界面共有,   | 请阅读下表,熟悉其功能                                                                                                    |
|-------------------|----------------------------------------------------------------------------------------------------|
| A: 允许/暂停运行设置按钮    | <ul> <li>→ 点击此按钮,显示的图标在 ▶ 和 □ 之间切换。</li> <li>▶:表示允许机器运行,可以进行缝制;</li> <li>□:表示禁止机器运行,不能进行缝制。</li> <li>▲ 在某些界面,此按钮无法设定,仅显示为 □ 状态,表示当前界面</li> </ul>                                                                                                    |
| B: 超限警告状态按钮       | <ul> <li>禁止运行。</li> <li>→ 出现此图标表示当前花样参数超限,见11.1.3.。此时A按钮自动显示为ⅠⅠ,机器禁止运行。请进入"花样属性设置"界面修改花样参数,或者进入"通用参数设置"界面修改相应系统参数。</li> <li>见<u>"系统管理设置"→"通用参数设置"</u>。</li> <li>→ 点击此按钮,出现"通用参数提示"界面,松开按钮提示界面消失。</li> <li>见 11.1.3 节<u>"数据超限警告"</u>。</li> <li>→ 花样的参数不超限时,不会出现此警告。</li> </ul> |
| C: 开启/关闭针杆灯按钮     | <ul> <li>→点击此按钮,显示的图标在 □ 和 2 记词切换,设置针杆灯状态。</li> <li>□ 开启针杆灯;</li> <li>□ 关闭针杆灯。</li> </ul>                                                                                                    |
| D: 允许/禁止剪线按钮<br>➤ | <ul> <li>→ 点击此按钮,显示的图标在 <sup>∞</sup> 和 <sup>⊗</sup>之间切换,设置是否剪线。</li> <li><sup>∞</sup> : 允许当前花样剪线;</li> <li><sup>⊗</sup> : 禁止当前花样剪线。</li> </ul>                                                                                                    |
| E: 半针补偿按钮         | <ul> <li>→ 半针修正缝制时使用的功能按钮。</li> <li>→ 进入管理模式,修改 P12 参数,可以切换半针/一针。</li> <li>见<u>"系统管理设置"-&gt;"系统参数设置"。</u></li> </ul>                                                                                                    |
| F: 信息设置界面进入按钮     | → 点击此按钮,可进入 <u>"系统信息设置"</u> 界面。                                                                                                    |

| G: 管理设置界面进入按钮 |                                 |
|---------------|---------------------------------|
| M             | → 点击此按钮,可进入 <u>"系统管理设置"</u> 界面。 |
| H: 主界面循环切换按钮  |                                 |
| 49            | → 点击此按钮,操作盒在四个主界面之间循环切换。        |

# 2 开始缝制之前

| ⚠注意 | 更换压脚、针板以及送布牙后,请将针与压脚、送<br>布牙与针板的间隙调整到 0.6mm 以上,以避免断针<br>及损伤送布牙。 |  |
|-----|-----------------------------------------------------------------|--|
|     | 出厂标配:<br>二 机针最大摆宽限制为 8mm;最大送布量限制为<br>5mm。                       |  |

# 2.1 三种数据设定方式说明

| 名称            | 图示 | 操作                                                                                                    |
|---------------|----|----------------------------------------------------------------------------------------------------|
| 方法一: 滑块设置界面   |    | → 拖动滑块游标,或者点击两侧<br>"<<"">>"键即可进行设定。<br>设定完毕点击 <sup>fner</sup> ,则保存数<br>据并返回设定前的界面。                                                                    |
| 方法二:小键盘设置界面   |    | <ul> <li>→ 在浮起的小键盘中录入数据,<br/>输入完毕点击"确认"键完成<br/>输入,小键盘自动撤销。</li> <li>→ "+/-":正负号,点击此键,输<br/>入数据在正负之间切换;"关<br/>闭":手动关闭键盘;"清零":<br/>清除数据重新输入。</li> </ul> |
| 方法三: +、 - 键设置 |    | → 通过这两个按键进行相应数据<br>的微调。                                                                                                    |

▲ 下文如果出现"滑块设置界面"描述,表明进入上图所示的"滑块设置界面"进行数据设置;如果出现"小键盘设置界面"描述,表明进入上图所示的"小键盘设置界面"进行数据设置。

# 2.2 设置机针最大摆宽

▶ 请按照如下顺序设定

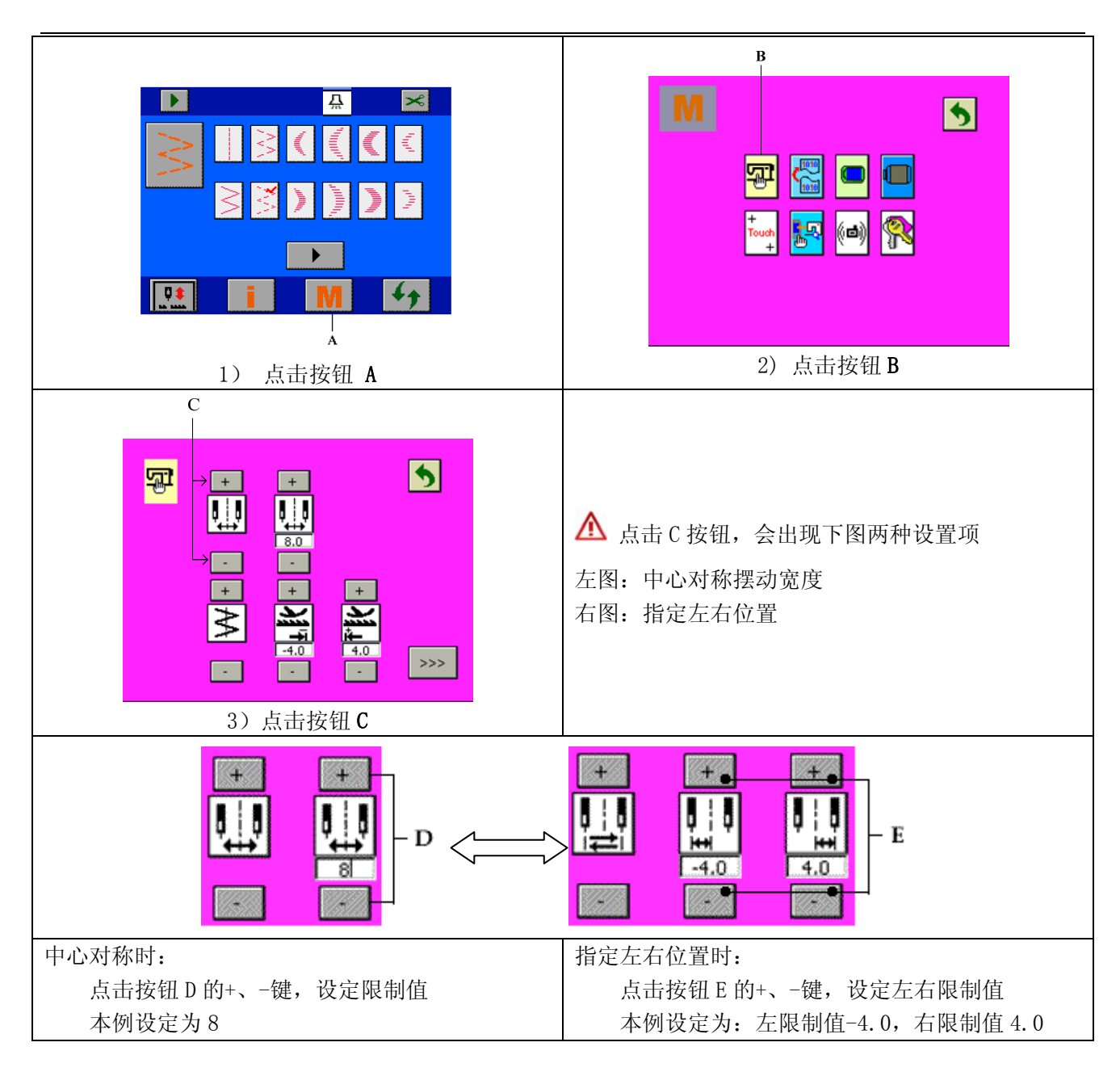

#### 2.3 设置基准线位置

▶ 可以把基准线的基准位置设定为左、右、中心

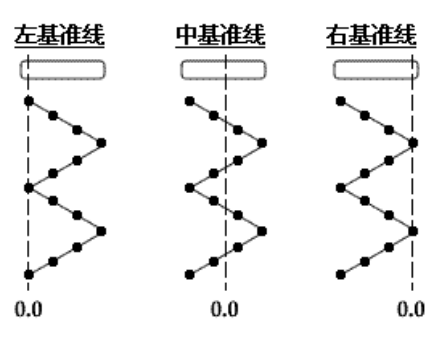

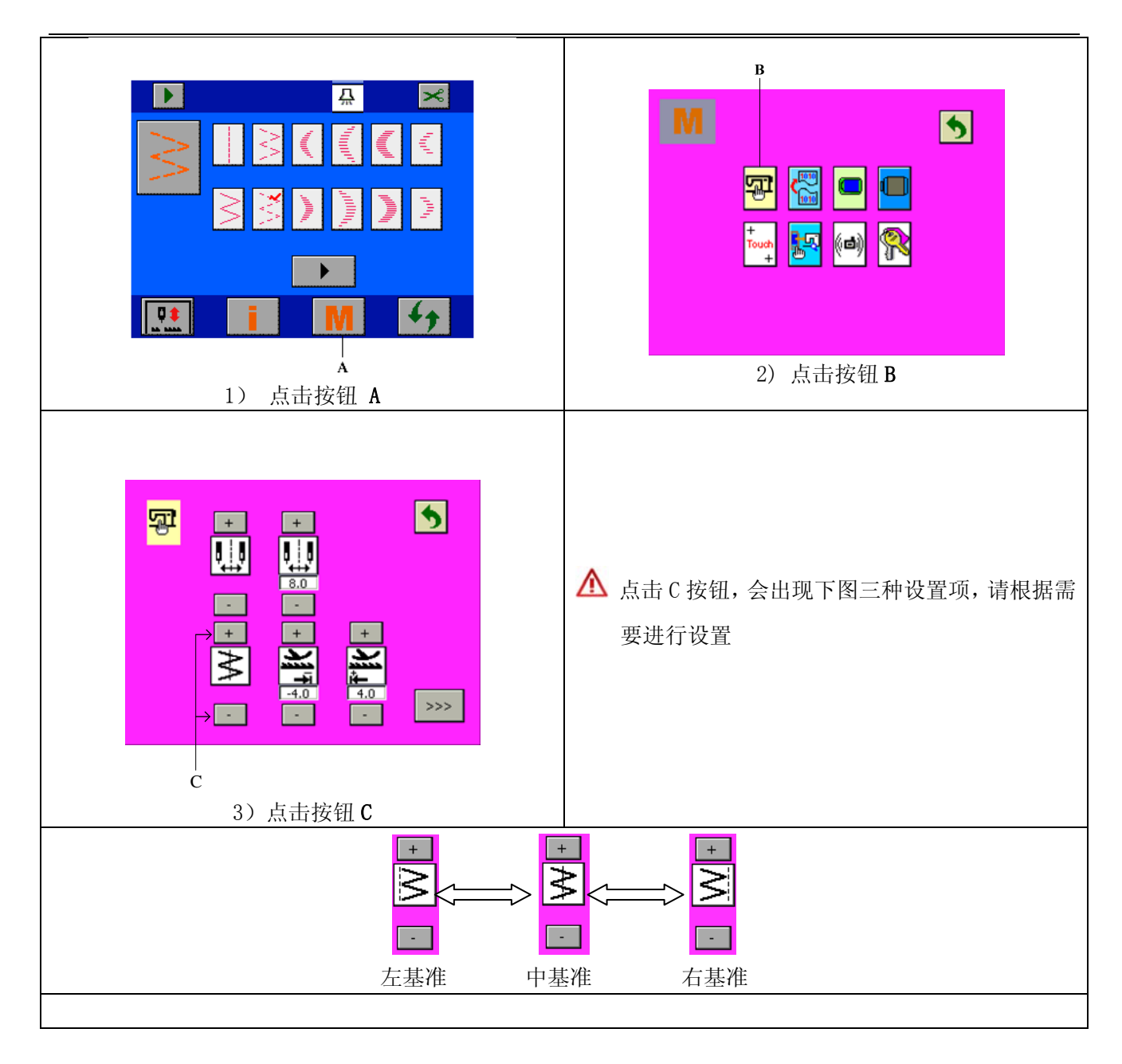

# 2.4 设置送量限制值

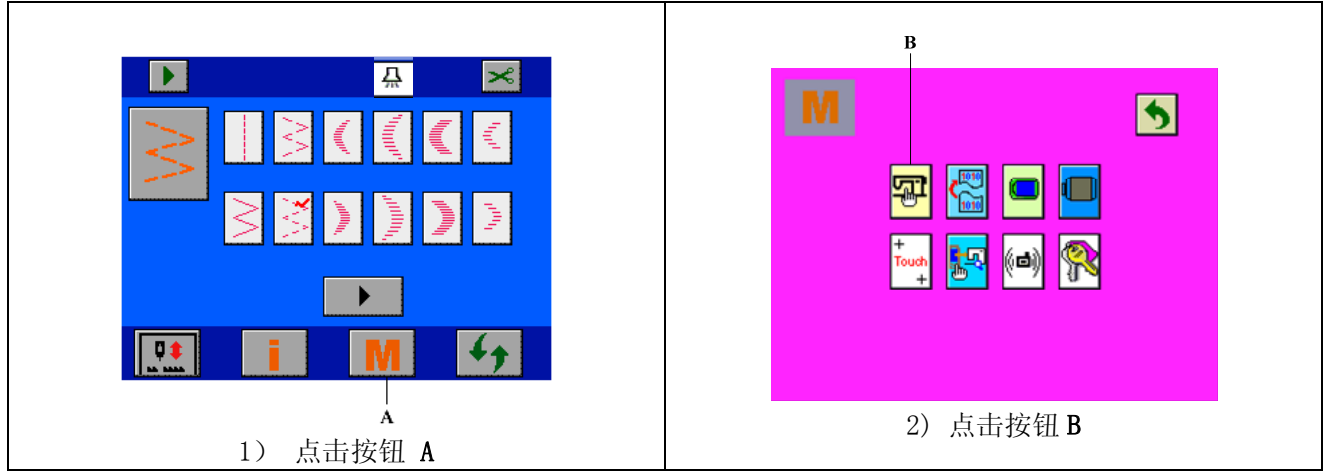

💕 请按照如下顺序设定

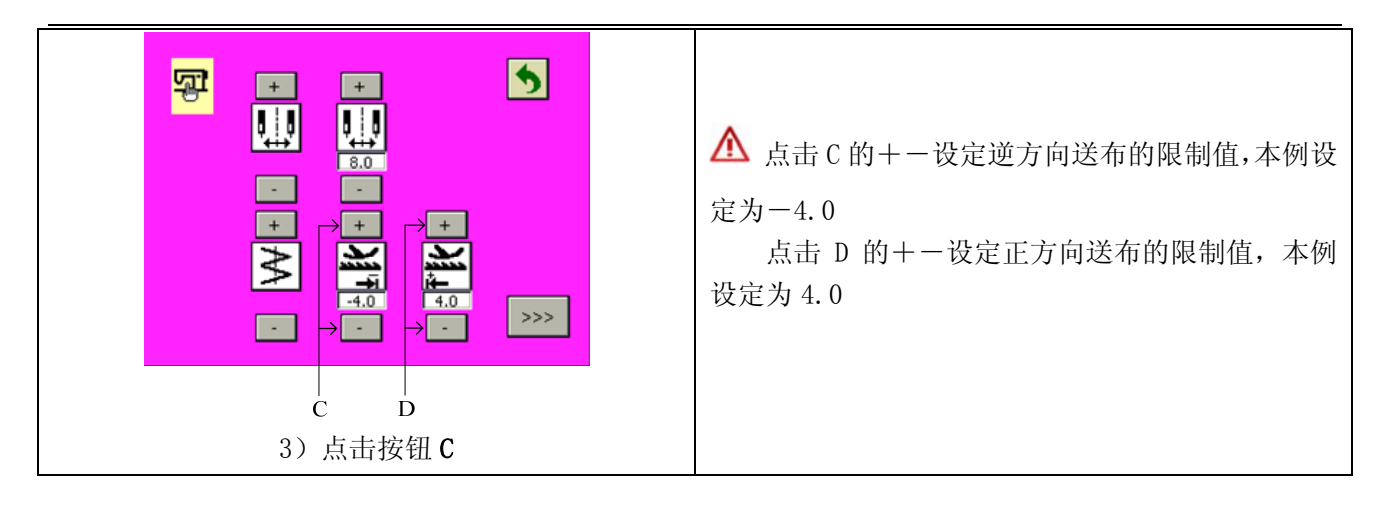

3 主界面说明

打开电源后,操作盒画面为上次掉电前的画面。

▶ 连续点击 ▶ 键, 画面按如下顺序变换, 以四点曲折为例。

### ▲ 显示内容可能稍有不同,取决于具体设置。

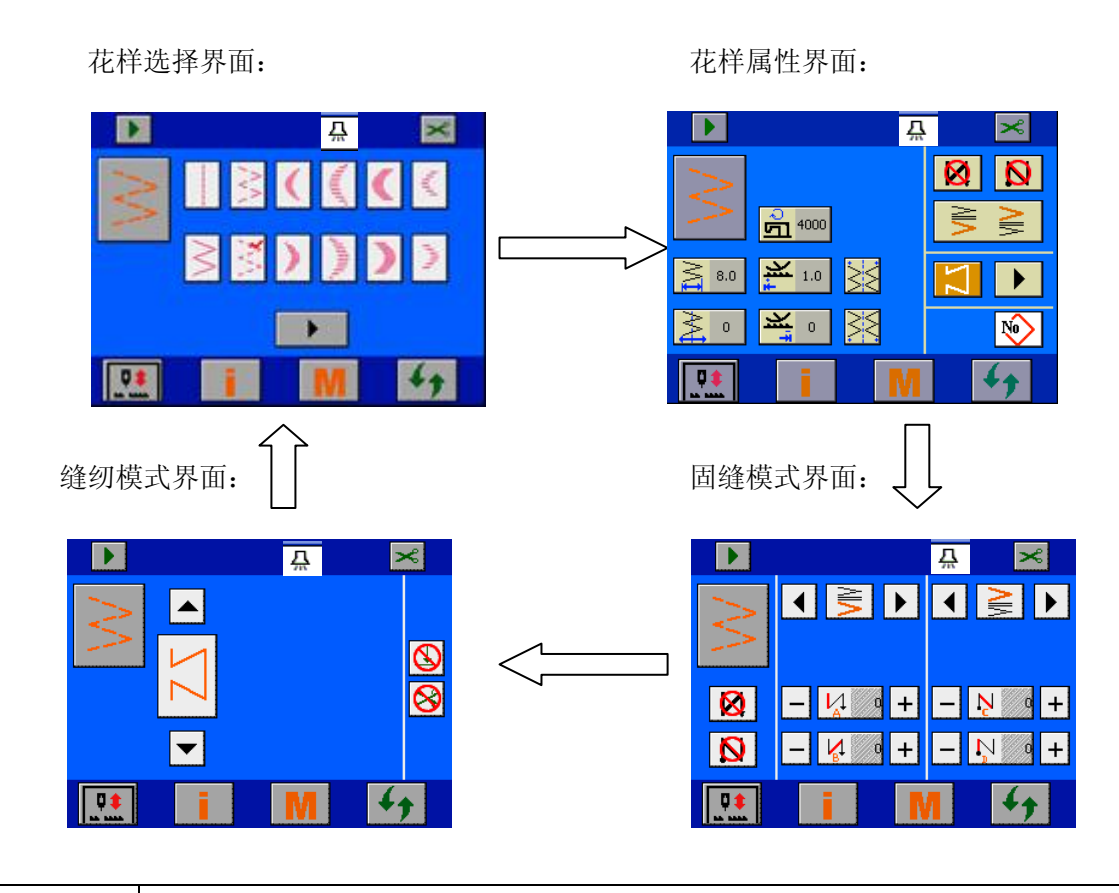

<u>
</u>注意

改变花样和摆宽后,请核实机针、压脚、针板以及送布牙是否适合当前工况;是否则存 在断针、损伤送布牙的危险。

# 4 花样选择

? 花样选择的功能:选择一个花样用于缝制

▶ 点击 <>> 键, 切换到花样选择界面。

▶ 「」 "花样选择区"的花样,被选中的花样右上角有"✔"标志。

#### 4.1 标准花样选择

标准花样共有20种。

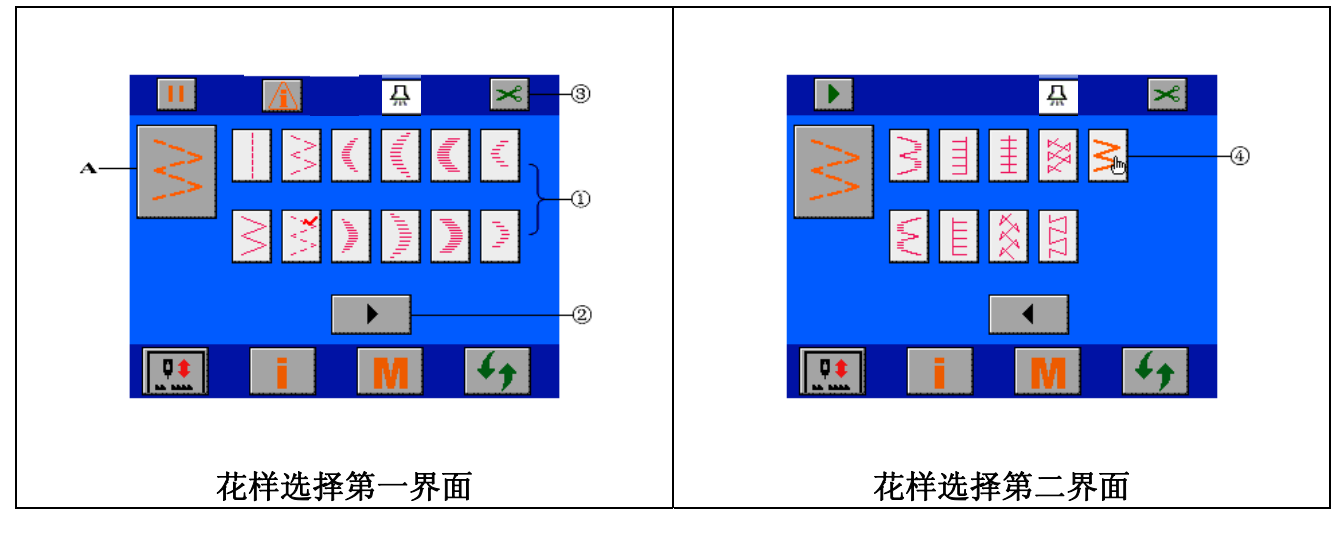

| ▲ 请阅读下表,熟悉所描述的界面元素及其功能    |                                                                                                   |  |
|---------------------------|---------------------------------------------------------------------------------------------------|--|
| A: 当前花样                   | <ul> <li>→ 当前花样标志,显示选中的花样。</li> <li>→ 点击可以进入"<u>花样属性设置"</u>界面。</li> </ul>                         |  |
| ▲ 请参照下表所述步骤,进行花样选择操作      |                                                                                                   |  |
| ①:花样选择区                   | <ul><li>→ 点击此区域,选择需要缝制的花样。</li><li>见本节"标准花样表"。</li></ul>                                          |  |
| <ul><li>②:翻页键</li></ul>   | → 点击可以进入花样选择第二页面。                                                                                 |  |
| ③:允许/禁止剪线按钮<br>~          | <ul> <li>→ 点击此按钮,显示的图标在 和 2 之间切换,设置是否剪线。</li> <li>▲ : 允许当前花样剪线;</li> <li>● : 禁止当前花样剪线。</li> </ul> |  |
| <ul><li>④: 自编花样</li></ul> | → 自编花样图标,点击进入"自编花样选择"界面。<br>见本节"自编花样选择"。                                                          |  |

#### 💕 标准花样表

| 花样名称 | 图示       | 花样名称        | 图示                 |
|------|----------|-------------|--------------------|
| 直线缝  |          | 左 12 针均等荷叶边 | lind.              |
| 两点曲折 | $\wedge$ | 右 12 针均等荷叶边 | 1 <sub>111</sub> 1 |
| 三点曲折 | AV.      | 左暗缝         | \"\"\"             |

| 四点曲折        |                                                                                                    | 右暗缝    | \/     |
|-------------|----------------------------------------------------------------------------------------------------|--------|--------|
| 左标准荷叶边      | , and the second                                                                                                    | 左T形 *  |        |
| 右标准荷叶边      | Milling                                                                                                    | 右T形 *  |        |
| 左月牙荷叶边      | լուն                                                                                                    | 花样 1 * |        |
| 右月牙荷叶边      | որդու                                                                                                    | 花样 2 * | $\sim$ |
| 左 24 针均等荷叶边 | 10 <sup>000</sup>                                                                                                    | 花样 3 * | XX     |
| 右 24 针均等荷叶边 | In the second second seco | 花样 4 * | 272    |

备注: 上表中带\*标识的花样仅在 2290S-SR 上实现。

#### 4.2 自编花样选择

自编花样总共可以有20种。

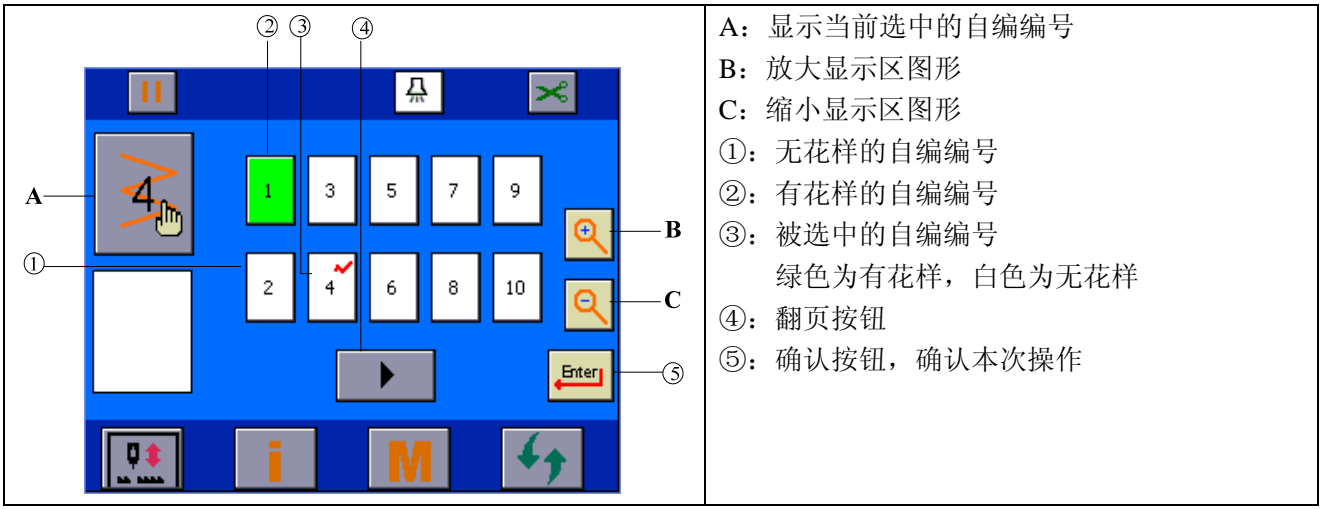

1)选中空编号(白色),按<sup>ლ</sup>按钮,会进入<u>"自编落针点设置"</u>界面进行具体落针点设置。

2)选中非空编号(绿色),按<sup>▶●●</sup>按钮,会进入 <u>"花样属性设置"→"自编花样设置"</u>界面进行自编花样属性设置。

#### 5 花样属性设置

① 花样属性设置的功能:设置花样的最大摆宽、基准线、最高转速。

#### 5.1 直线缝设置

☞ 在"花样选择"界面选择直线缝 后,点击主界面循环切换按钮 ,进入花样属性设置界面, 进行直线缝属性设置。

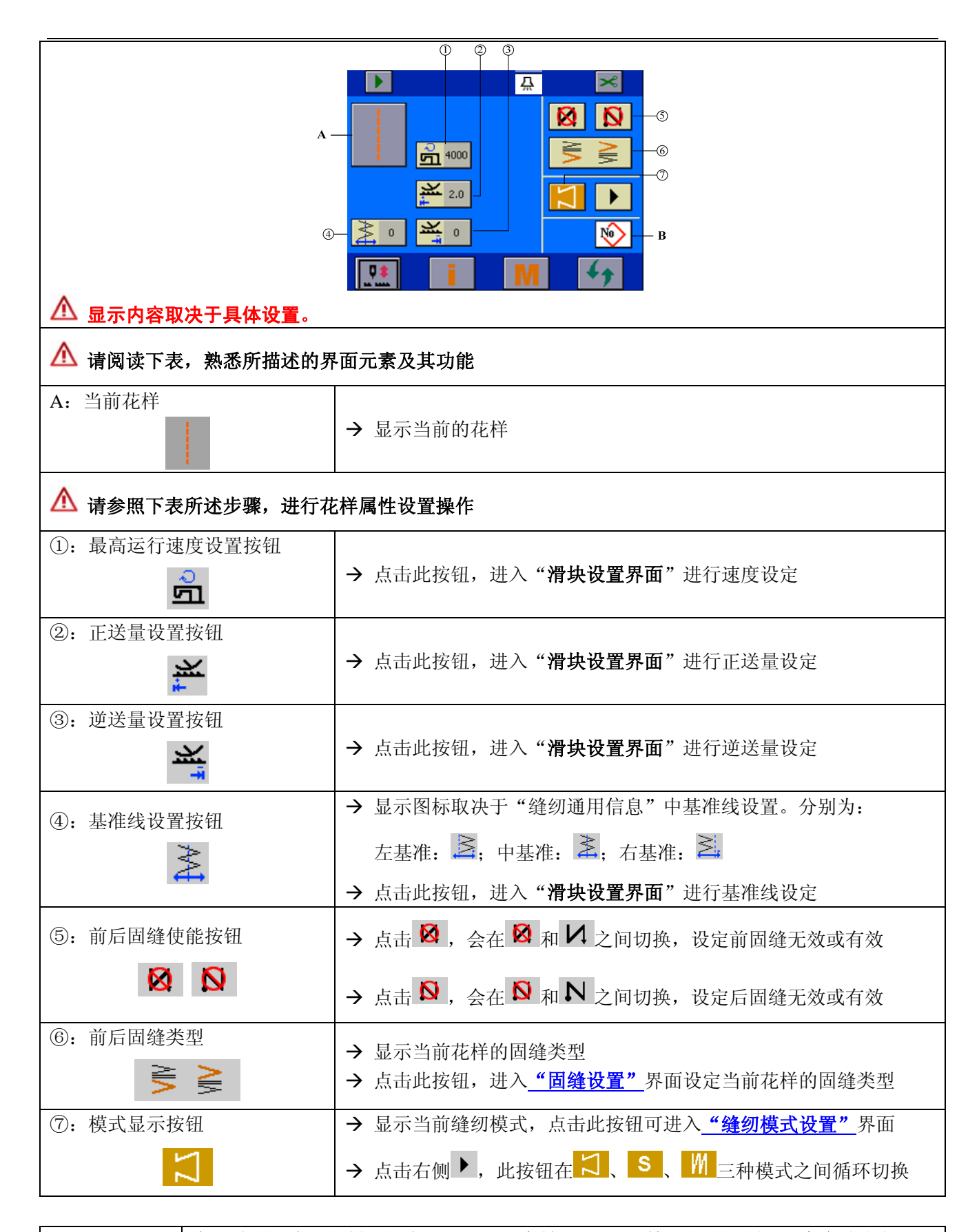

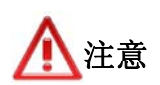

实际缝制速度受花样、摆宽、送量、最高转速(P04)等设定所限制;程序会综合各项设定限制,以选取一个最佳的缝制速度。

5.2 两点、三点、四点曲折缝设置

● 在"花样选择"界面选择四点曲折 ○ 后,点击主界面循环切换按钮 → ,进入花样属性设置界面,进行曲折缝属性设置。(以四点曲折为例。)

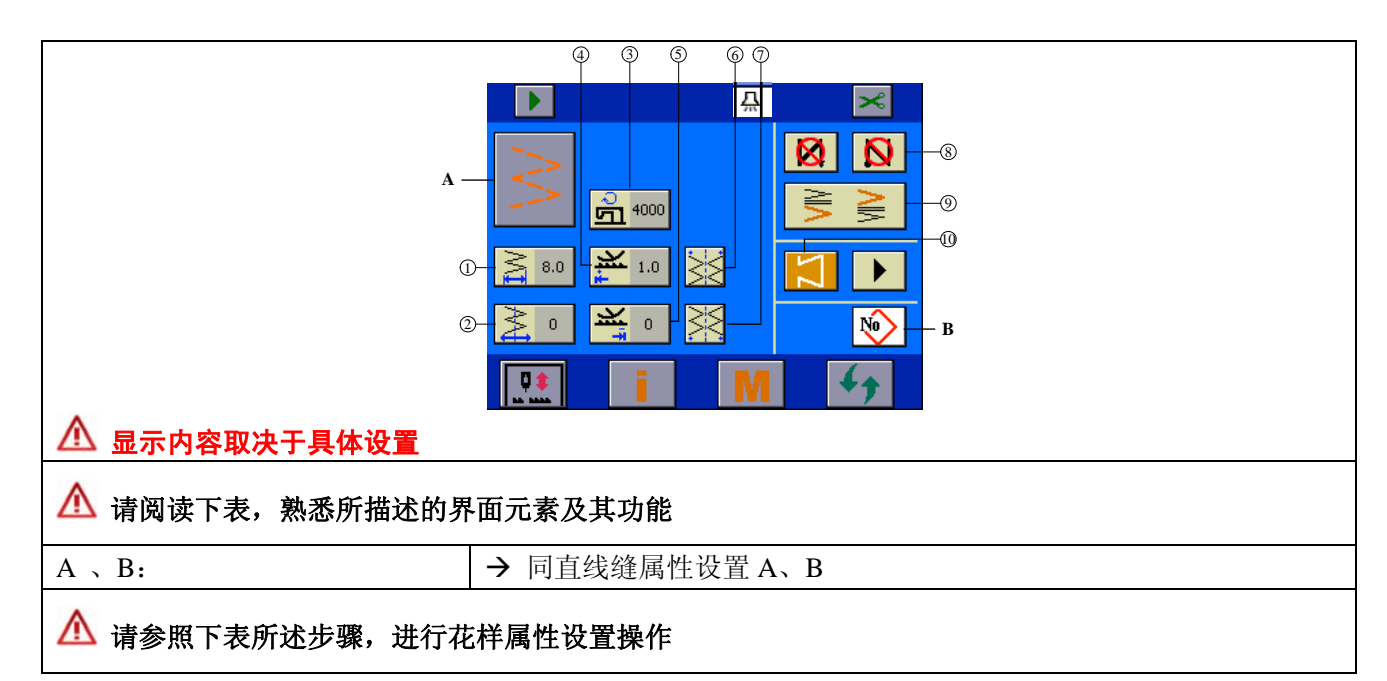

| <ol> <li>(1): 摆宽设置按钮</li> <li>(1): 摆宽设置按钮</li> </ol> | → 点击此按钮,进入" <b>滑块设置界面"</b> 进行摆宽设定。                                                                               |
|------------------------------------------------------|----------------------------------------------------------------------------------------------------|
| ②: 基准线设置按钮                                           | <ul> <li>→ 图标随"缝纫通用信息"中基准线设置不同而不同。分别为:</li> <li>左基准: , 中基准: , 右基准: , 右基准: , 点击此按钮, 进入"滑块设置界面"进行基准线设定。</li> </ul> |
| ③:最高运行速度设置按钮<br><b>①</b>                             | → 点击此按钮,进入 " <b>滑块设置界面"</b> 进行速度设定。                                                                              |
| ④:正送量设置按钮                                            | → 点击此按钮,进入" <b>滑块设置界面"</b> 进行正送量设定。                                                                              |
| ⑤: 逆送量设置按钮                                           | → 点击此按钮,进入" <b>滑块设置界面"</b> 进行逆送量设定。                                                                              |
| ⑥:起针点设置按钮                                            | <ul> <li>→ 点击此按钮,进入"起针点设置界面"进行起针点设定。</li> <li>见本节:起针点设置界面。</li> </ul>                                            |
| ⑦:停针点设置按钮                                            | <ul> <li>→ 点击此按钮,进入"停针点设置界面"进行停针点设定。</li> <li>见本节:停针点设置界面。</li> </ul>                                            |
| 8910:                                                | → 同直线缝③④⑤设置                                                                                                    |

💕 起针点设置界面

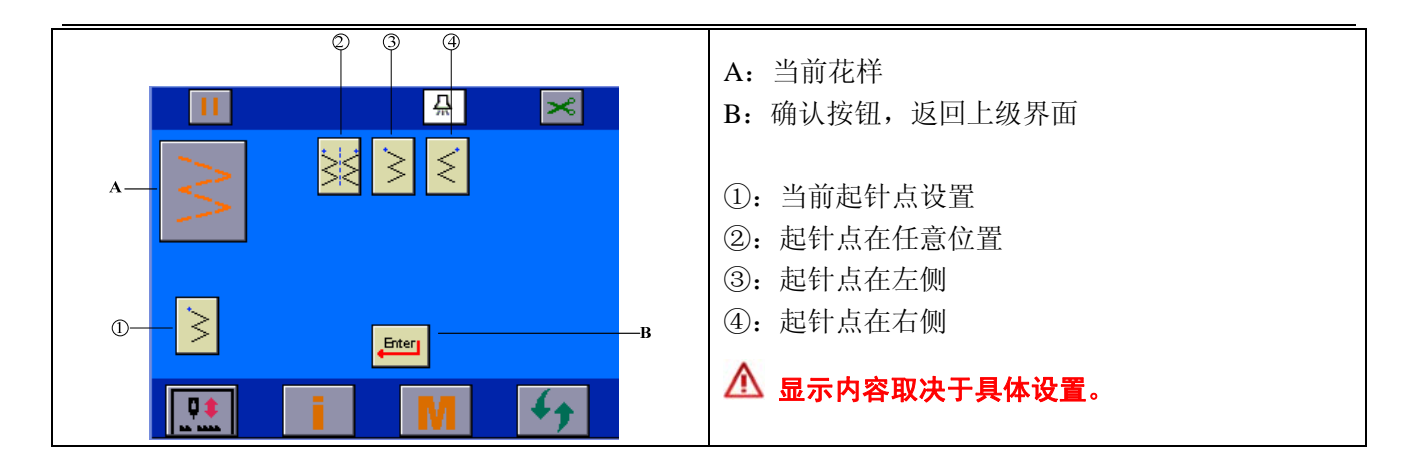

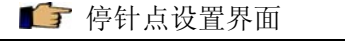

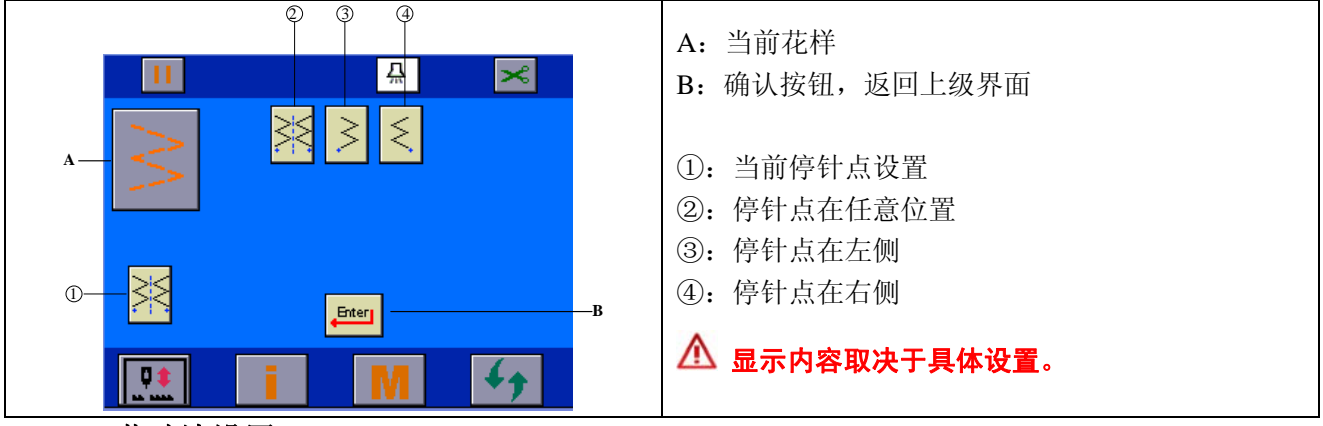

5.3 荷叶边设置

▲ "花样选择"界面选择左月牙 后,点击主界面循环切换按钮 ,进入花样属性设置界面,进行左月牙属性设置。(以左月牙为例。)

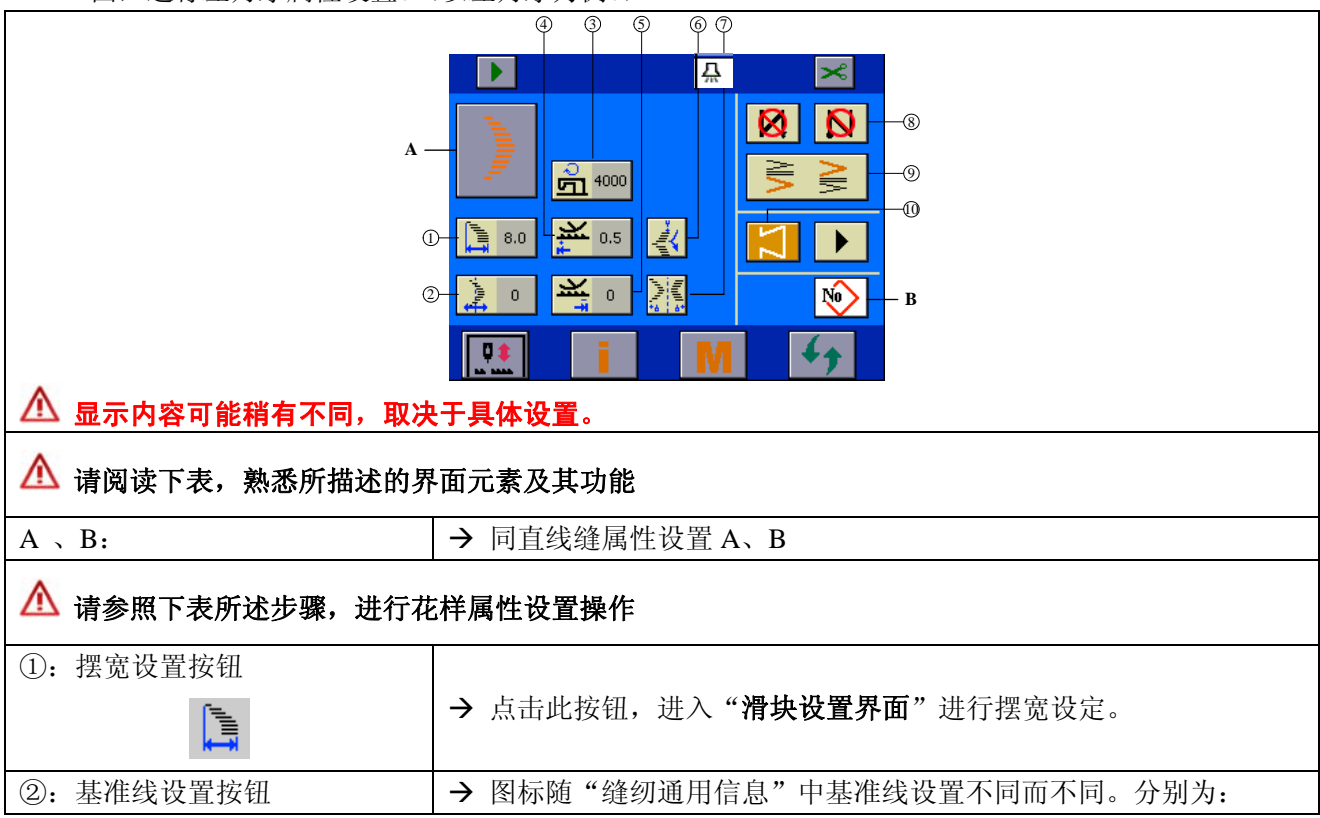

| ₽ <sup>mm</sup> . | 左基准: 4; 中基准: 4; 右基准: 4.             |
|-------------------|-------------------------------------|
|                   | → 点击此按钮,进入" <b>滑块设置界面"</b> 进行基准线设定。 |
| ③: 最高运行速度设置按钮     |                                     |
| <del>。</del><br>り | → 点击此按钮,进入"滑块设置界面"进行速度设定。           |
| ④: 正送量设置按钮        |                                     |
| ***               | → 点击此按钮,进入"滑块设置界面"进行正送量设定。          |
| ⑤: 逆送量设置按钮        |                                     |
| ×                 | → 点击此按钮,进入"滑块设置界面"进行逆送量设定。          |
| ⑥: 起针点设置按钮        | → 占圭此按钮 进入"起针占设置界面"进行起针占设定          |
|                   | 见本节:起针点设置界面。                        |
| ⑦:停针点设置按钮         | → 占击此按钮, 进入"停针占设置界面"进行停针占设定。        |
|                   | 见本节:停针点设置界面。                        |
| 8910:             | → 同直线缝③④⑤设置                         |

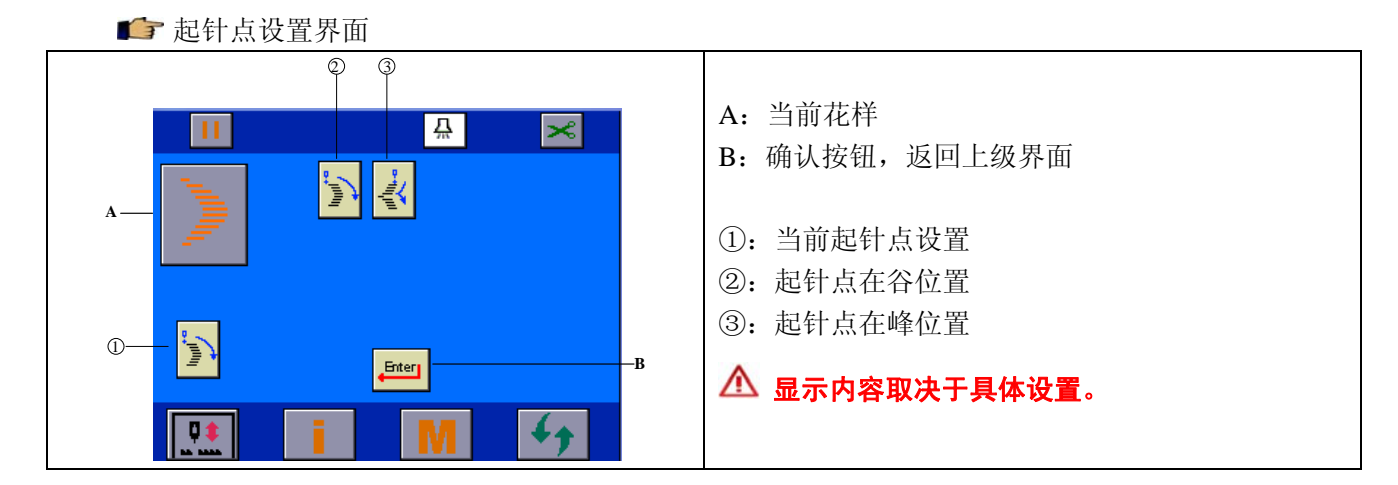

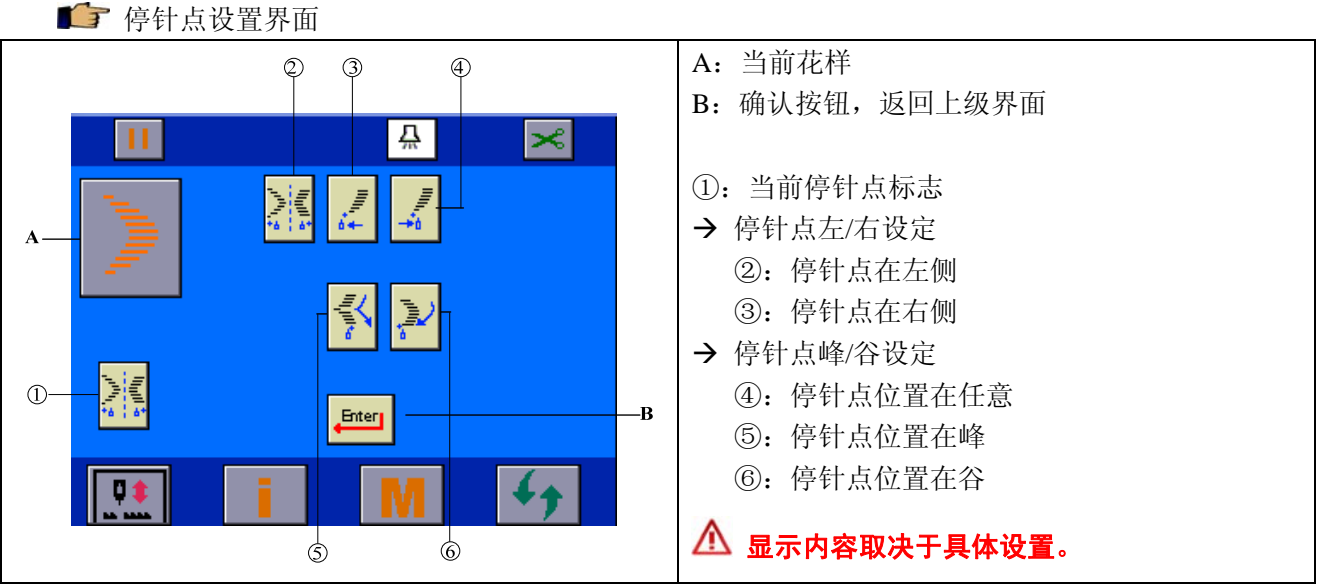

| <b>☞</b> 在 <b>"花样选择"</b> 界面选择           | 左暗缝 📕 后,点击主界面循环切换按钮 🐓 ,进入花样属性设置界面,                                                                                                    |
|-----------------------------------------|----------------------------------------------------------------------------------------------------|
| 进行左暗缝属性设置。(以左日                          | 音缝为例。)                                                                                                    |
| ▲-<br>○<br>②<br>◎<br>◎<br>◎             |                                                                                                    |
| ▲ 请阅读下表,熟悉所描述的界                         | 面元素及其功能                                                                                                    |
| A 、 B:                                  | → 同直线缝属性设置 A、B                                                                                                    |
| ▲ 请参照下表所述步骤,进行花                         | 2样属性设置操作                                                                                                    |
| ①: 摆宽设置按钮                               | → 点击此按钮,进入"滑块设置界面"进行摆宽设定。                                                                                                    |
| ②: 基准线设置按钮                              | <ul> <li>→ 图标随"缝纫通用信息"中基准线设置不同而不同。分别为:</li> <li>左基准: , 中基准: , 右基准: 。</li> <li>→ 点击此按钮, 进入"<b>滑块设置界面</b>"进行基准线设定。</li> </ul>                                                                                                    |
| ③:最高运行速度设置按钮                            | <ul> <li>→ 点击此按钮,进入"滑块设置界面"进行速度设定。</li> </ul>                                                                                                    |
| <ul><li>④: 正送量设置按钮</li></ul>            | → 点击此按钮,进入" <b>滑块设置界面"</b> 进行正送量设定。                                                                                                    |
| ⑤: 逆送量设置按钮                              | → 点击此按钮,进入"滑块设置界面"进行逆送量设定。                                                                                                    |
| <ul><li>⑥: 暗缝针数设置按钮</li><li>✓</li></ul> | → 点击此按钮,进入" <b>滑块设置界面"</b> 进行针数设定。                                                                                                    |
| 789:                                    | → 同直线 ④ ④ ④ ● ● □ 1 0 1 1 </th |

-

5.5 T 形设置

☞ 在"花样选择"界面选择左 T 型 后,点击主界面循环切换按钮 ,进入花样属性设置界面,

进行左 T 型属性设置。(以左 T 型为例。)

| ● ③ ⑤ ⑥ ⑦         ▲         ● ④ ⑤ ⑦         ▲         ● ④ ⑥         ● ● ●         ● ●         ● ●         ● ●         ● ●         ● ●         ● ●         ● ●         ● ●         ● ●         ●         ●         ●         ●         ●         ●         ●         ●         ●         ●         ●         ●         ●         ●         ●         ●         ●         ●         ●         ●         ●         ●         ●         ●         ●         ●         ●         ●         ●         ●         ●         ●         ●         ●         ●         ●         ●         ●         ●         ● |                                                                                                    |  |
|----------------------------------------------------------------------------------------------------|----------------------------------------------------------------------------------------------------|--|
| A > B:                                                                                                    | → 同直线缝属性设置 A、B                                                                                                    |  |
| A、D:     フ 円且线矩两比以且 A、D       ▲ 请参照下表所述步骤,进行花样属性设置操作                                                                                                    |                                                                                                    |  |
| ①: 摆宽设置按钮                                                                                                    | → 点击此按钮,进入" <b>滑块设置界面"</b> 进行摆宽设定。                                                                                  |  |
| ②:基准线设置按钮                                                                                                    | <ul> <li>→ 图标随"缝纫通用信息"中基准线设置不同而不同。分别为:</li> <li>左基准: , 中基准: , 右基准: .</li> <li>→ 点击此按钮,进入"滑块设置界面"进行基准线设定。</li> </ul> |  |
| ③:最高运行速度设置按钮                                                                                                    | → 点击此按钮,进入" <b>滑块设置界面"</b> 进行速度设定。                                                                                  |  |
| <ul><li>④: 正送量设置按钮</li><li>■</li></ul>                                                                                                    | → 点击此按钮,进入" <b>滑块设置界面"</b> 进行正送量设定                                                                                  |  |
| ⑤: 修正值设置按钮                                                                                                    | → 点击此按钮,进入" <b>滑块设置界面"</b> 进行修正值设定                                                                                  |  |
| ⑥:起针点设置按钮                                                                                                    | → 点击此按钮,进入"起针点设置界面"进行起针点设定。<br>见本节:起针点设置界面。                                                                         |  |
| ⑦:停针点设置按钮                                                                                                    | <ul> <li>→ 点击此按钮,进入"停针点设置界面"进行停针点设定。</li> <li>见本节:停针点设置界面。</li> </ul>                                               |  |
| 890:                                                                                                    | → 同直线缝③④⑤设置                                                                                                    |  |

📭 起针点设置界面

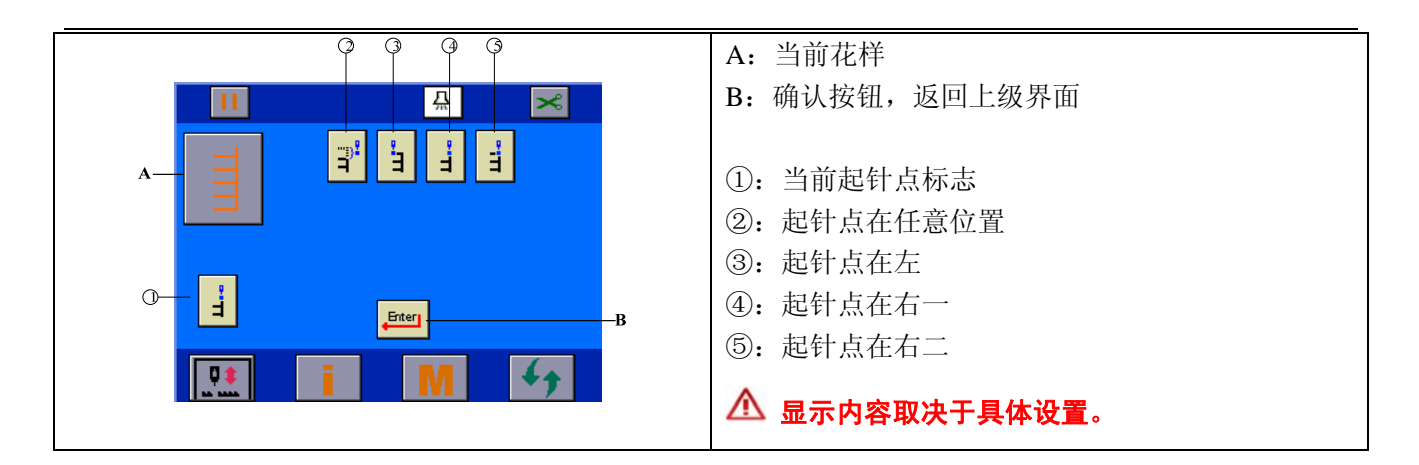

💕 停针点设置界面

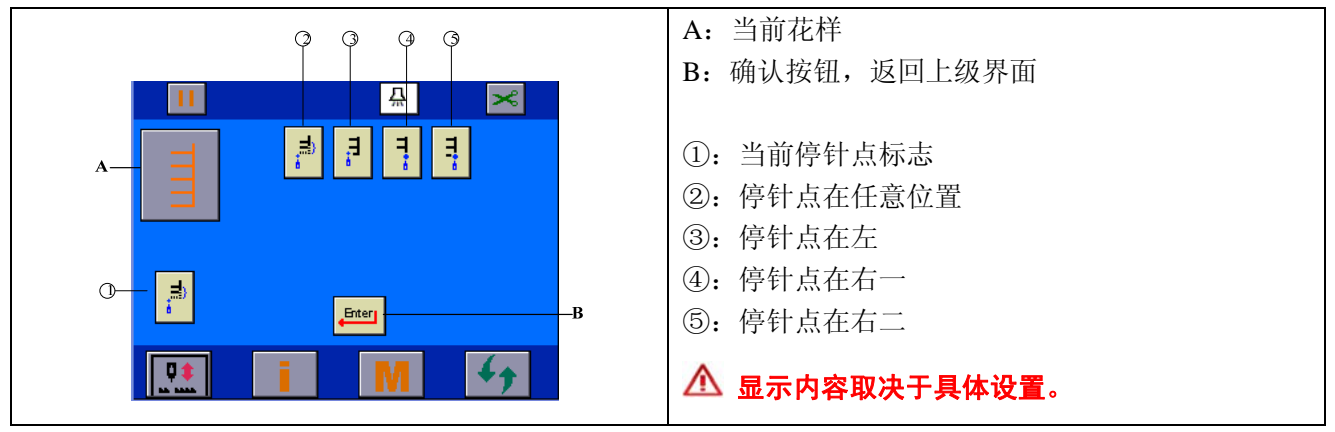

5.6 花样一设置

▲ "花样选择"界面选择花样— 「
后,点击主界面循环切换按钮
,进入花样属性设置界面,
进行花样一属性设置。

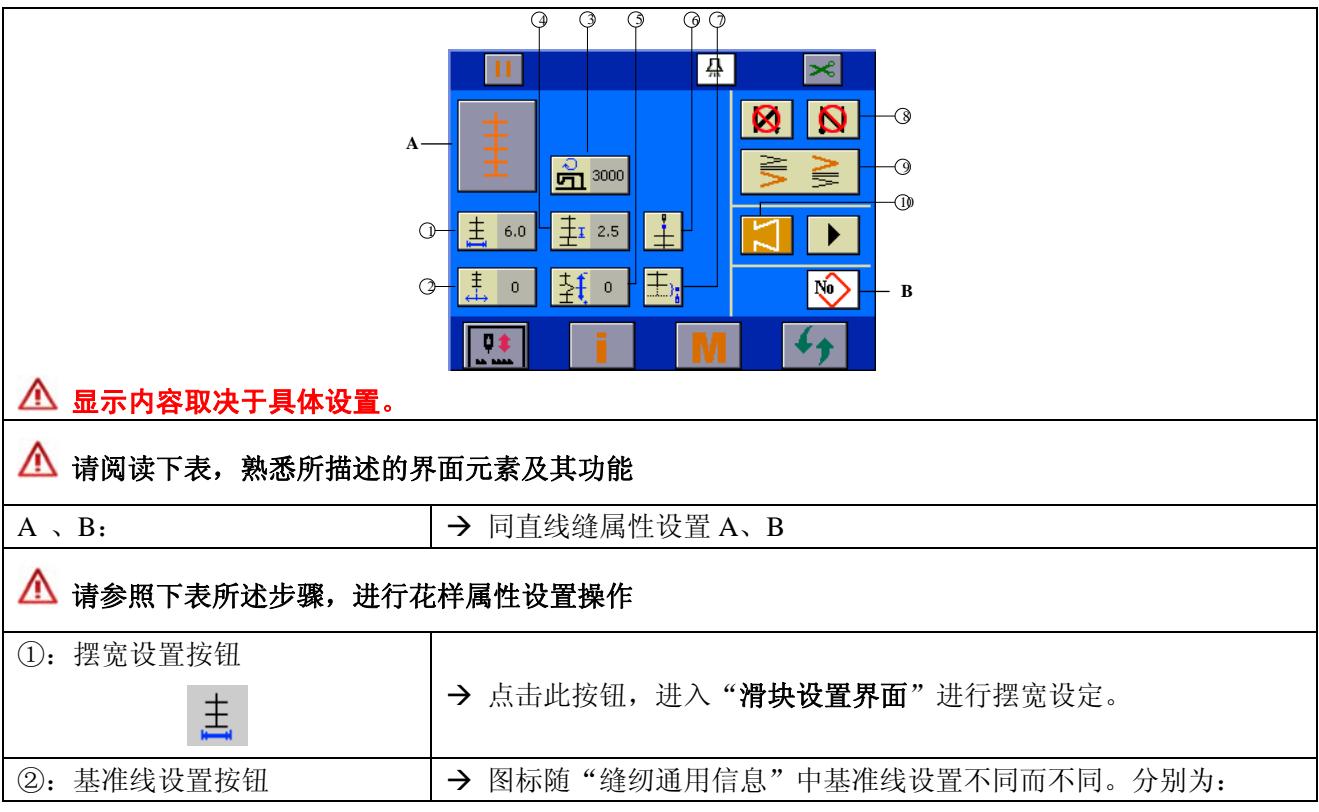

| ±<br>↔                                     | 左基准: ♣; 中基准: ♣; 右基准: ♣; 。                                             |
|--------------------------------------------|-----------------------------------------------------------------------|
|                                            | → 点击此按钮,进入"滑块设置界面"进行基准线设定。                                            |
| ③:最高运行速度设置按钮<br>①                          | → 点击此按钮,进入" <b>滑块设置界面"</b> 进行速度设定。                                    |
| ④: 正送量设置按钮<br><u><u></u><br/>土</u>         | → 点击此按钮,进入" <b>滑块设置界面"</b> 进行正送量设定                                    |
| <ul> <li>⑤:修正值设置按钮</li> <li>↓</li> </ul>   | → 点击此按钮,进入" <b>滑块设置界面"</b> 进行修正值设定                                    |
| <ul> <li>⑥:起针点设置按钮</li> <li>"+"</li> </ul> | <ul> <li>→ 点击此按钮,进入"起针点设置界面"进行起针点设定。</li> <li>见本节:起针点设置界面。</li> </ul> |
| ⑦:停针点设置按钮<br><u></u> ,                     | <ul> <li>→ 点击此按钮,进入"停针点设置界面"进行停针点设定。</li> <li>见本节:停针点设置界面。</li> </ul> |
| 8910:                                      | → 同直线缝③④⑤设置                                                           |

💕 起针点设置界面

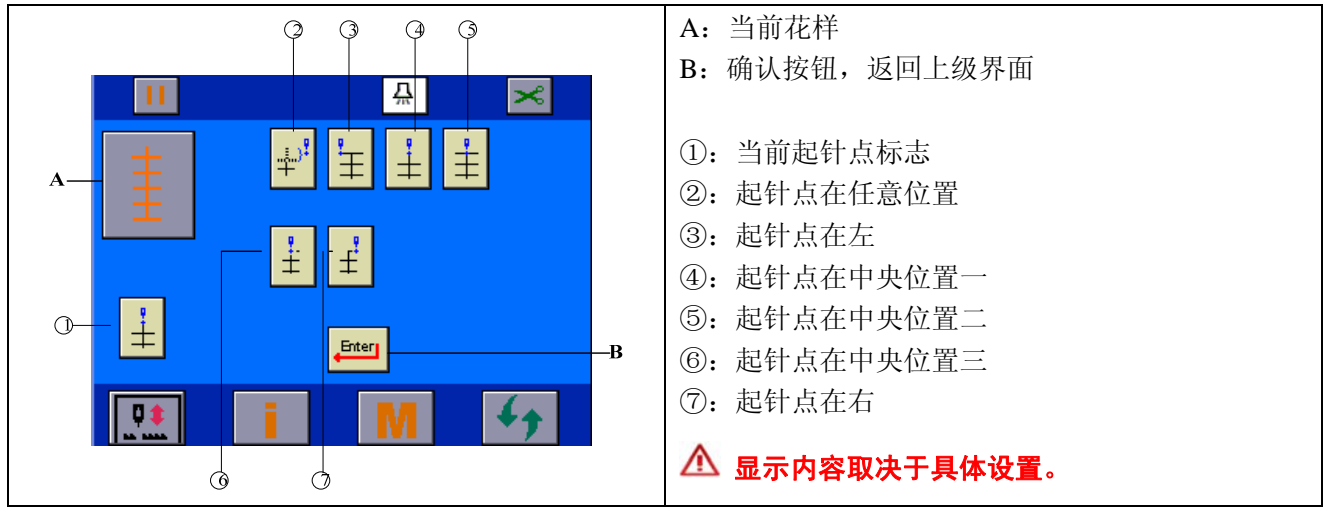

💕 停针点设置界面 9 9 A: 当前花样 B: 确认按钮, 返回上级界面 Ä × ①: 当前停针点标志 Ŧ Ŧ Ŧ ②:停针点在任意位置 ③:停针点在左 Ŧ ÷ ④:停针点在中央位置一 ⑤:停针点在中央位置二 0ţ ⑥: 停针点在中央位置三 Enter -в ⑦:停针点在右 41 **Q** 🛆 显示内容取决于具体设置。 6 6

# 5.7 花样二设置

■ 在"**花样选择**"界面选择花样二 后,点击主界面循环切换按钮 4,进入花样属性设置界面, 进行花样二属性设置。

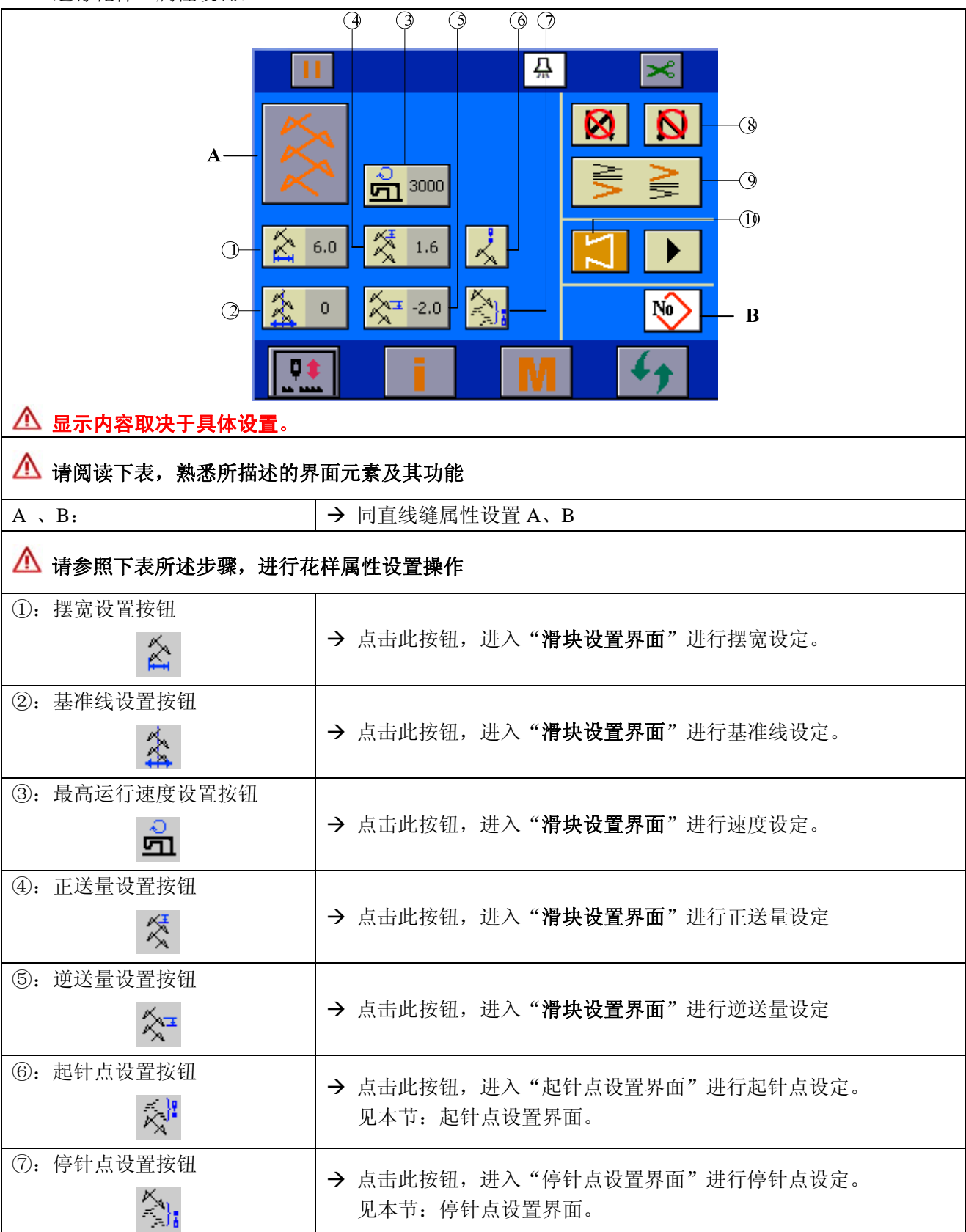

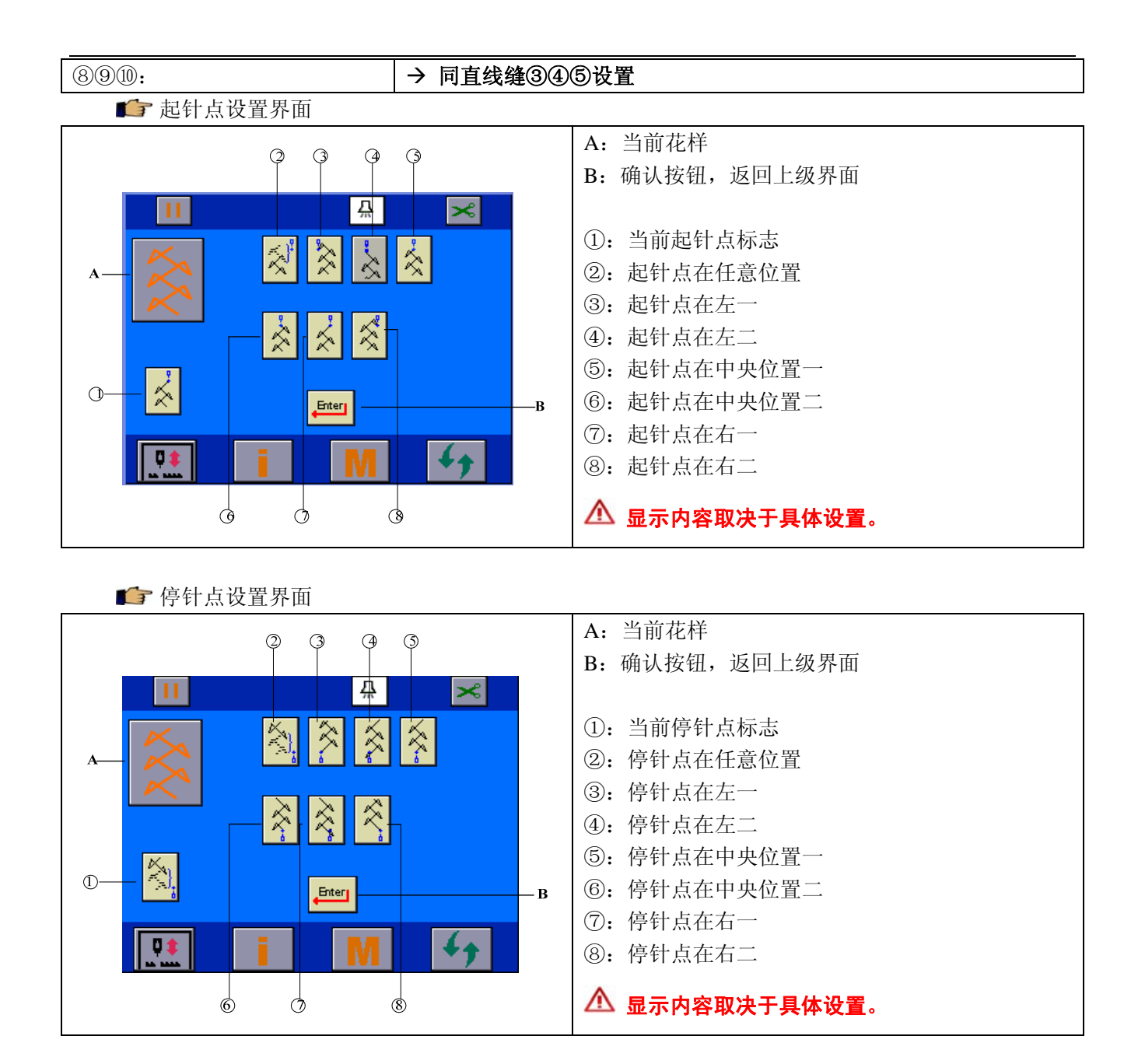

#### 5.8 花样三设置

■ 在"**花样选择**"界面选择花样三 后,点击主界面循环切换按钮 ,进入花样属性设置界面, 进行花样三属性设置。

|                                             | <u>.</u>                                                         |
|---------------------------------------------|------------------------------------------------------------------|
|                                             |                                                                  |
|                                             |                                                                  |
| A 50                                        |                                                                  |
|                                             |                                                                  |
|                                             |                                                                  |
| <b></b>                                     | i M 47                                                           |
| ▲ 显示内容取决于具体设置。                              |                                                                  |
| ▲ 请阅读下表,熟悉所描述的界面;                           | 元素及其功能                                                           |
| $A \downarrow B$ : $\rightarrow$            | ▶ 同直线缝属性设置 A、B                                                   |
| ▲ 请参照下表所述步骤,进行花样,                           | 属性设置操作                                                           |
| ①: 摆宽设置按钮<br>→                              | ▶ 点击此按钮,进入" <b>滑块设置界面"</b> 进行摆宽设定。                               |
| <ul> <li>②:基准线设置按钮</li> <li>→</li> </ul>    | ▶ 点击此按钮,进入" <b>滑块设置界面"</b> 进行基准线设定。                              |
| <ul> <li>③:最高运行速度设置按钮</li> <li>→</li> </ul> | ▶ 点击此按钮,进入" <b>滑块设置界面"</b> 进行速度设定。                               |
| ④: 正送量设置按钮                                  | ▶ 点击此按钮,进入" <b>滑块设置界面"</b> 进行正送量设定                               |
| <ul> <li>⑤: 逆送量设置按钮</li> <li>➡</li> </ul>   | ▶ 点击此按钮,进入" <b>滑块设置界面"</b> 进行逆送量设定                               |
| <ul> <li>⑥: 起针点设置按钮</li> <li>→</li> </ul>   | <ul><li>点击此按钮,进入"起针点设置界面"进行起针点设定。</li><li>见本节:起针点设置界面。</li></ul> |
| ⑦:停针点设置按钮<br>→                              | <ul><li>点击此按钮,进入"停针点设置界面"进行停针点设定。</li><li>见本节:停针点设置界面。</li></ul> |
| 8910: →                                     | > 同直线缝③④⑤设置                                                      |

💕 起针点设置界面

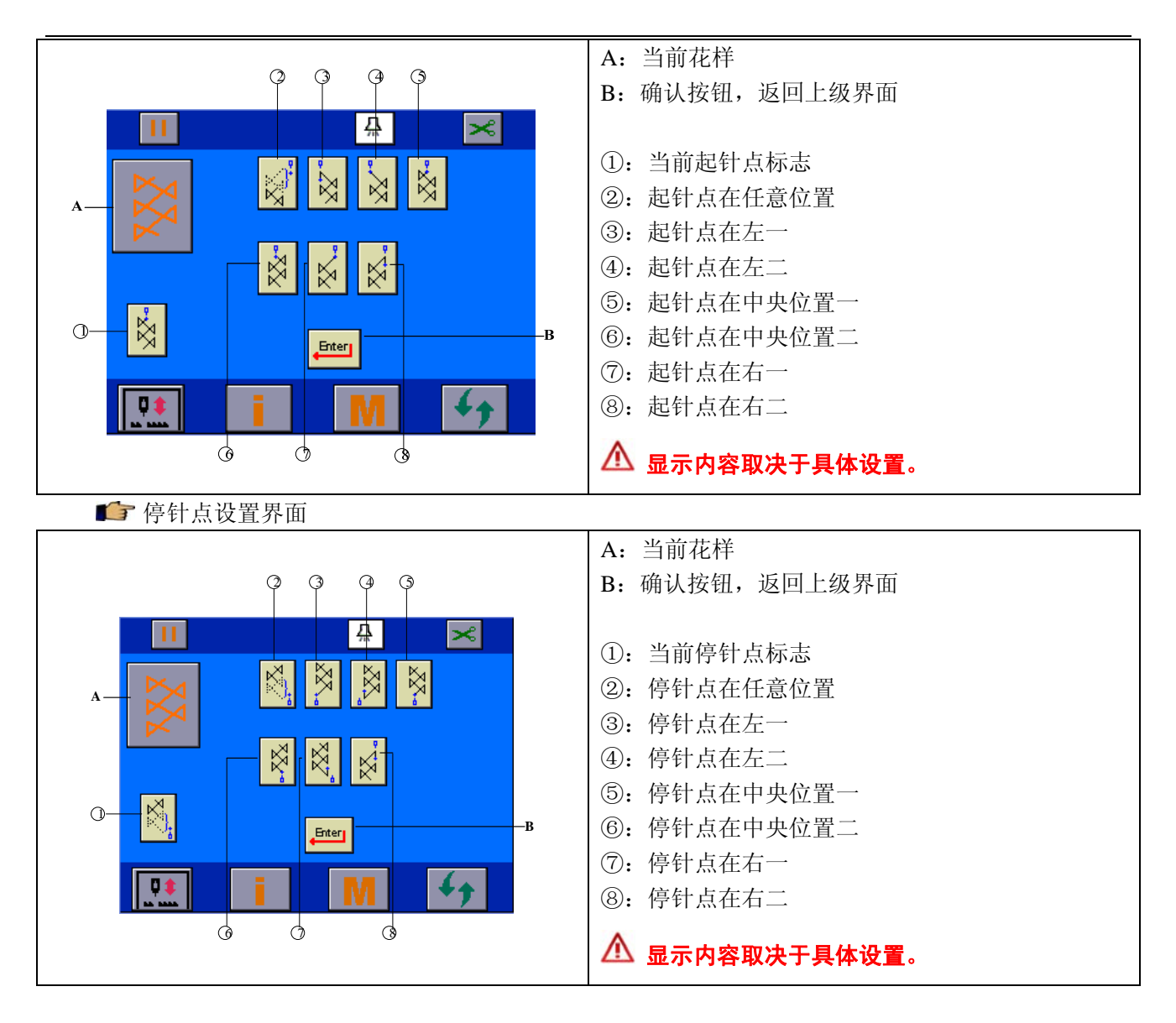

#### 5.9 花样四设置

■ 在"**花样选择**"界面选择花样四<sup>5</sup>后,点击主界面循环切换按钮<sup>4</sup>,进入花样属性设置界面, 进行花样四属性设置。

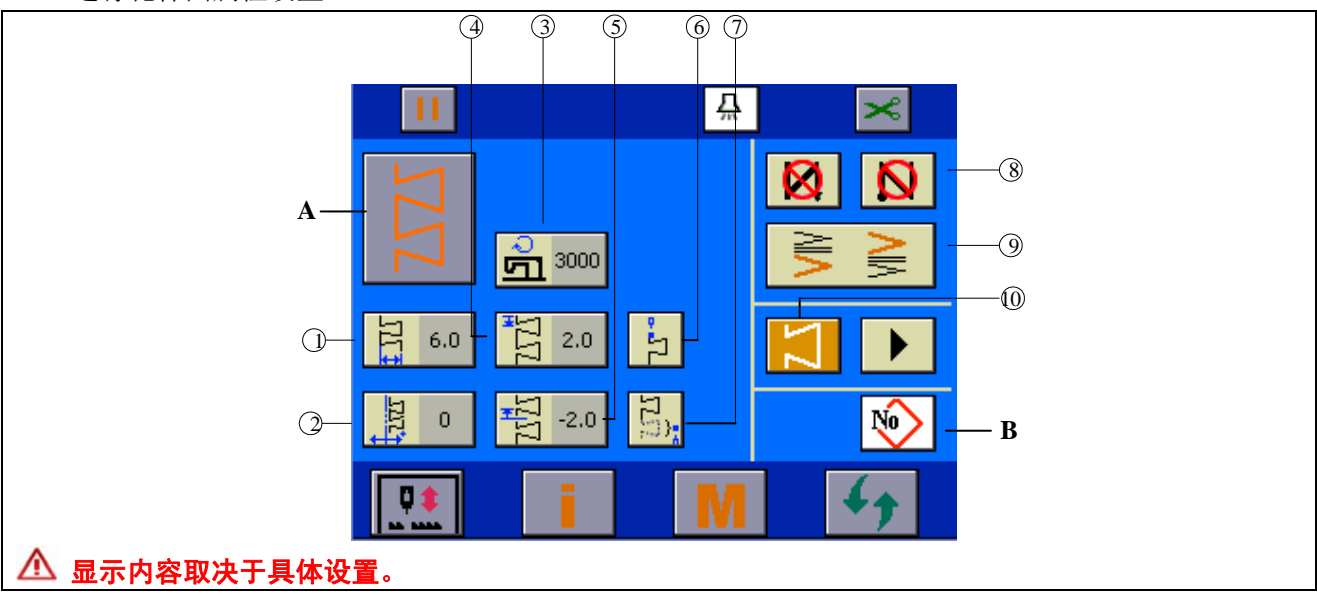

| ▲ 请阅读下表,熟悉所描述的界面元素及其功能      |                                                                       |  |  |
|-----------------------------|-----------------------------------------------------------------------|--|--|
| A 、 B:                      | → 同直线缝属性设置 A、B                                                        |  |  |
| ▲ 请参照下表所述步骤,进行花             | ▲ 请参照下表所述步骤,进行花样属性设置操作                                                |  |  |
| ①: 摆宽设置按钮                   | → 点击此按钮,进入" <b>滑块设置界面"</b> 进行摆宽设定。                                    |  |  |
| ②:基准线设置按钮                   | → 点击此按钮,进入" <b>滑块设置界面"</b> 进行基准线设定。                                   |  |  |
| ③:最高运行速度设置按钮                | → 点击此按钮,进入" <b>滑块设置界面"</b> 进行速度设定。                                    |  |  |
| ④:正送量设置按钮<br>5              | → 点击此按钮,进入" <b>滑块设置界面"</b> 进行正送量设定                                    |  |  |
| ⑤: 逆送量设置按钮                  | → 点击此按钮,进入" <b>滑块设置界面"</b> 进行逆送量设定                                    |  |  |
| <ul><li>⑥:起针点设置按钮</li></ul> | <ul> <li>→ 点击此按钮,进入"起针点设置界面"进行起针点设定。</li> <li>见本节:起针点设置界面。</li> </ul> |  |  |
| ⑦:停针点设置按钮                   | <ul> <li>→ 点击此按钮,进入"停针点设置界面"进行停针点设定。</li> <li>见本节:停针点设置界面。</li> </ul> |  |  |
| 890:                        | → 同直线 ④ 同直线 ④ ④ ④ ④ ⑤ 役置                                              |  |  |

#### 💕 起针点设置界面

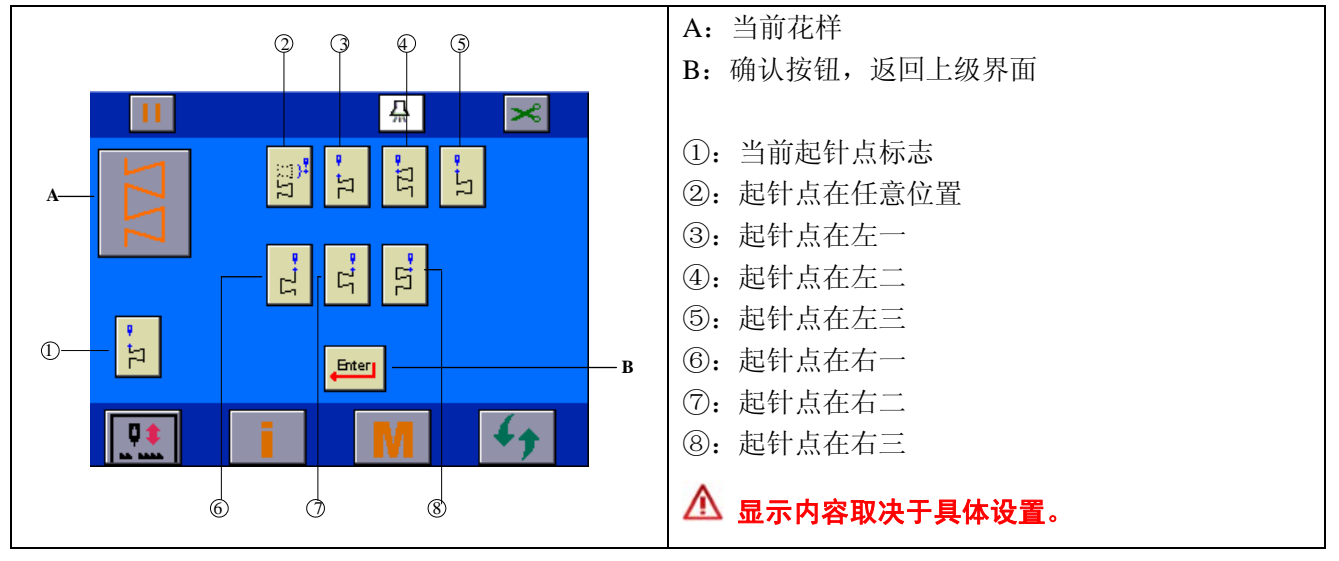

💕 停针点设置界面

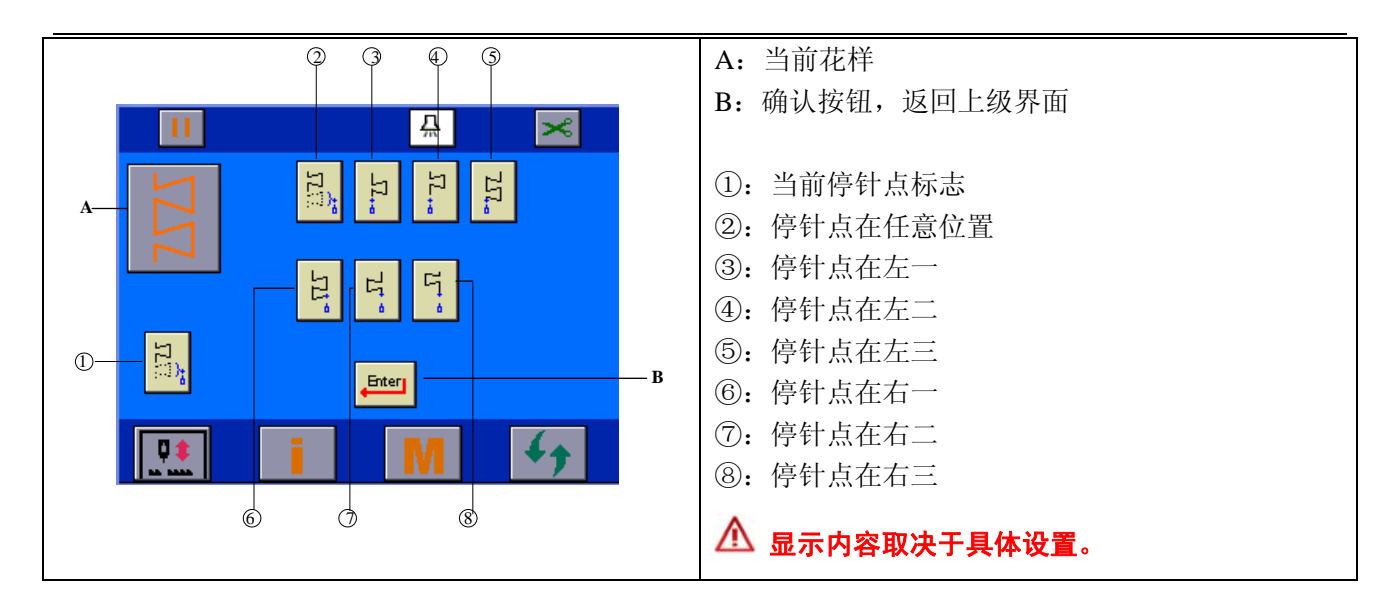

# 5.10 自编花样设置

▶ 在 "花样选择" 界面选择自编花样 → 后,进入自编花样选择界面,选择自编花样并确认之后,进入花样属性设置界面,进行自编花样属性设置。

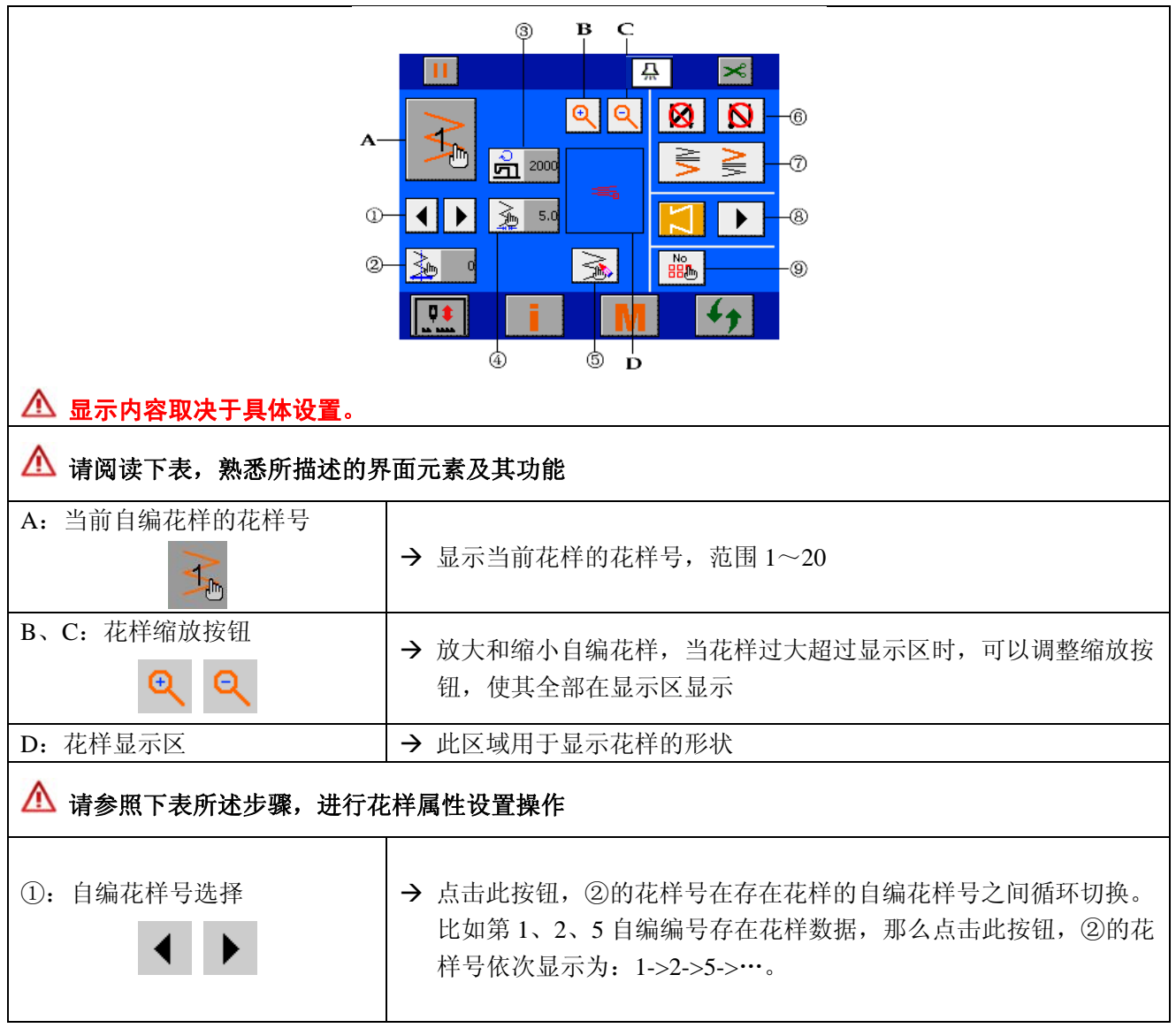

| ②: 基准线设置按钮                 | → 点击此按钮,进入" <b>滑块设置界面"</b> 进行基准线设定。                     |
|----------------------------|---------------------------------------------------------|
| ③:最高运行速度设置按钮<br><b>①</b>   | → 点击此按钮,进入" <b>滑块设置界面"</b> 进行速度设定。                      |
| ④:摆宽设置按钮                   | → 点击此按钮,进入" <b>滑块设置界面"</b> 进行摆宽设定。                      |
| ⑤: 自编花样编辑按钮                | → 点击此按钮,进入"自编落针点设置界面"进行花样落针点设置。<br>见 <u>"自编落针点设置"</u> 。 |
| <ul><li>⑨:花样操作按钮</li></ul> | → 点击此按钮,进入"自编的复制与删除界面"。 见 <u>"自编的复制与删除"</u> 。           |
| 678                        | → 同直线缝③④⑤设置                                             |

#### 6 固缝设置

 2) 固缝的概念

| 前固缝 | 无 效 | 有效                    | 无效     | 有效 |
|-----|-----|-----------------------|--------|----|
| 缝   | 1   | A                     | I<br>I | A  |
| 制   |     | V <sub>B</sub> ∣<br>∣ |        |    |
| 图   | ¥   | ↓<br>_                |        |    |
| 案   |     |                       |        |    |
| 后固缝 | 无 效 | 无效                    | 有效     | 有效 |

固缝的目的:用于缝制起始和/或结束时的加固。 固缝的类型:标准固缝、2点缩缝、自编固缝。 每种花样都可以单独设置自身的固缝类型。

#### 💕 固缝的两种设定

1)处于直线、扇形荷叶边、暗缝、自编花样时,ABCD的设定单位为针数。

前固缝 \_\_\_\_\_A (正方向送):可以设定 0~19 针。

B (反方向送):可以设定 0~19 针。

后固缝 \_\_\_\_\_C (反方向送):可以设定 0~19 针。

D(正方向送):可以设定0~19针。

2) 处于 2 点曲折、3 点曲折、4 点曲折时, ABCD 的设定单位为机针摆动的来回次数。

前固缝 \_\_\_\_\_A(正方向送):可以设定 0~19 回。

B (反方向送):可以设定 0~19 回。

后固缝 \_\_\_\_\_C (反方向送):可以设定 0~19 回。

D(正方向送):可以设定0~19回。

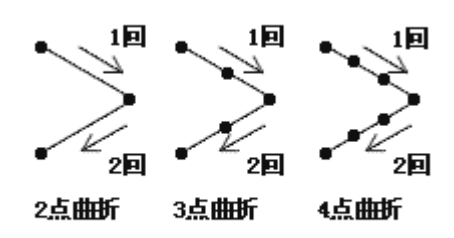

■ 点击主界面循环切换按钮 4, 进入固缝界面进行设置。

# 6.1 标准固缝

承准固缝的概念:进行与当前花样的摆动图案相同落针点位置的固缝。

# 例:缝制后固缝

缝制顺序为: ①→②→③。

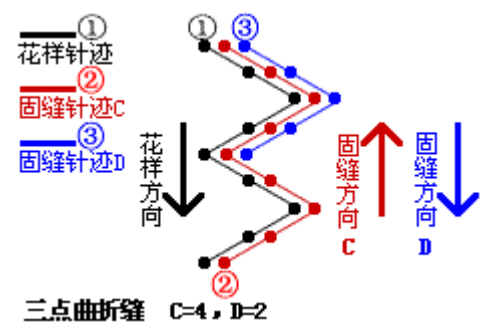

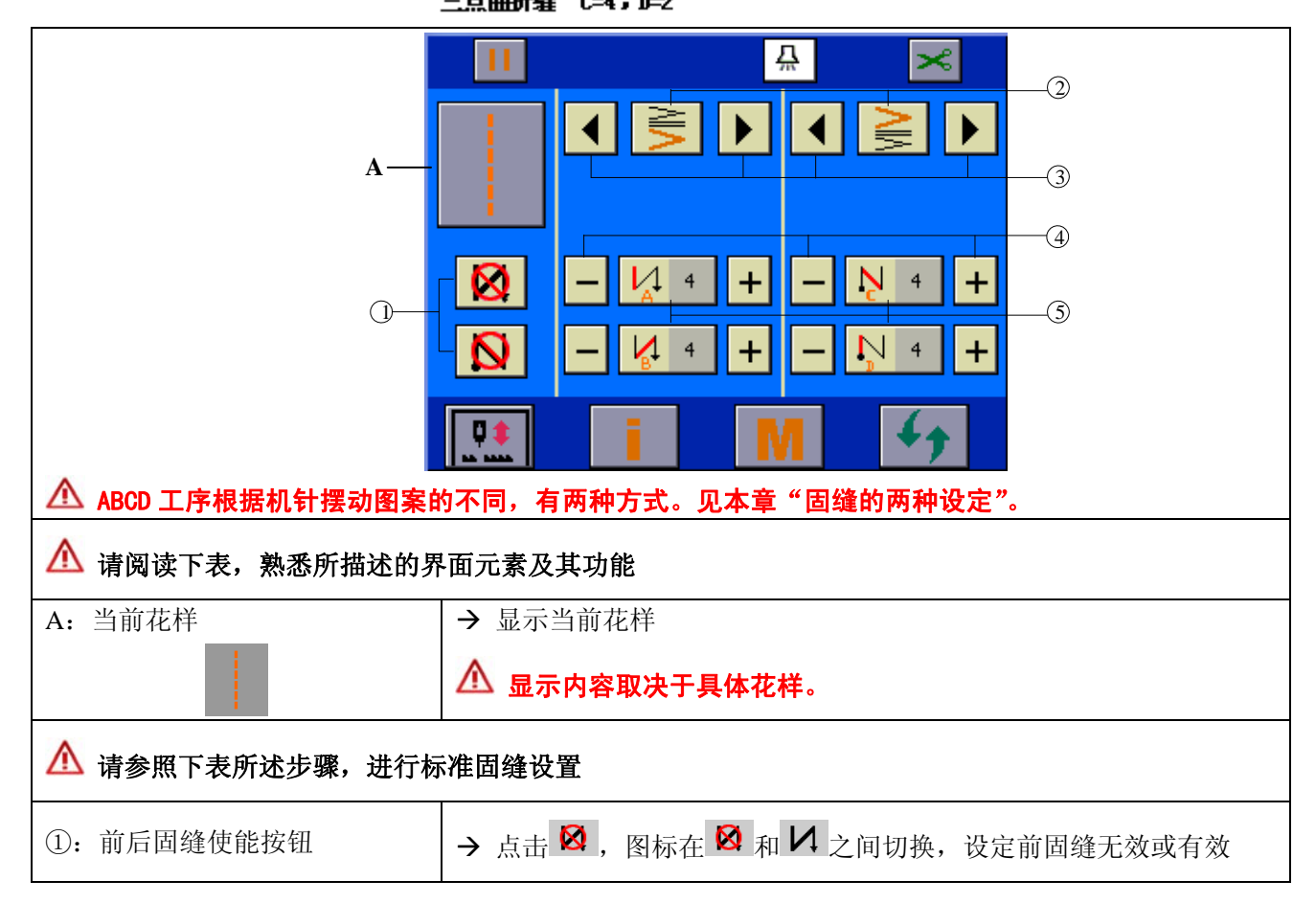

|                    | → 点击 🕅 , 图标在 🕅 和 N 之间切换,设定后固缝无效或有效 |
|--------------------|------------------------------------|
| ②:前后固缝状态按钮         |                                    |
| Alia<br>Alia       | → 显示則后回缝尖型,当則都为标准回缝。               |
| ③:前后固缝类型循环切换按钮     | → 点击此按钮,前后固缝分别在三种固缝类型中切换。依次为:      |
| •                  | 标准固缝->两点缩缝->自编固缝->标准固缝->…。         |
| ④:前后固缝 ABCD 工序针数(回 |                                    |
| 数)调整按钮             | → 修改 ABCD 工序的针数(或回数)。              |
| - +                |                                    |
| ⑤:前后固缝 ABCD 工序针数(回 |                                    |
| 数)显示按钮             | → 显示 ABCD 工序的针数(或回数)。              |
|                    | → 点击此按钮,进入"滑块设置界面"进行针数(或回数)设定。     |

#### 例)2点曲折的自由缝制时

- 1) 按 4, 显示出固缝设定画面。
- 2) 设定固缝的类型和回数(此处以2点曲折为例,因此设定单位为回数)。
  - 在 ② 图案处:
  - ③:选择前固缝的类型。
  - ④:用"+/-"分别设定 A、B 工序的回数。
  - 在 ② 图案处:
  - ③:选择后固缝的类型。
  - ④:用"+/-"分别设定 C、D 工序的回数。
- 3) 使能前固缝和后固缝。

#### 在 ① 图案处:

点击 🕺 , 图标切换成 🖊 , 前固缝有效;

点击 №,图标切换成 №,后固缝有效。

#### 6.2 两点缩缝

⑦ 两点缩缝的概念:可以在当前花样的当前落针点和下次落针点两点间进行固缝。

\Lambda 两点间的宽度可以在箭头方向进行修正调整。

例:缝制后固缝缝制顺序为: ①→②→③。

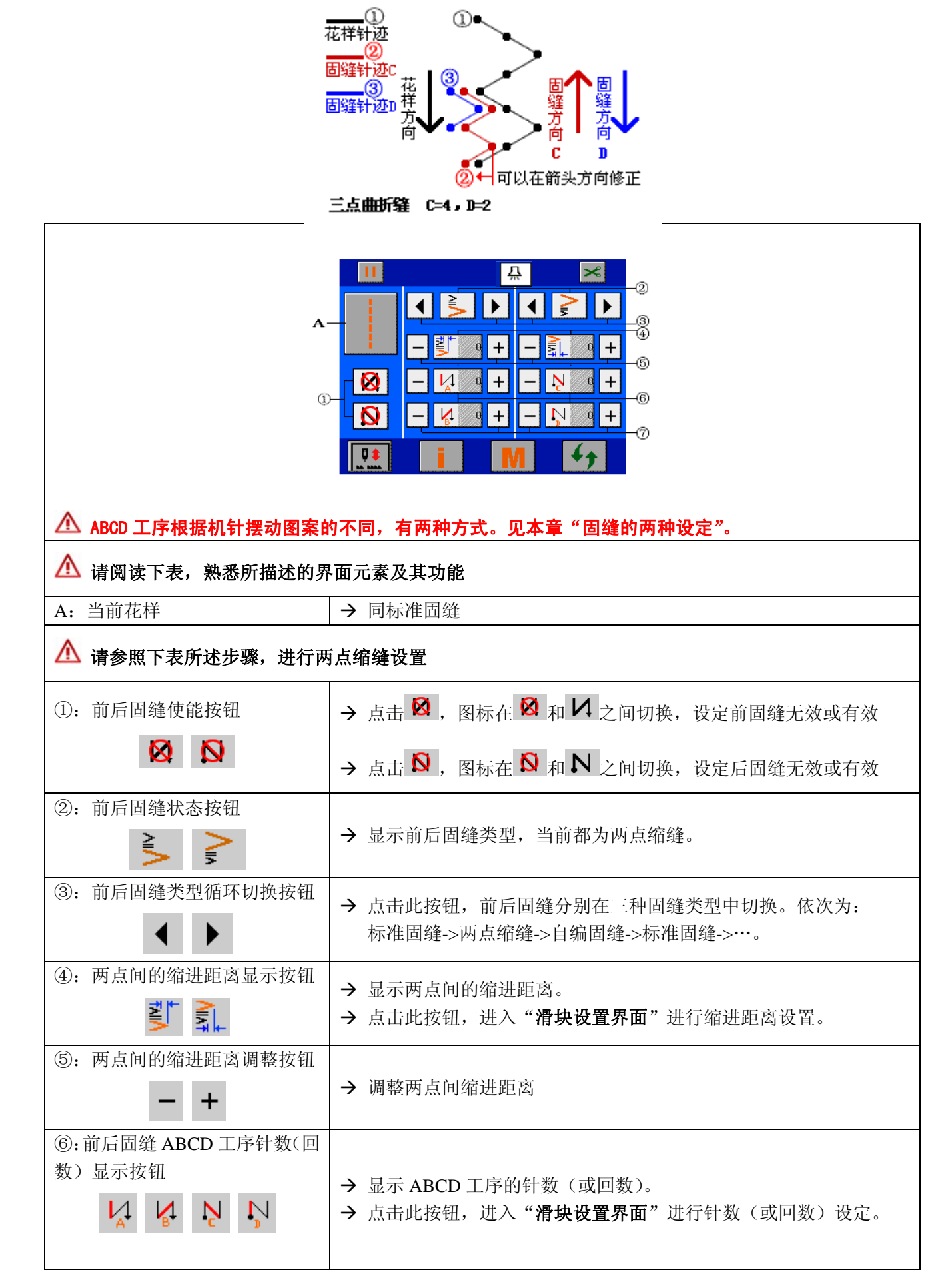

| <ul> <li>⑦:前后固缝 ABCD 工序针数(回数)调整按钮</li> <li>一+</li> </ul>                                                                                                    | → 修改 ABCD 工序的针数(或回数)。                         |
|----------------------------------------------------------------------------------------------------|-----------------------------------------------|
| 例〕2 点曲折的自由缝制时                                                                                                    |                                               |
| 1) 按 4, 显示出固缝设定                                                                                                    | 画面。                                           |
| <ol> <li>2)设定固缝的类型和回数(</li> <li>在 ② 图案处:</li> <li>③:选择前固缝的类型。</li> <li>⑦:用 "+/-"分别设定 A</li> <li>在 ② 图案处:</li> <li>③:选择后固缝的类型。</li> <li>⑦:用 "+/-"分别设定 C</li> </ol> | 此处以2点曲折为例,因此设定单位为回数)。<br>、B工序的回数。<br>、D工序的回数。 |
| <ol> <li>3)设定两点间的缩进距离。</li> <li>⑤:用"+/-"分别设定前</li> </ol>                                                                                                    | 后2点缩缝的缩进距离。                                   |
| 4)使能前固缝和后固缝。<br>在①图案处:                                                                                                    |                                               |
| 点击 🔯 ,图标切换成 🗸                                                                                                    | ,前固缝有效;                                       |
| 点击 👂 , 图标切换成 N                                                                                                    | ,后固缝有效。                                       |

# 6.3 自编固缝

**?** 自编固缝的概念: 在输入的任意落针点之间进行固缝。

| ▲ 显示内容取决于具体设置。         |  |  |
|------------------------|--|--|
| ▲ 请阅读下表,熟悉所描述的界面元素及其功能 |  |  |
| A: 当前花样     → 同标准固缝    |  |  |
| ▲ 请参照下表所述步骤,进行自编固缝设置   |  |  |

| ①: 前后固缝使能按钮    | → 点击 🕺 , 图标在 🕺 和 🗸 之间切换,设定前固缝无效或有效      |
|----------------|-----------------------------------------|
|                | → 点击 외 , 图标在 외 和 N 之间切换,设定后固缝无效或有效      |
| ②:前后固缝状态按钮     |                                         |
|                | → 显示自编前后固缝号,当前前后固缝都为1号自编固缝。             |
| ③:前后固缝类型循环切换按钮 | → 点击此按钮,前后固缝分别在三种固缝类型中切换。依次为:           |
| ▲ ▶            | 标准固缝->两点缩缝->自编固缝->标准固缝->…。              |
| ④: 自编固缝摆宽显示按钮  | → 見云 APCD 工序的针粉 (或回数)                   |
|                | → 点击此按钮,进入" <b>滑块设置界面</b> "进行针数(或回数)设定。 |
| ⑤: 自编固缝摆宽设定按钮  |                                         |
| - +            | → 修改 ABCD 工序的针数 (或回数)。                  |
| ⑥:前后自编固缝落针点编辑按 |                                         |
| 钮              | → 点击此按钮,进入"自编落针点设置界面"进行花样落针点设置。         |
| 1              | 见" <u>自编落针点设置</u> "界面。                  |
| ⑦: 落针点形状显示区    | → 此处显示当前自编固缝的落针点形状。                     |

# 6.4 各种花样固缝对比表

|      | 标准固缝 |     | 2 点           | 缩缝   | 自编固缝          |           |
|------|------|-----|---------------|------|---------------|-----------|
|      | 前固缝  | 后固缝 | 前固缝           | 后固缝  | 前固缝           | 后固缝       |
| 直线   | N    | Z   | 2             | Λ    | N             |           |
| 其他花样 | VIIV | VIV | $\rightarrow$ | AllA | <u>&gt;</u> ≞ | <u>50</u> |

7 缝纫模式设置

▶ 点击主界面循环切换按钮
↓ ,进入缝纫模式界面,进行缝纫模式设置。

# 7.1 自由缝设置

▶ 见下图,点击模式循环切换按钮①,切换当前模式图标 B 为 , 可以进行自由缝设置。

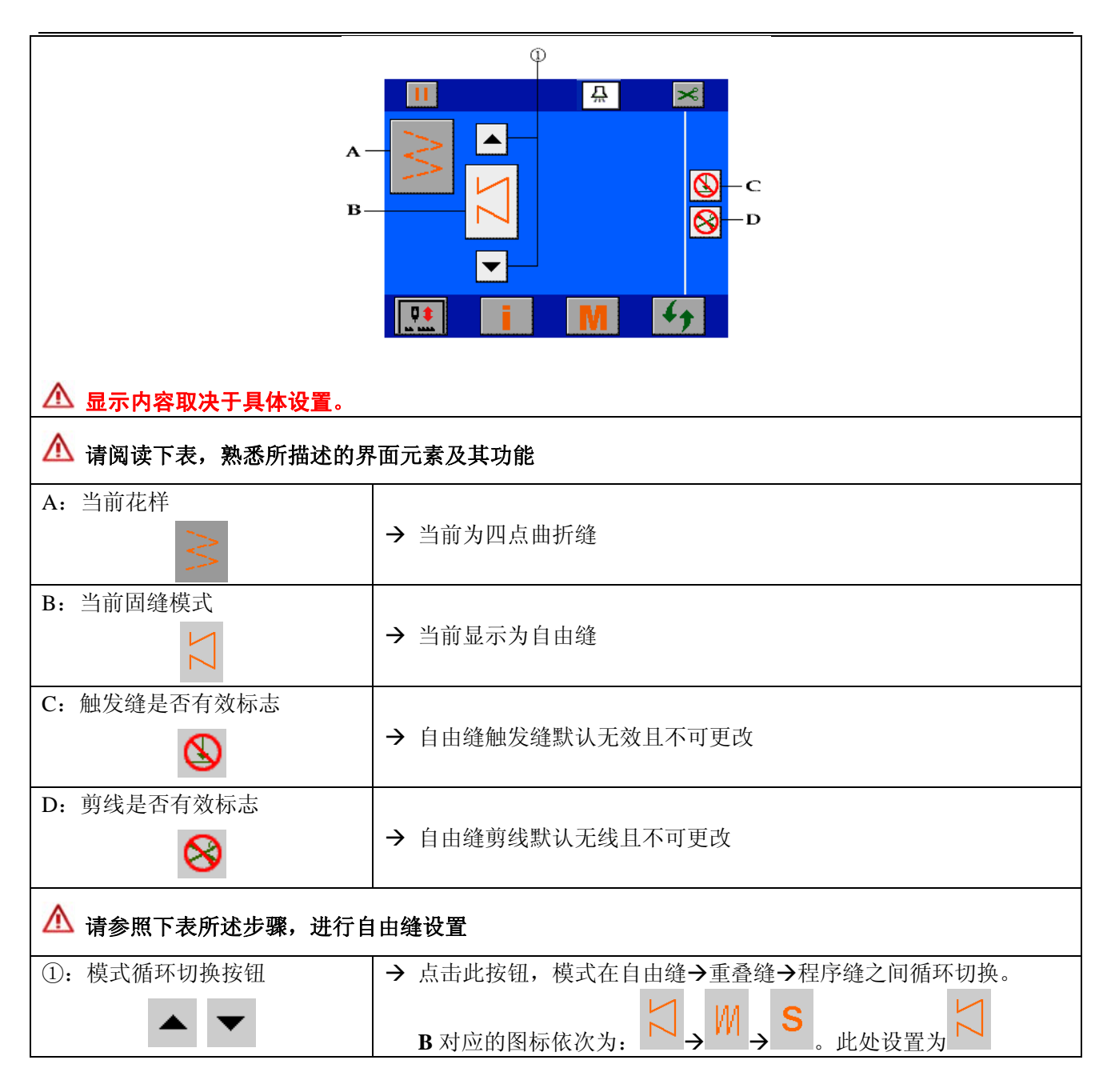

# 7.2 重叠缝设置

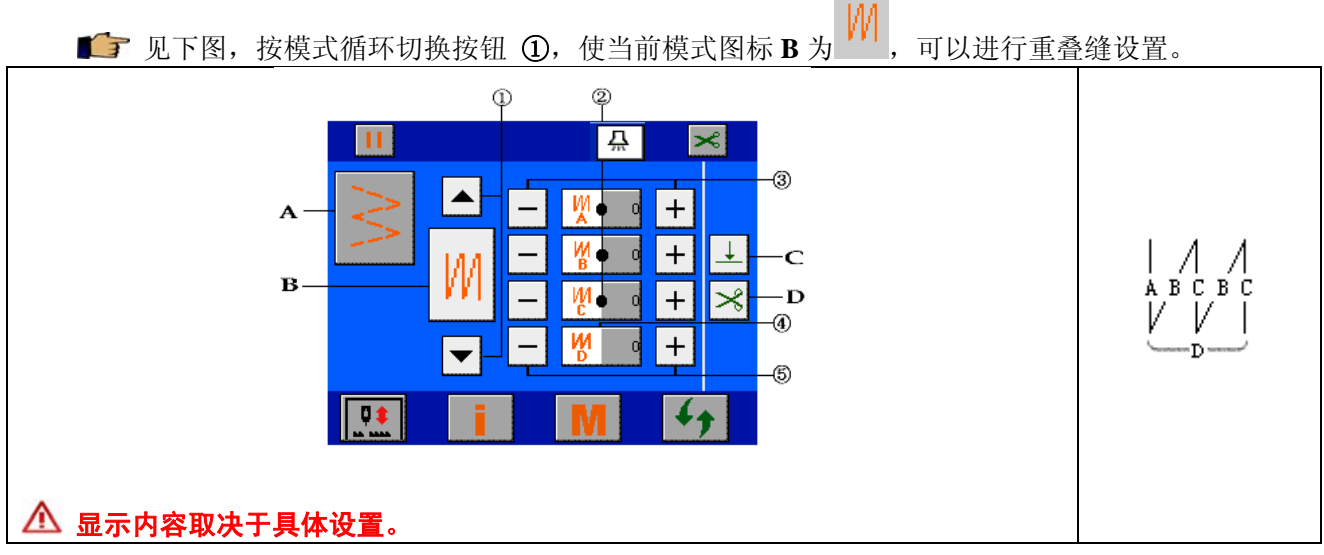

| ▲ 请阅读下表,熟悉所描述的界面元素及其功能 |                                                                          |  |  |
|------------------------|--------------------------------------------------------------------------|--|--|
| Α、Β、C、D                | → 同自由缝 A、B、C、D                                                           |  |  |
| ▲ 请参照下表所述步骤,进行重        | ▲ 请参照下表所述步骤,进行重叠缝设置                                                      |  |  |
| ①:模式循环切换按钮             | → 点击此按钮,模式在自由缝→重叠缝→程序缝之间循环切换。                                            |  |  |
| ▲ <b>▼</b>             | B 对应的图标依次为: $\square \rightarrow \square \rightarrow S$ 。此处设置为 $\square$ |  |  |
| ②: A、B、C 工序针数显示按钮      | → 分别显示 A、B、C 工序的针数。                                                      |  |  |
| M N N                  | → 点击此按钮,可进入"滑块设置界面"进行相应工序的针数设置。<br>见"滑块设置界面"。                            |  |  |
| ③: A、B、C 工序针数调整按钮      |                                                                          |  |  |
| - +                    | →A、B、C工序的针数设定,范围: 0~19针。                                                 |  |  |
|                        | → 显示 ABC 的总工序次数。                                                         |  |  |
|                        | → 点击此按钮,可进入"滑块设置界面"进行总工序次数的设置。                                           |  |  |
| ④: 工序数 D 的显示按钮         | 见"滑块设置界面"。                                                               |  |  |
| M                      | ▲ 总工序次数:各工序总的执行次数。                                                       |  |  |
|                        | 例: D=5,则A工序执行1次,B工序执行2次,C工序执行2次;                                         |  |  |
|                        | D=8,则A工序执行1次,B工序执行4次,C工序执行3次。                                            |  |  |
| ⑤: 工序数 D 的调整按钮         |                                                                          |  |  |
| - +                    | → 调整总的工序次数,递增或递减一次,范围: 0~9 次。                                            |  |  |

💕 设定顺序:

**a**. 点击③, 或者点击②, 分别设定 A、B、C 工序的针数, 0~19 针;

**b**. 点击⑤, 或者点击④, 设定 D 的总工序数, 0~9 次。

▲ 每向前踩踏板一次,可以反复正缝倒缝指定次数,然后自动切线,缝制结束。

▲ 若要求缝制结束时不自动切线,且处于上停针位,请将允许/禁止自动剪线标志设为 8, 见<u>"主界面说明"</u>。

#### 7.3 程序缝设置

▶ 见下图,按模式循环切换按钮 ①,使当前模式图标 B 为 ,可以进行程序缝设置。

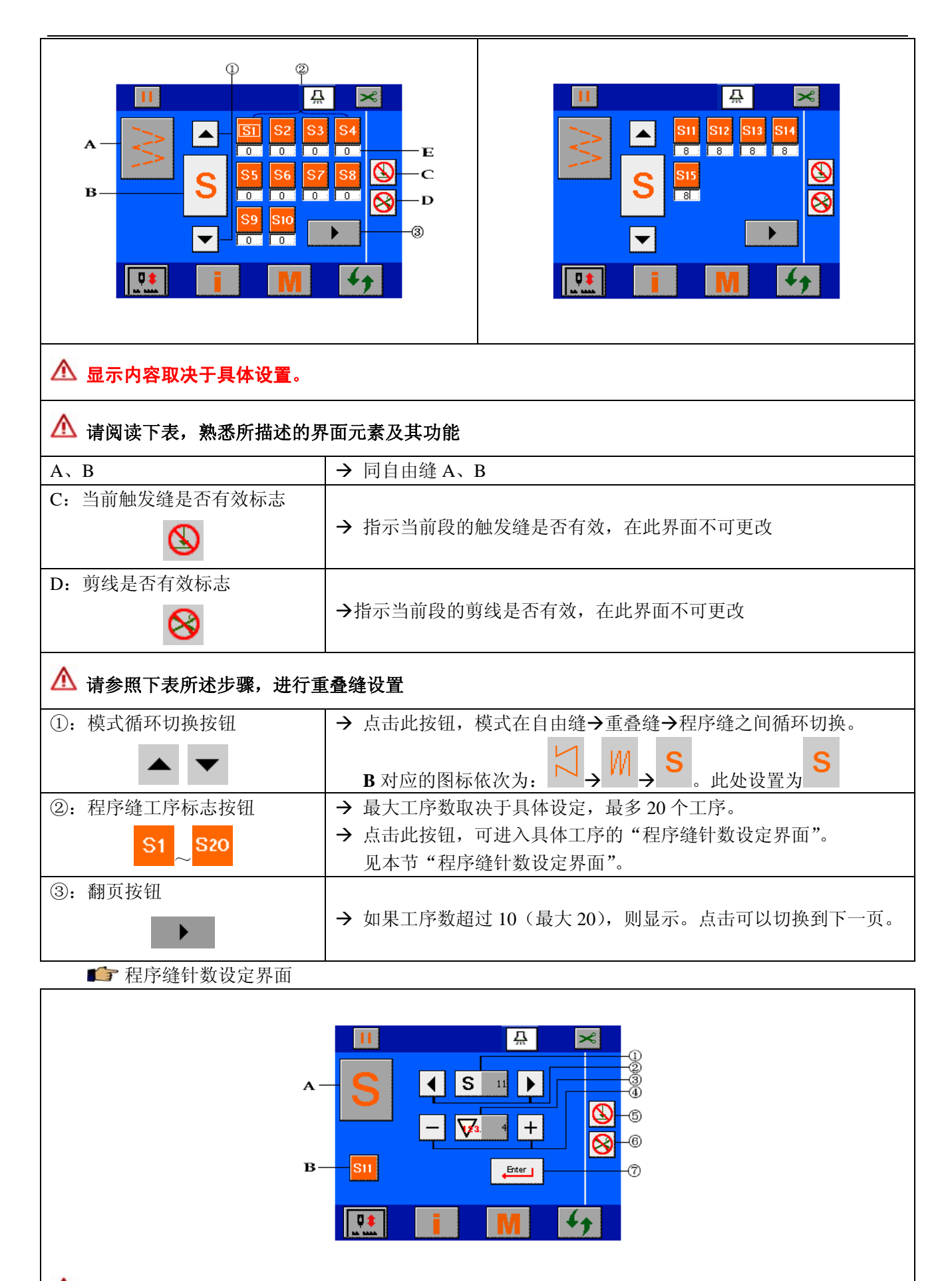

🗥 显示内容取决于具体设置。

| ▲ 请阅读下表,熟悉所描述的界面元素及其功能                   |                                                                                                    |  |  |
|------------------------------------------|----------------------------------------------------------------------------------------------------|--|--|
| A: 程序缝标志<br><b>S</b>                     |                                                                                                    |  |  |
| B: 当前设定的目标工序<br>S11                      | → 显示当前设定的工序号,此处为第 11 号工序                                                                                   |  |  |
| ▲ 请参照下表所述步骤,进行程                          | 星序缝设置                                                                                                    |  |  |
| <ol> <li>①:工序号显示按钮</li> <li>S</li> </ol> | <ul> <li>→ 显示当前的工序号,最大 20 道工序。</li> <li>→ 点击此按钮,可进入 "小键盘设定界面",选择需要设定的工序号。</li> <li>见 "小键盘设定界面"。</li> </ul> |  |  |
|                                          | → 点击此按钮, ②当前工序号会切换到上一工序或下一工序。                                                                              |  |  |
| ②: 工序号选择按钮                               | ▲ 如果当前已经是最后工序,那么点击 ▶ 按钮会新增一个工序。                                                                            |  |  |
| < ►                                      | 最多可以设定 20 个工序。                                                                                             |  |  |
|                                          | 於 若已设置自动剪线有效,增加工序前,请先设置自动剪线无效。                                                                             |  |  |
| <ul><li>③: 针数显示按钮</li><li>✓4</li></ul>   | <ul> <li>→ 显示当前工序的针数,最大显示 500 针。</li> <li>→ 点击此按钮,可进入"小键盘设定界面",设定针数。</li> <li>见"小键盘设定界面"。</li> </ul>       |  |  |
| <ul><li>④:针数调整按钮</li><li>一 +</li></ul>   | → 点击此按钮,可以递减或递增一针。最大 500 针。                                                                                |  |  |
|                                          | <ul> <li>→ 程序缝具体工序的触发设定。</li> <li>点击会在 <sup>③</sup>和 <sup>↓</sup> 间切换,表示触发无效或者有效。</li> </ul>               |  |  |
| ⑤: 触发缝设定按钮                               | ▲ 触发有效:踩下踏板,当前工序会一次缝制结束,准备下次缝制,                                                                            |  |  |
|                                          | 缝制途中松开踏板不会终止缝制;触发无效:踩下踏板,在当前工序未<br>缝制结束前松开踏板,则中止当前工序的缝制,需要再次踩下踏板,直<br>至缝制结束。                               |  |  |
|                                          | → 程序缝具体工序的自动剪线设定。                                                                                          |  |  |
| ⑥: 自动剪线设定按钮                              | 点击会在 😣 和 🌂 间切换,表示自动剪线设定无效或者有效。                                                                             |  |  |
| 8                                        | ▲ 如果将当前工序的自动剪线设定为有效,则当前工序自动设定为最<br>后一道工序。                                                                  |  |  |
| ⑦: 设定完成确认按钮                              | → 设定结束,点击此按钮以保存设定数据并返回模式界面。                                                                                |  |  |
| enter I                                  | ▲ 如果没有点击此按钮而掉电,则设定的数据不会保存。                                                                                 |  |  |

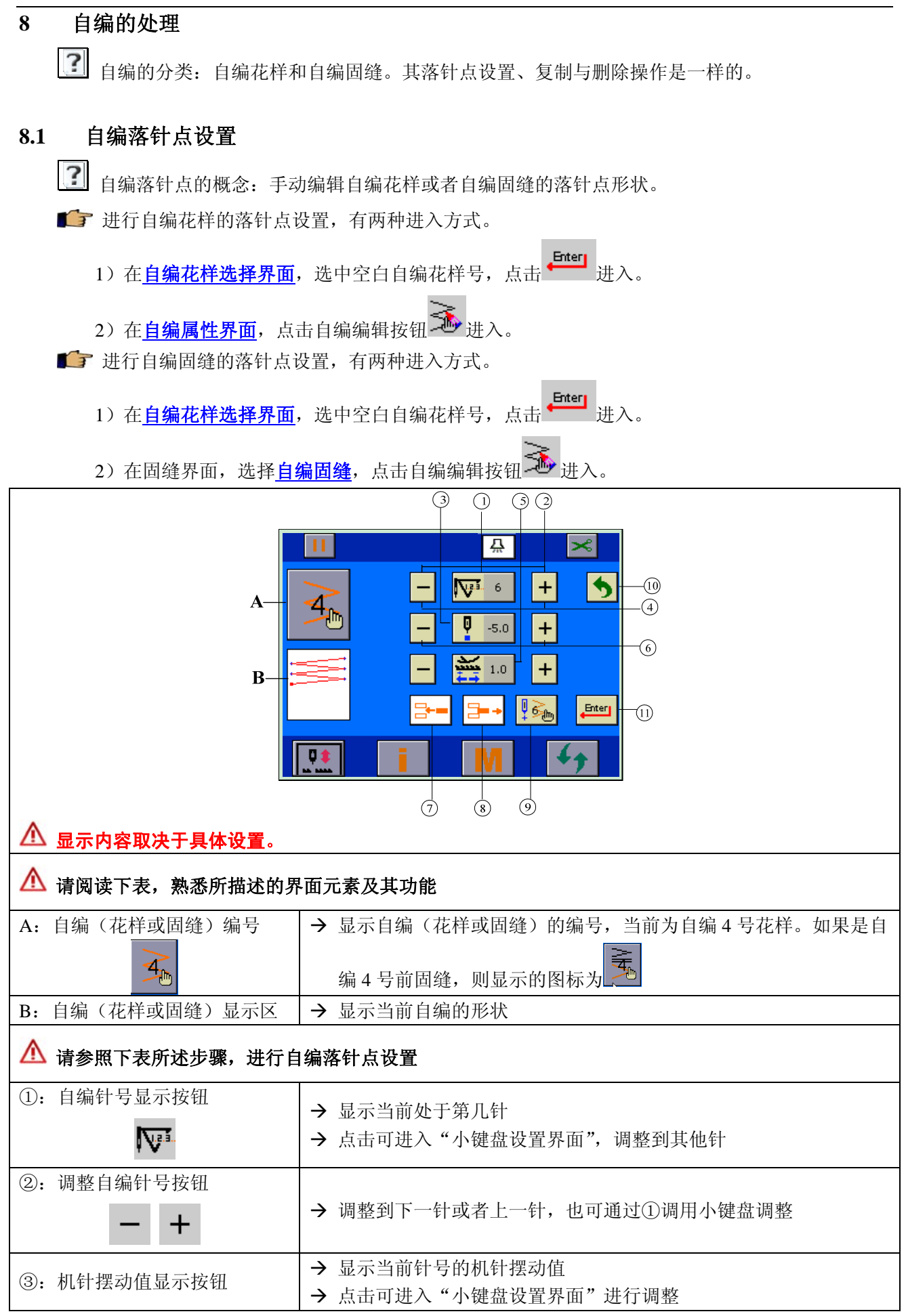

| <b>P</b>                                       |                                                                    |
|------------------------------------------------|--------------------------------------------------------------------|
| <ul><li>④:机针摆动值调整按钮</li><li>一 +</li></ul>      | → 往左或者往右调整 0.1mm,属于微调。也可通过③调用小键盘调整                                 |
| ⑤:当前针号的送布量显示按钮                                 | <ul> <li>→ 显示当前针号的送布量设置值</li> <li>→ 点击可进入"小键盘设置界面"进行调整</li> </ul>  |
| <ul><li>⑥:设置当前针号的送布量</li><li>一 +</li></ul>     | → 点击此按钮,可调整当前针号的送布量                                                |
| ⑦:插入一针按钮                                       | → 例:在第18、19针之间插入一针,先调整到18针,然后点击此按<br>钮,则在18、19针之间插入一针,原19针及其后针编号加一 |
| <ul><li>⑧:删除一针按钮</li><li>글=→</li></ul>         | → 例:要删除第18针,先调整到18针,然后点击此按钮,则此针被<br>删除,原19针及其后针编号减一                |
| ⑨: 置尾针按钮<br><sup>1</sup> 15 <sub>10</sub>      | → 例:若第18针直接设为最后一针,先调整到第18针,然后点击此<br>按钮,则第18针被设为最后一针,其后的针数无效        |
| <ul><li>⑩:返回按钮</li><li>5</li></ul>             | → 若不想进行任何操作,或者不想保存操作结果,点击此按钮返回                                     |
| ❶:确认按钮<br>■■■■■■■■■■■■■■■■■■■■■■■■■■■■■■■■■■■■ | → 进行以上的设定后,点击此按钮,可以保存操作结果                                          |

#### 8.2 自编的复制与删除

▶ 自编花样或者自编固缝设定后,可以被复制到其他的空白自编编号中去,也可以被删除。

■ 进行自编花样的复制与删除:在<u>自编花样属性界面</u>,点击自编编辑按钮 <sup>199</sup>进入。

● 进行自编固缝的复制与删除:在 <u>固缝设置界面</u>,选择自编固缝,点击自编编辑按钮 进入。
例:当前为自编花样的1号花样的复制与删除界面

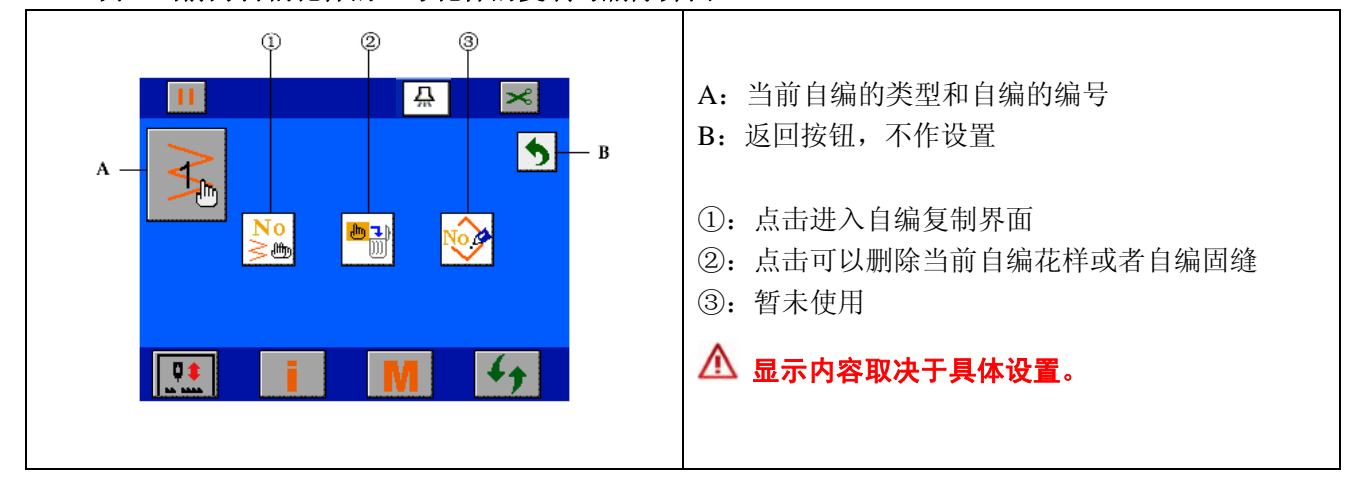

💕 自编复制界面

#### 例:将1号花样复制进2号编号

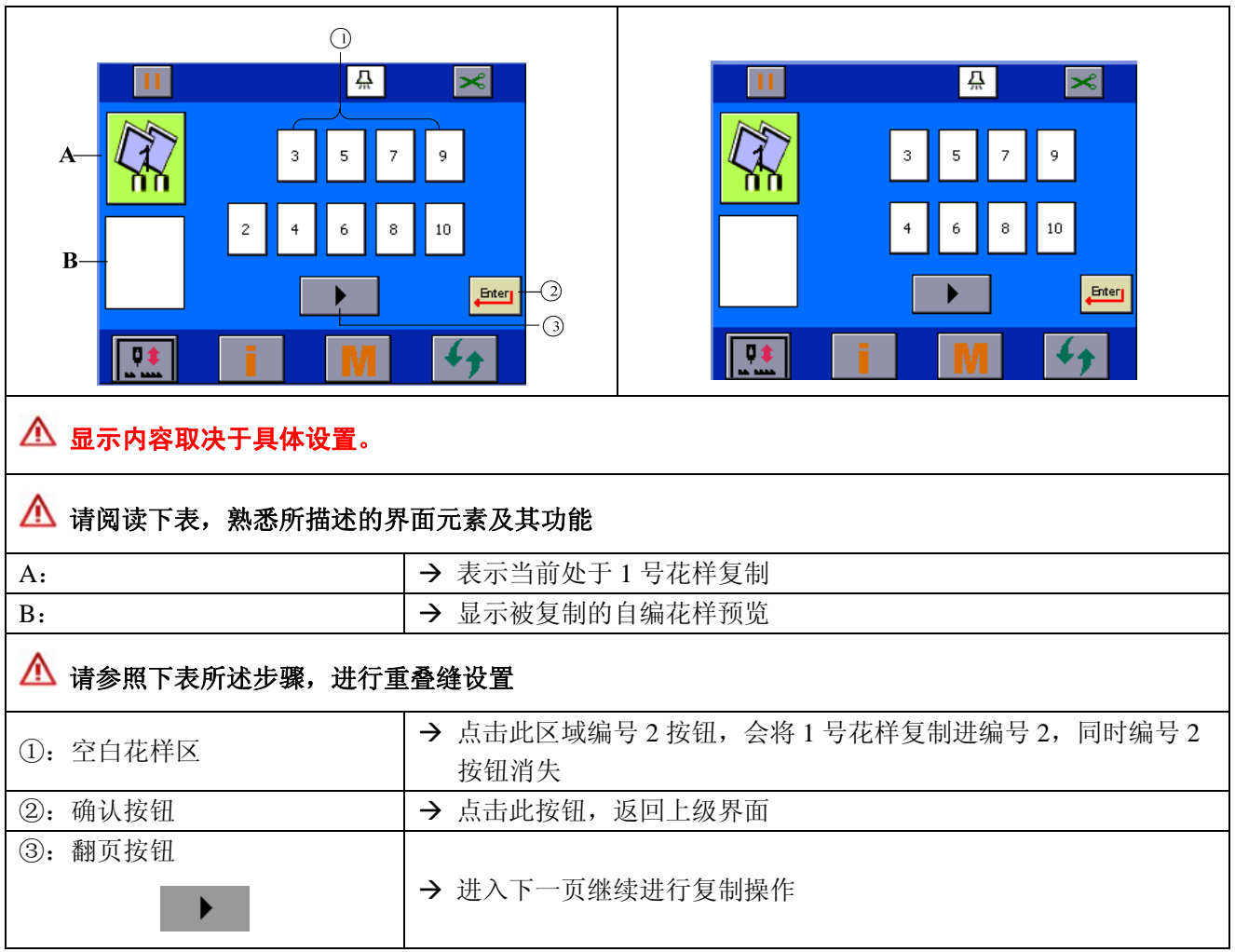

# 9 系统管理设置(M界面)

8.0

| <b>◎</b> 在主界面,点击      按钮,进入 <b>系统管理设置界面</b> |                                                                                                    |  |
|---------------------------------------------|----------------------------------------------------------------------------------------------------|--|
|                                             | <ul> <li>A:通用信息设置按钮</li> <li>B:恢复到出厂参数按钮</li> <li>C:操作面板参数设置按钮</li> <li>D:系统参数设置按钮</li> <li>E:触摸屏校准按钮</li> <li>F:试车按钮,仅进入高级权限可见</li> <li>G:通信按钮</li> <li>H:权限设置按钮,设置高级参数时使用</li> <li>I:返回按钮</li> </ul> |  |

9.1 通用参数设置

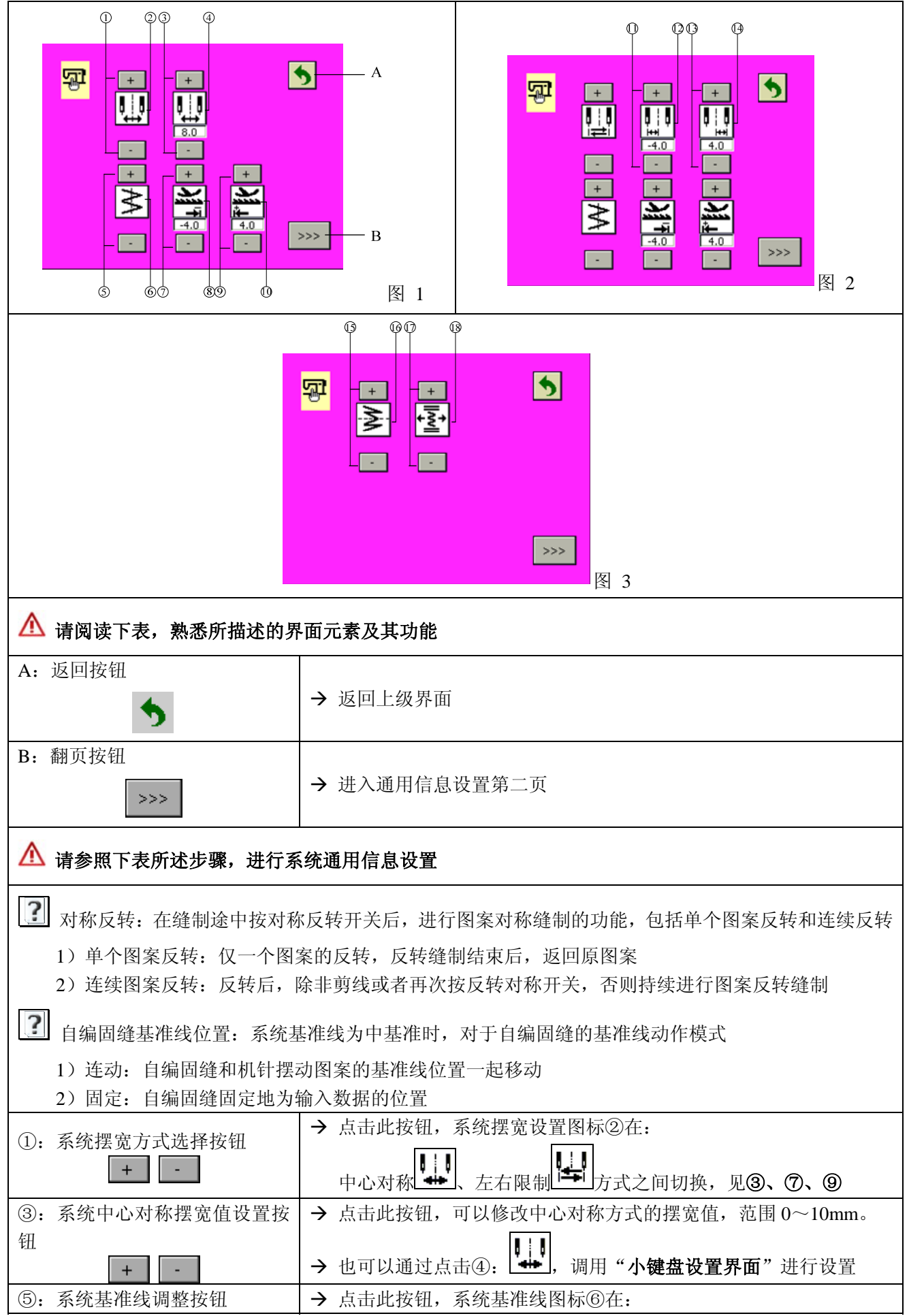

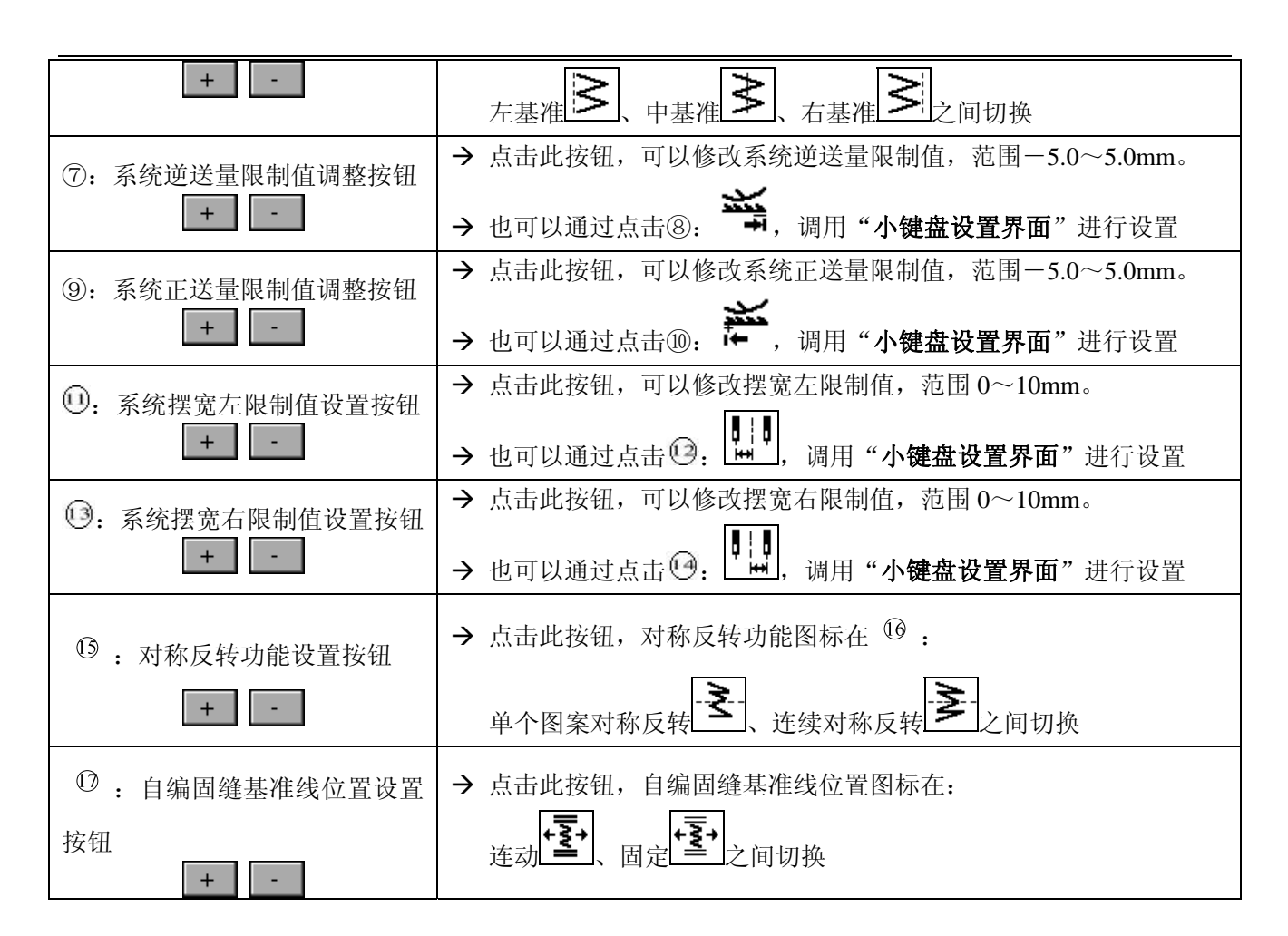

#### 9.2 恢复到出厂参数

⚠ 此操作不会恢复自编花样和自编固缝的数据。

| 📭 在系统管理设置界面,点击 🚾 按钮,进入恢复到出厂参数设置界面 |  |                                                                                                  |  |
|-----------------------------------|--|--------------------------------------------------------------------------------------------------|--|
| 确定恢复系统参数吗<br>OK Dancel            |  | <ol> <li>1)确认:点击确认按钮,系统恢复至出厂参数,需<br/>断电重启。</li> <li>2)取消:点击取消按钮,退出恢复出厂参数界面,<br/>取消操作。</li> </ol> |  |

#### 9.3 操作面板参数设置

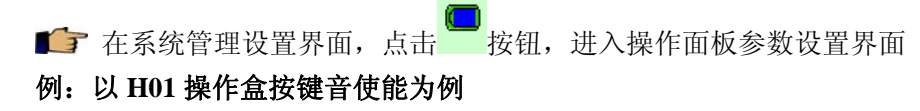

1010

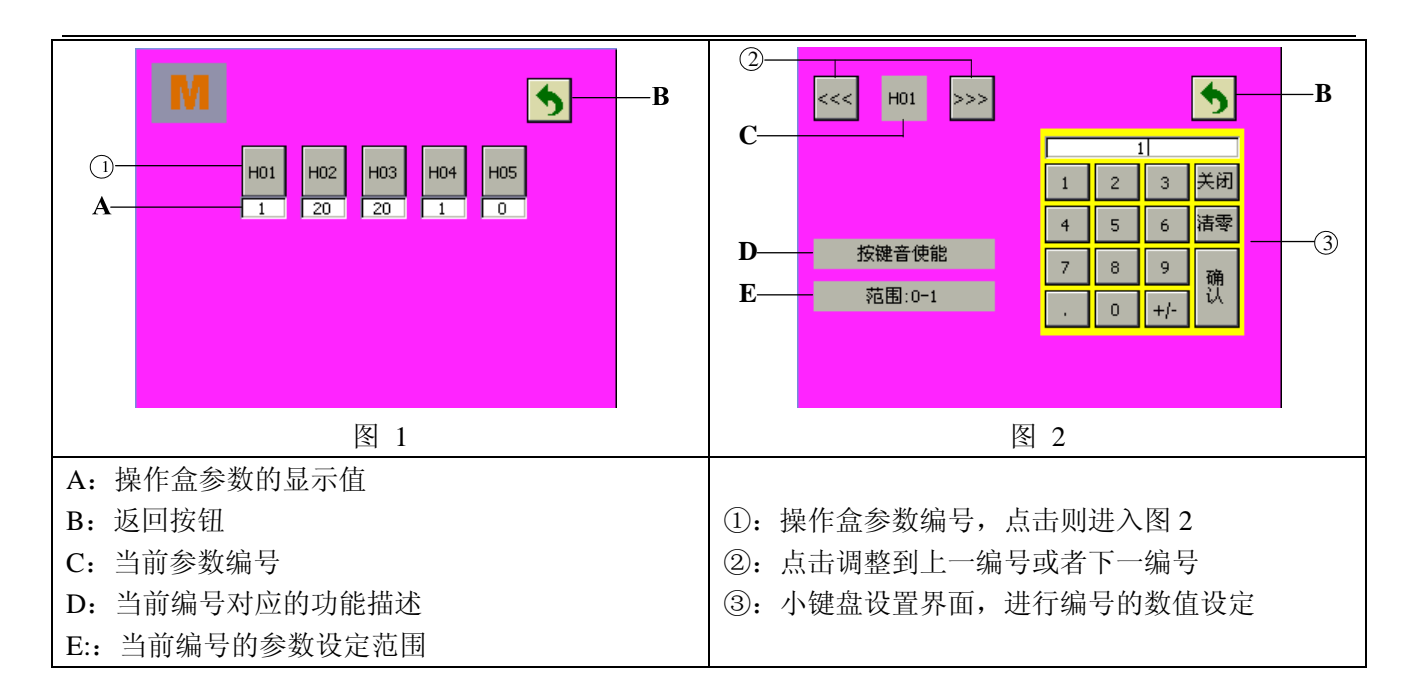

#### 9.4 系统参数设置

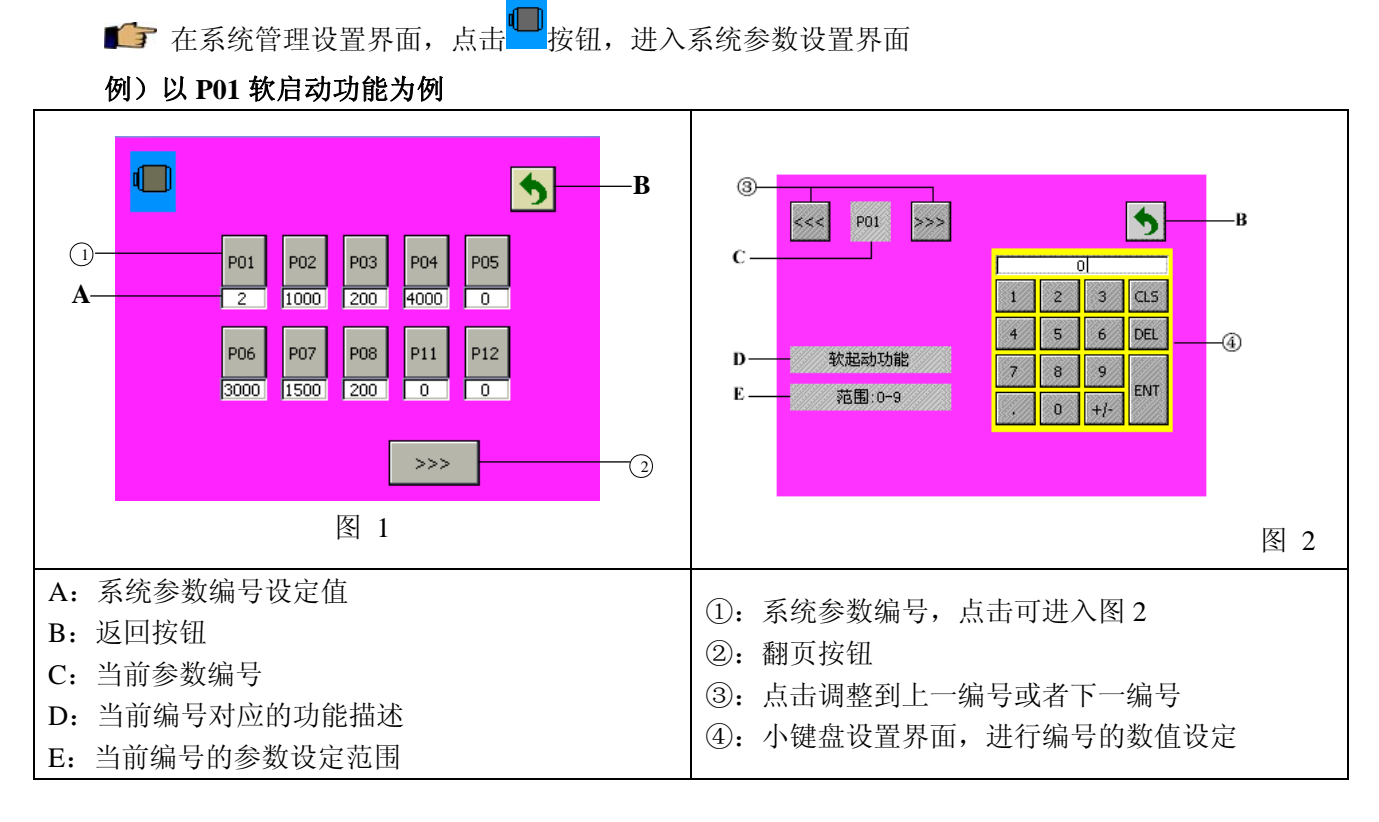

#### 9.5 触摸屏校准设置

■ 在系统管理设置界面,点击 + 按钮,进入触摸屏校准界面

| + | <ul> <li>→ 校准界面如左图,请依次点击屏幕上提示的"十"</li> <li>中心,共需点击4次。</li> <li>→ 校准结束后,屏幕自动显示校准误差,误差较小时,校准成功,自动退出此界面;误差较大时,屏幕显示误差值,并显示"触摸屏校准失败,请重新校准"字样,返回校准界面。</li> </ul> |
|---|----------------------------------------------------------------------------------------------------|
|   |                                                                                                    |

9.6 试车

\Lambda 仅供专业人员使用。

▲ 试车功能用于检验机器各模块运行情况,下述功能根据所购机型的配置不同而有所不同。

▲ <mark>影</mark>按钮仅进入高级权限可见,见下一节:权限设置。 \_\_\_\_

● 在系统管理设置界面,点击● 按钮,进入老化设置

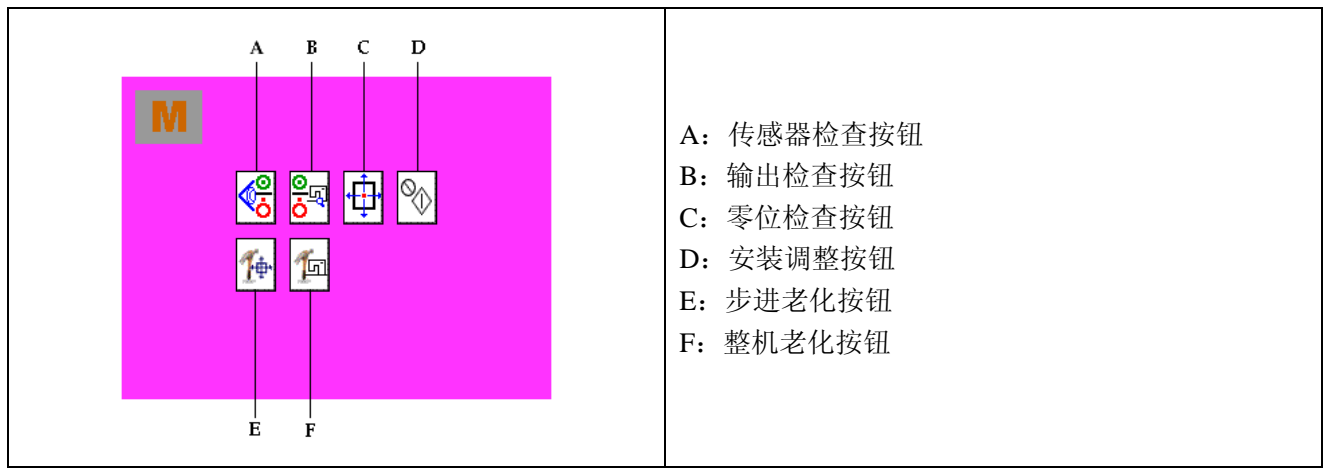

#### 9.6.1 传感器检查测试

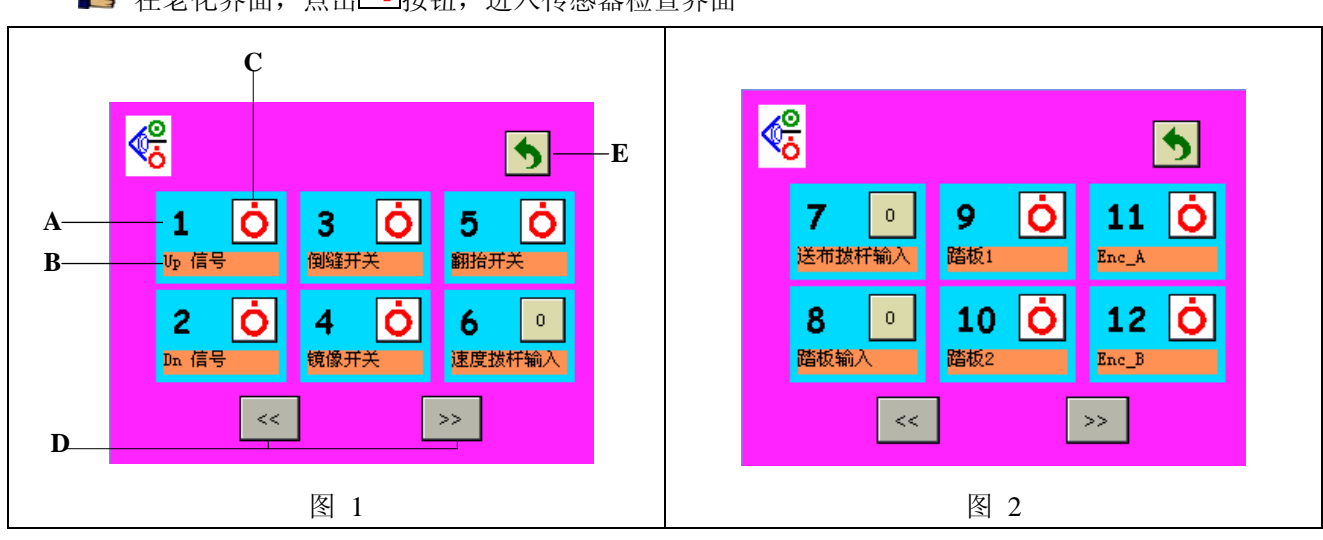

▶ 在老化界面,点击 卷 按钮,进入传感器检查界面

| <b>®</b>                                                                |                                                                                                    |
|-------------------------------------------------------------------------|----------------------------------------------------------------------------------------------------|
| 13     0       Hall_A     Hall_C       14     0       Kall_B     Hall_C | <ul> <li>A: 传感器编号</li> <li>B: 传感器描述</li> <li>C: 显示传感器状态</li> <li>D: 翻页按钮</li> <li>E: 返回按钮</li> </ul> |
| 图 3                                                                     |                                                                                                    |

#### 💕 功能解释:

| 编号          | 描述             | O            | ò              |
|-------------|----------------|--------------|----------------|
| 1、Up        | 上停针传感器状态       | Up 信号低电平     | Up 信号高电平       |
| 2、Dn        | 下停针传感器状态       | Dn 信号低电平     | Dn 信号高电平       |
| 3、倒缝开关      | 倒缝开关状态         | 倒缝开关合上       | 倒缝开关断开         |
| 4、镜像开关      | 镜像开关状态         | 镜像开关合上       | 镜像开关断开         |
| 5、翻抬开关      | 翻抬开关状态         | 翻抬开关合上       | 翻抬开关断开         |
| 6、速度拨杆输入    | 操作盒速度拨杆模拟量     | 拨动操作盒速度拨杆,   | 显示值在 0~255 间变化 |
| 7、HMI送布拨杆输入 |                | 预留           |                |
| 8、踏板输入      | 踏板模拟量          | 踩下踏板时,显示     | 值在 0~255 间变化   |
| 9、踏板1       | 踏板状态量1         | 踏板停机、踏板运行    | 踏板抬压脚、踏板剪线     |
| 10、踏板 2     | 踏板状态量 2        | 踏板剪线、踏板运行    | 踏板抬压脚、踏板停机     |
| 11、Enc_A    | 电机编码器信号 Enc_A  | Enc_A 信号低电平  | Enc_A 信号高电平    |
| 12、Enc_B    | 电机编码器信号 Enc_B  | Enc_B 信号低电平  | Enc_B 信号高电平    |
| 13、Hall_A   | 电机编码器信号 Hall_A | Hall_A 信号低电平 | Hall_A 信号高电平   |
| 14、Hall_B   | 电机编码器信号 Hall_B | Hall_B 信号低电平 | Hall_B 信号高电平   |
| 15、Hall_C   | 电机编码器信号 Hall_C | Hall_C 信号低电平 | Hall_C 信号高电平   |

# 9.6.2 输出检查测试

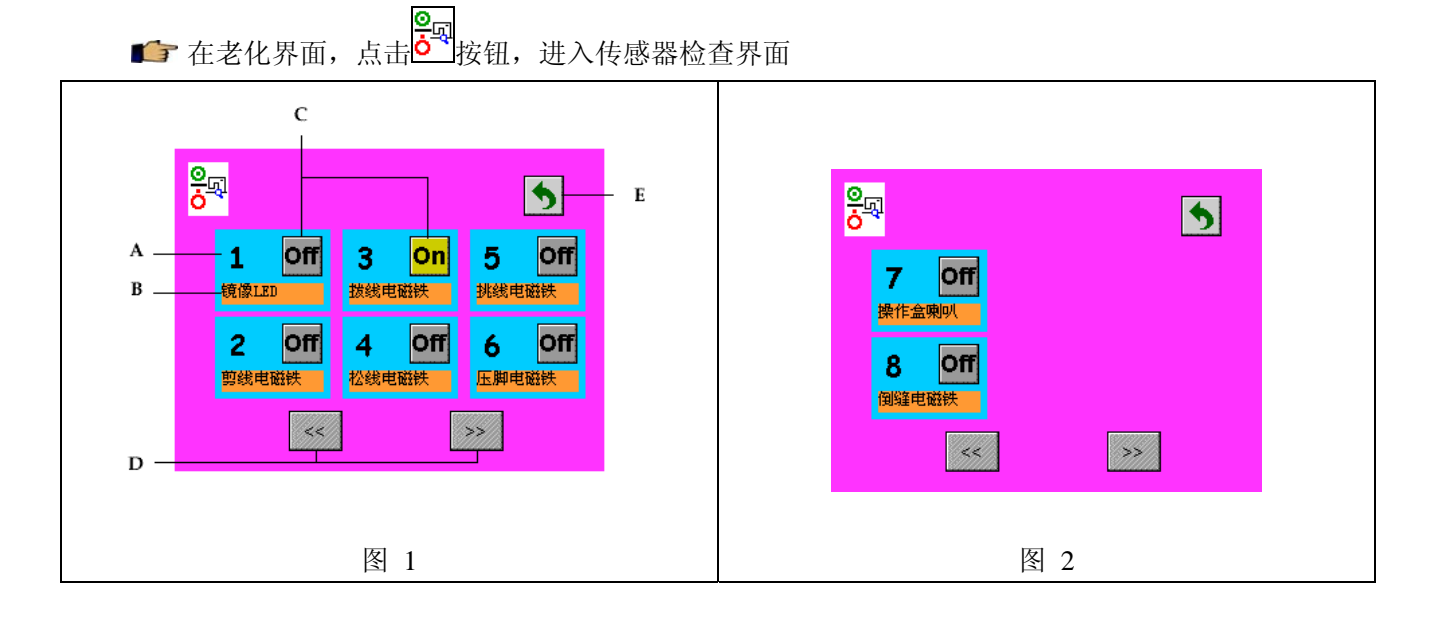

| A: 编号                                           | 打开和关闭,请观察缝纫机相应硬件的动作 |
|-------------------------------------------------|---------------------|
| B: 描述                                           | D. 翻页按钮             |
| C:输出设定,点击会在 <mark>On</mark> 和 <b>Off</b> 间切换,表示 | E: 返回按钮             |

#### 💕 功能解释:

| 编号       | 描述        | On        | Off     |
|----------|-----------|-----------|---------|
| 1、镜像 LED | 机头镜像开关指示灯 | 镜像灯亮      | 镜像灯灭    |
| 2、剪线电磁铁  | 剪线电磁铁     | 剪线电磁铁动作一次 | 剪线电磁铁关闭 |
| 3、拨线电磁铁  | 拨线电磁铁     | 拨线电磁铁动作一次 | 拨线电磁铁关闭 |
| 4、松线电磁铁  | 松线电磁铁     | 松线电磁铁动作一次 | 松线电磁铁关闭 |
| 5、挑线电磁铁  | 挑线电磁铁     | 挑线电磁铁动作一次 | 挑线电磁铁关闭 |
| 6、压脚电磁铁  | 压脚电磁铁     | 压脚电磁铁动作一次 | 压脚电磁铁关闭 |
| 7、操作盒喇叭  | 操作盒喇叭     | 操作盒喇叭响一声  | 操作盒喇叭关闭 |
| 8、倒缝电磁铁  | 倒缝电磁铁     | 倒缝电磁铁动作一次 | 倒缝电磁铁关闭 |

#### 9.6.3 零位检查测试

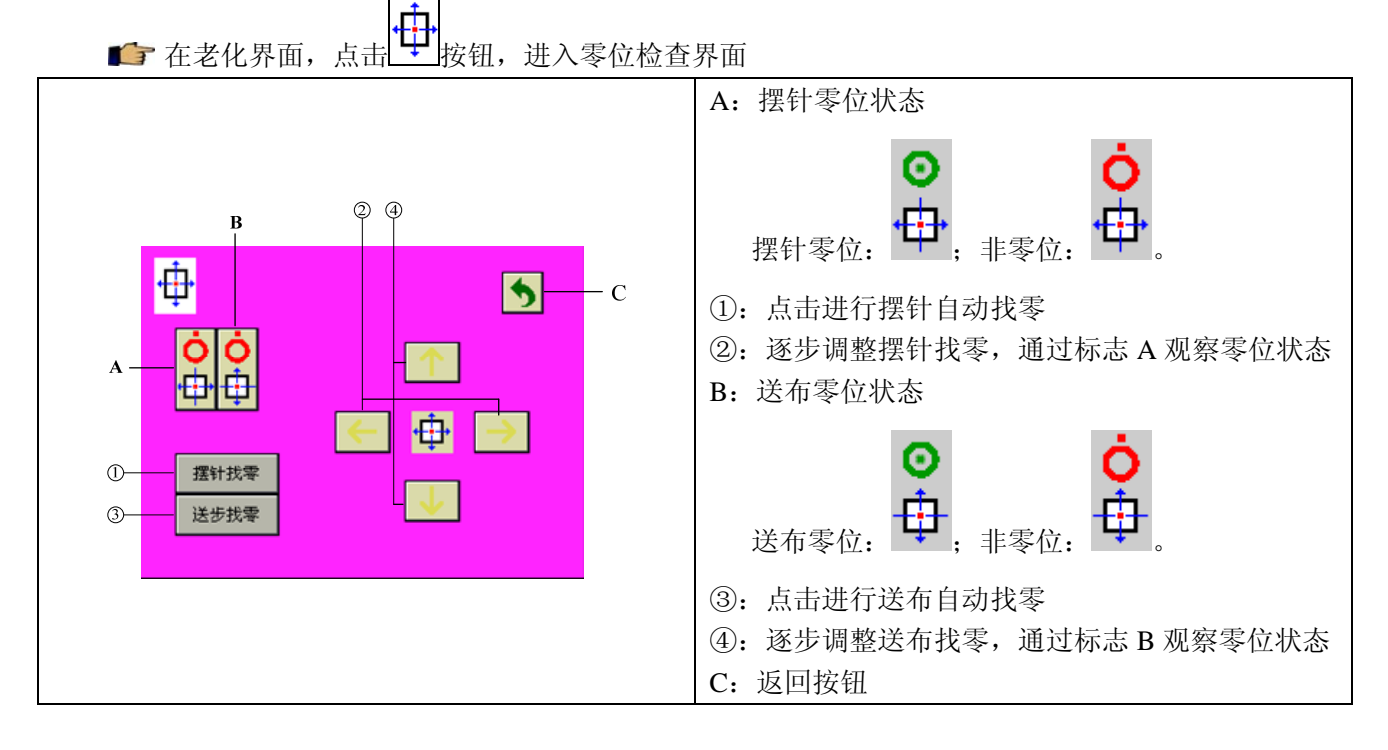

9.6.4 安装调整测试

▲ 在老化界面,点击
● 按钮,进入安装调整测试界面,测试花样为三点曲折缝

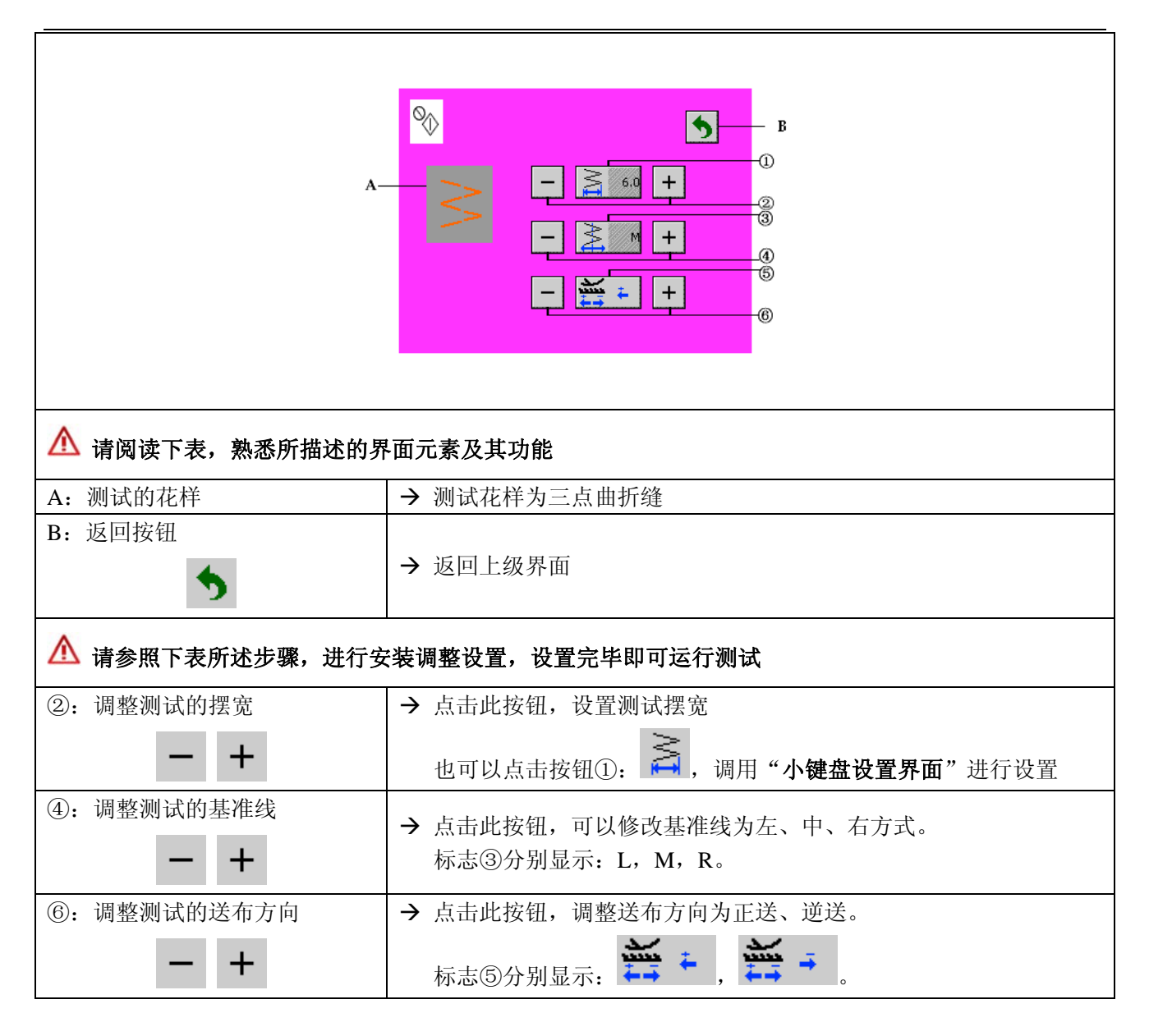

9.6.5 步进老化测试

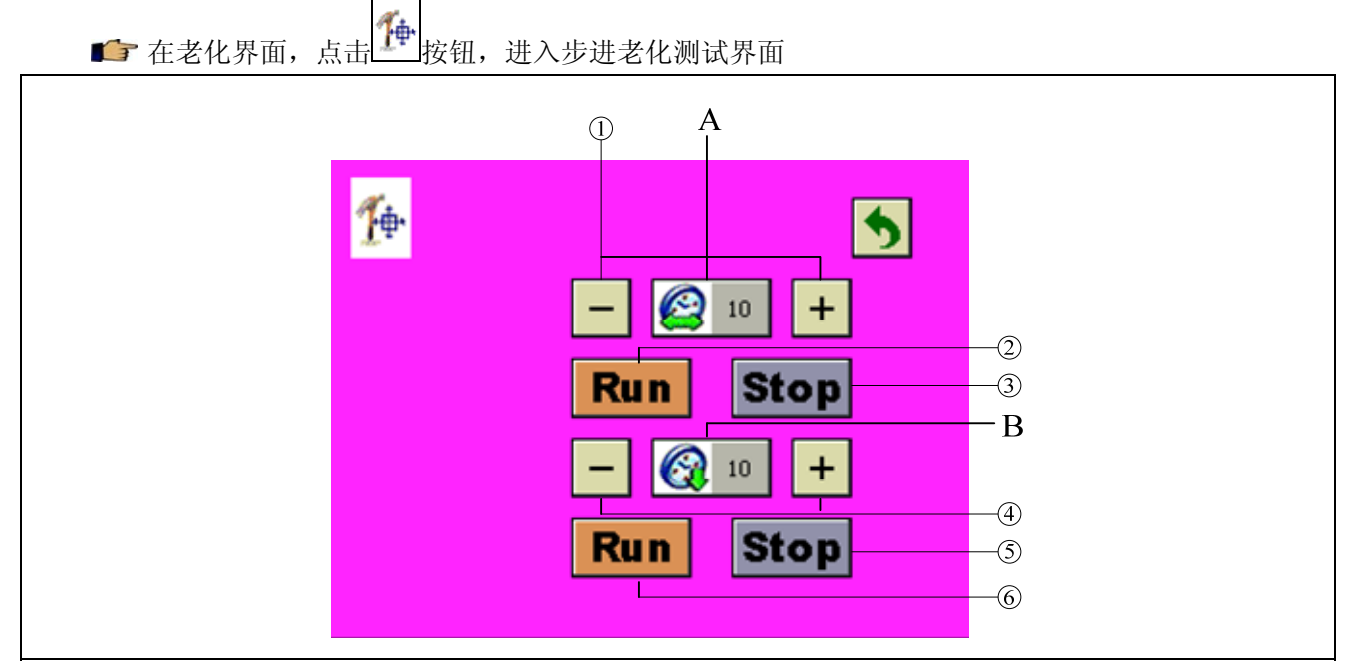

| ▲ 请阅读下表,熟悉所描述的界面元素及其功能       |                       |  |
|------------------------------|-----------------------|--|
| A: 摆针老化标志及摆动时间间隔             | → 时间间隔的单位为 10ms       |  |
| B:送布老化标志及送布时间间隔              | → 时间间隔的单位为 10ms       |  |
| ▲ 请参照下表所述步骤,进行步              | 进老化设置,设置完毕即可运行测试      |  |
| ①:调整摆针步进摆动时间间隔<br>— +        | → 点击此按钮,设置摆针步进的摆动时间间隔 |  |
| ②: 暂停摆针机器运行按钮<br>Stop        | → 点击此按钮,暂停摆针步进测试      |  |
| ③:开始摆针机器运行方向按钮<br><b>Run</b> | → 点击此按钮,开始摆针步进老化测试    |  |
| ④:调整送布步进摆动时间间隔<br>— +        | → 点击此按钮,设置送布步进的时间间隔   |  |
| ⑤: 暂停机器运行按钮<br>Stop          | → 点击此按钮,暂停送布步进测试      |  |
| ⑥:调整测试的送布方向按钮<br><b>Run</b>  | → 点击此按钮,开始送布步进老化测试    |  |

9.6.6 整机老化测试

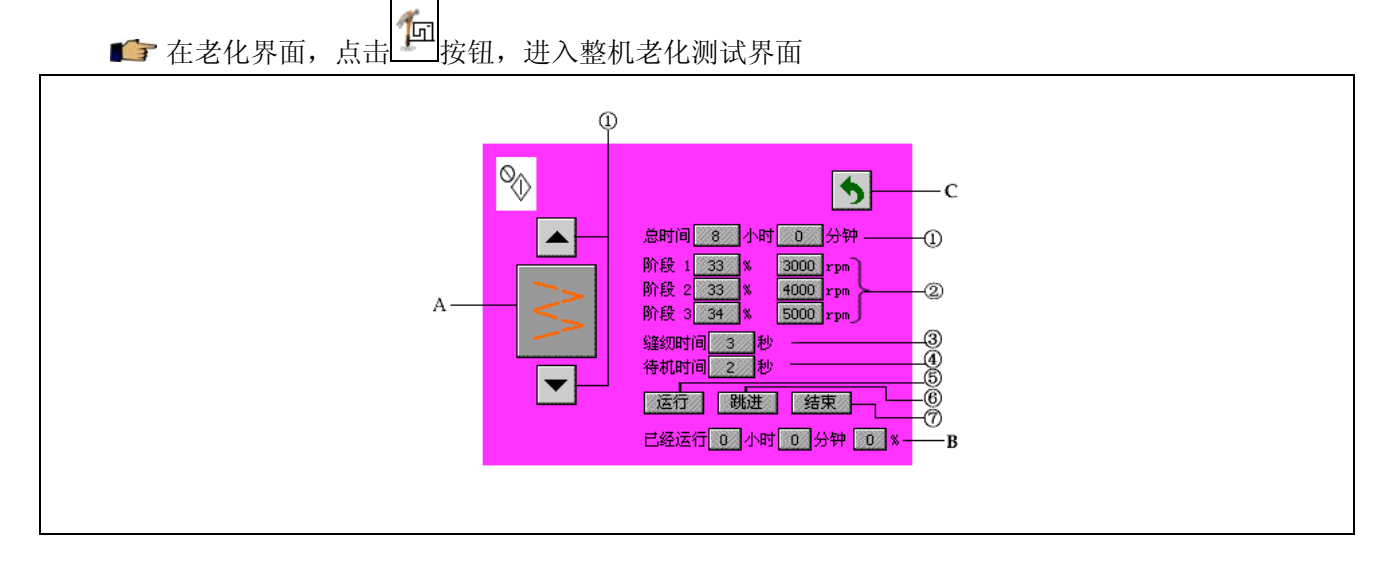

| ▲ 请阅读下表,熟悉所描述的界面元素及其功能                                                                |                                                                         |  |  |
|---------------------------------------------------------------------------------------|-------------------------------------------------------------------------|--|--|
| A: 当前老化花样                                                                             | → 老化花样可选                                                                |  |  |
| B: 老化进度                                                                               | → 显示已经老化时间和百分比                                                          |  |  |
| C: 返回按钮                                                                               | → 返回上级界面                                                                |  |  |
| <ul> <li>▲ 请参照下表所述步骤,进行整机老化设置,设置完毕即可运行测试</li> <li>▲ 运行时,除了⑤和⑦按钮外,其他按钮都禁止运行</li> </ul> |                                                                         |  |  |
| ①:老化总时间设定                                                                             | → 点击调用小键盘设置界面,设置老化总时间                                                   |  |  |
| ②:阶段一、二、三设置                                                                           | → 点击调用小键盘设置界面,分别设定对应阶段的百分比和速度                                           |  |  |
| ③: 持续运行时间                                                                             | → 点击调用小键盘设置界面,设定运行时间                                                    |  |  |
| ④: 待机时间                                                                               | → 点击调用小键盘设置界面,设定运行之后的待机时间                                               |  |  |
| ⑤:运行<br>运行                                                                            | <ul> <li>→ ①~④设定完毕后,点击此按钮,即启动运行,运行时,此按钮显示为</li> </ul>                   |  |  |
| ⑥: 跳进<br><b>跳进</b>                                                                    | → 如果运行过程中想改变老化进度,则点击⑤,让缝纫机处于暂停状态,点击此按钮,调用小键盘设置界面,设置进度百分比数据,确认返回,重新运行即可。 |  |  |
| ⑦:结束<br><b>结束</b>                                                                     | → 点击此按钮,手动结束整个老化过程。                                                     |  |  |

#### 9.7 通信功能

通信功能可以把其他缝纫机编制的缝制数据或者SD卡保存的缝制数据下载到缝纫机。另外,还可以向SD卡或电脑里加载上述数据。

#### 9.7.1 放入存储卡

使用 SD 卡之前,请确认您使用的 SD 卡已经被电脑格式化成 FAT16 或者 FAT32 格式。

操作盒可以处理的文件类型是以数字为文件名,文件扩展名为.JZQ 的文件。关于如何生成 JZQ 文件, 请参阅相关帮助。

将需要处理的文件放入 SD 卡的 jizhi 文件夹下。如果 SD 卡中没有 jizhi 文件夹,请创建。

# ▲ 如果不能保存到正确的文件夹,就不能读取文件。

请遵循以下步骤:

(1) 请将 SD 卡的 LOCK 开关置于 UNLOCK 状态。LOCK 开关位于 SD 卡正面左侧的位置

(2) 打开操作盒右侧的护盖之后,将 SD 卡触点朝前,插入操作盒的 SD 卡接口内。

#### 9.7.2 选择传输方向

● 在系统管理设置界面,点击● 按键,进入通信界面

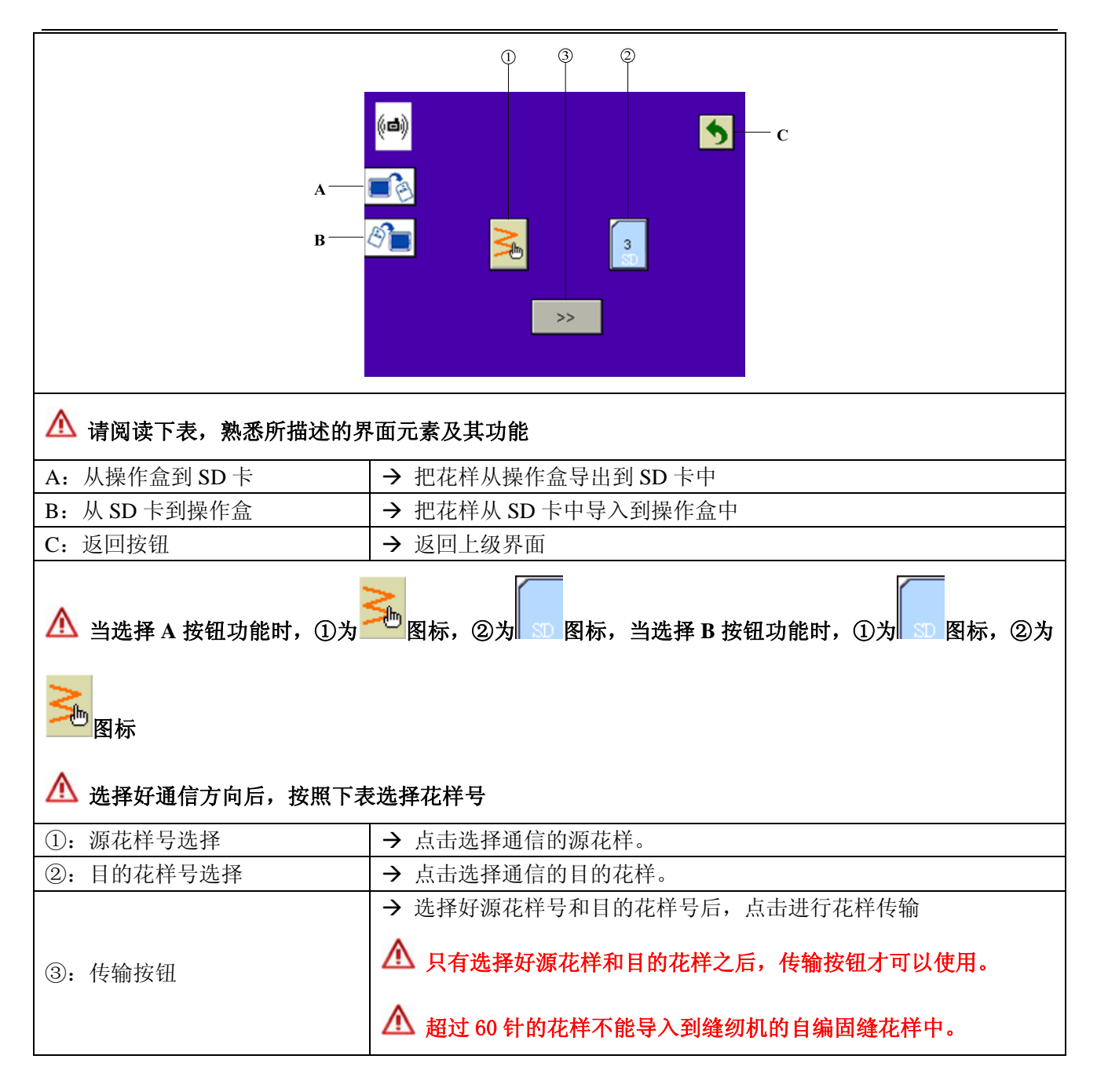

9.7.3 操作盒花样选择

▲ 在通信界面,点击 / 按键,进入操作盒花样选择界面

|                 | A B C D<br>A B C D<br>A B C D<br>A B C D<br>A B C E<br>C C D<br>C C C C<br>C C C C<br>C C C C<br>C C C C C<br>C C C C |
|-----------------|----------------------------------------------------------------------------------------------------|
| 小 请阅读下表,熟悉所描述的界 |                                                                                                    |
| A: 目编化件选择       | → 选择探作温屮的目编化件                                                                                                    |
| B: 目编前固缝花样选择    | → 选择操作盒中的目编前固缝花样                                                                                                    |
| C: 自编后固缝花样选择    | → 选择操作盒中的自编后固缝花样                                                                                                    |
| D: 返回按钮         | → 返回上级界面                                                                                                    |
| E: 确认按钮         | → 确认当前选择并返回上级界面                                                                                                    |
| ▲ 花样选择功能如下      |                                                                                                    |
| ①:花样显示区         | → 显示当前选择的花样针迹                                                                                                    |
| ②:花样选择按钮        | → 点击选择花样号。                                                                                                    |
| ③: 翻页按钮         | → 进入下一页                                                                                                    |

# 9.7.4 SD 卡文件选择

■ 在通信界面,点击 SD 按键,进入 SD 卡花样选择界面

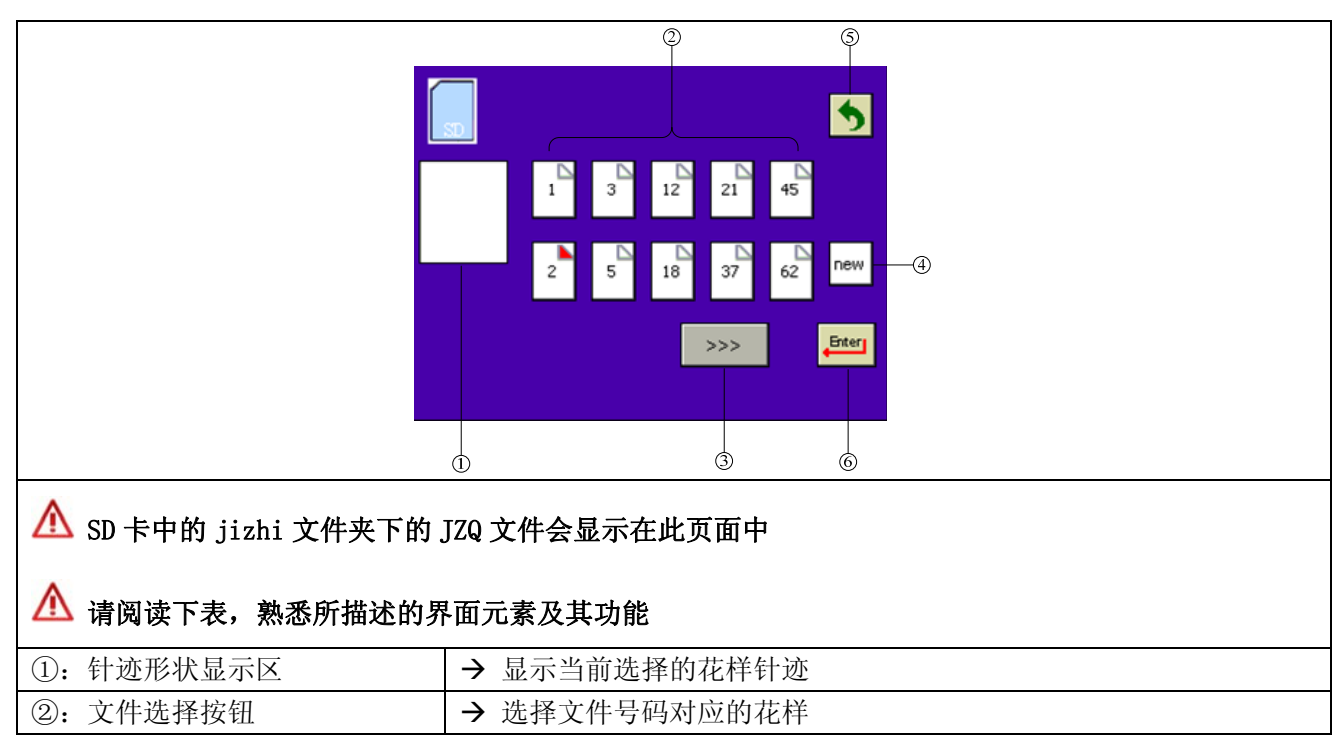

| ③: 翻页按钮   | → 浏览下一页                              |
|-----------|--------------------------------------|
| ④: 新建文件按钮 | → 点击会弹出小键盘, 输入数字形式的文件名并确认后, 会在 SD 卡中 |
|           | 新建一个空的文件。                            |
|           | ▲ 只有选择把花样从操作盒导出到 SD 卡中时,此按钮才显示。      |
| ⑤: 返回按钮   | → 放弃当前选择并返回上级界面                      |
| ⑥:确认按钮    | → 确认当前选择并返回上级界面                      |

# 9.8 权限设置

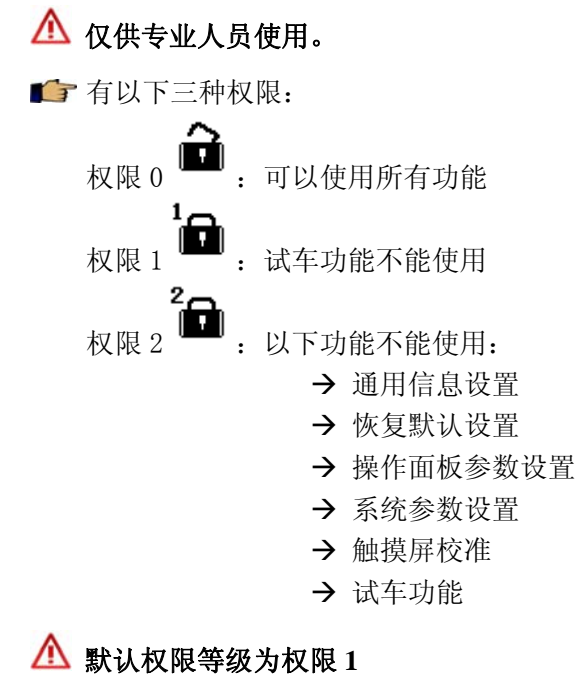

9.8.1 权限设定

● 在系统管理设置界面,点击
按钮,进入权限设置界面

| ▲ 请参照下表所述步骤,修改权限设置 |                        |  |  |  |
|--------------------|------------------------|--|--|--|
| ①: 当前权限级别显示        |                        |  |  |  |
| ②:选择权限级别<br>+ -    | → 点击选择权限级别,权限级别<br>间切换 |  |  |  |

| ③: 设置权限级别          | → 使用②选定权限级别后,点击此按键确认设定。             |  |  |
|--------------------|-------------------------------------|--|--|
|                    | → 若设定的权限是 <sup>2</sup> → ,此时无须输入密码。 |  |  |
|                    | → 若设定的权限是 🛄 ,调用小键盘设置界面,输入权限1的密码。    |  |  |
| ▲ 权限 1 的默认密码是 1111 |                                     |  |  |

# 9.8.2 权限密码修改

| ▲ ▲ ▲ ▲ ▲ ▲ ▲ ▲ ▲ ▲ ▲ ▲ ▲ ▲ ▲ ▲ ▲ ▲ ▲ | 确的密码,进入如下界面:                                                                                                    |
|---------------------------------------|----------------------------------------------------------------------------------------------------|
|                                       | <ul> <li>①: 点击密码修改按键 输入新的密码,并</li> <li>确定此时密码修改按键图标变成 ,提示再次输入新的密码</li> <li>②: 点击密码修改按键 再次输入相同的新</li> <li>密码,并确认,此时密码修改按键 消失,表示密码修改成功。</li> </ul> |
| ▲ 权限 2 无设定密码功能                        |                                                                                                    |

# 10 系统信息设置(I界面)

| 🕼 在主界面,点击 📕 按钮,进入系统信息设置界面 |                                                              |  |  |  |  |
|---------------------------|--------------------------------------------------------------|--|--|--|--|
|                           | A:软件版本查询按钮,点击进入软件版本查询界面<br>B:系统运行监控按钮,点击进入系统运行监控界面<br>C:返回按钮 |  |  |  |  |

# 10.1 软件版本查询

▲ 在系统信息设置界面,点击 按钮,进入软件版本查询界面

| E<br>A<br>B<br>C<br>C<br>C<br>C<br>C<br>C<br>C<br>C<br>C<br>C<br>C<br>C<br>C<br>C<br>C<br>C<br>C<br>C | <ul> <li>A:显示操作盒版本</li> <li>B:显示主控版本</li> <li>C:显示主轴版本</li> <li>D:显示步进版本</li> <li>E:返回按钮</li> </ul> |
|----------------------------------------------------------------------------------------------------|----------------------------------------------------------------------------------------------------|
|----------------------------------------------------------------------------------------------------|----------------------------------------------------------------------------------------------------|

# 10.2 系统运行监控

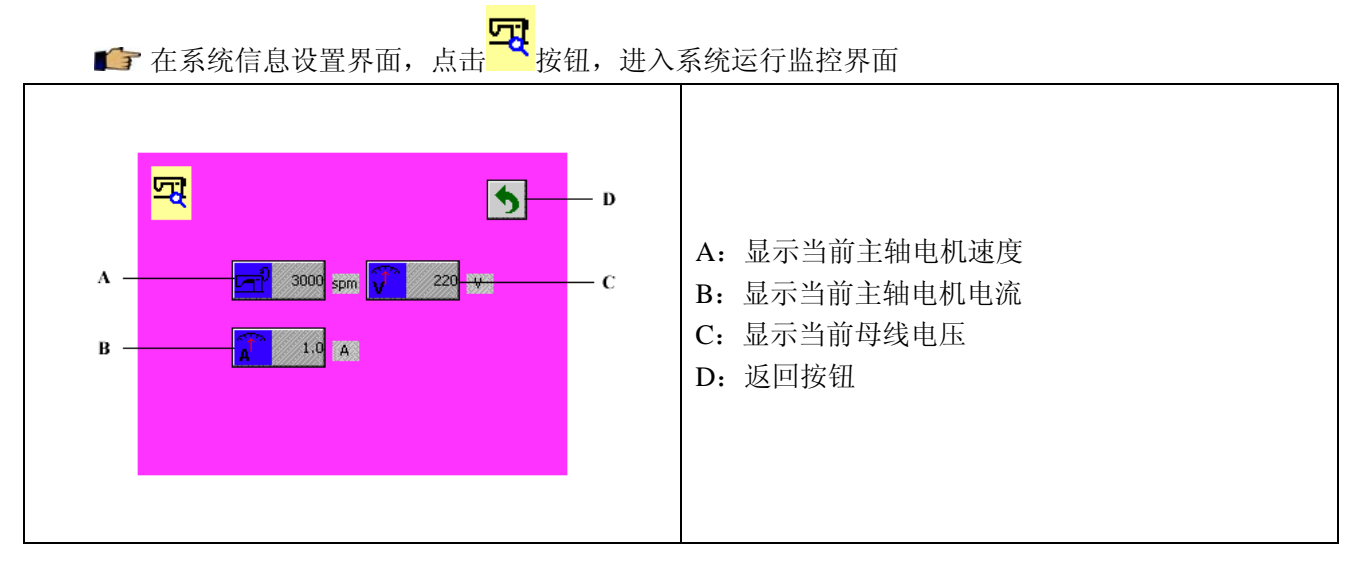

# 11 异常

# 11.1 警告

#### 11.1.1 自编的同步

■ 如果更换了操作盒,或者用户进行了自编操作,则下次上电后会出现同步提示,见下图: 用户按照图一至图三的提示,进行对应操作即可。

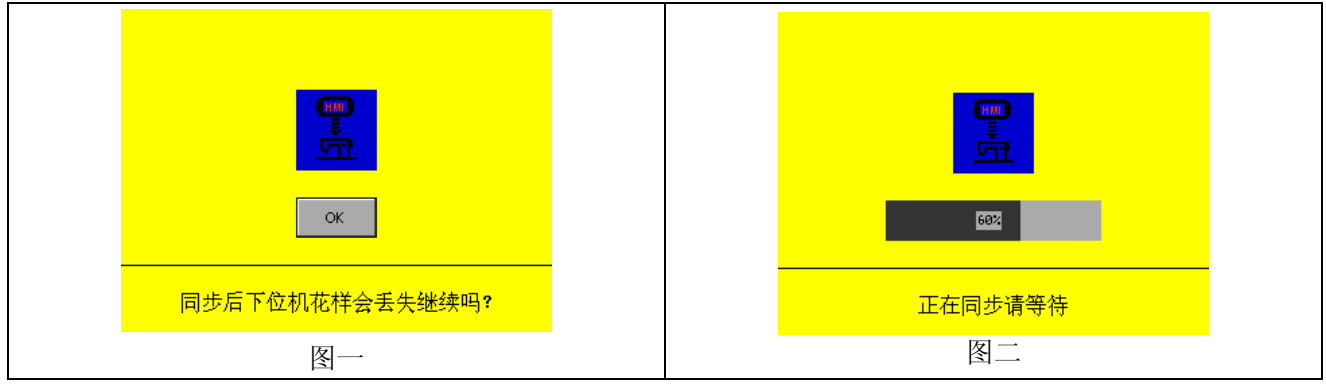

| 同步数据结束请断电重启 |
|-------------|
| 图三          |

#### 11.1.2 非上停针警告

💕 打开电源后,如果机针不在上针位,则操作盒停留在如下界面,见下图:

|             | ▲ 转动手轮,使机针处于上针位,则自动退出警告界面,进入主界面。 |
|-------------|----------------------------------|
| 1) 开机非上停针警告 |                                  |

# 11.1.3 数据超限警告

☞ 基准线位置、最大摆宽值超过系统限定值时,页面状态栏会出现警告标志按钮 ,返回主界面 后警告标志依然存在。

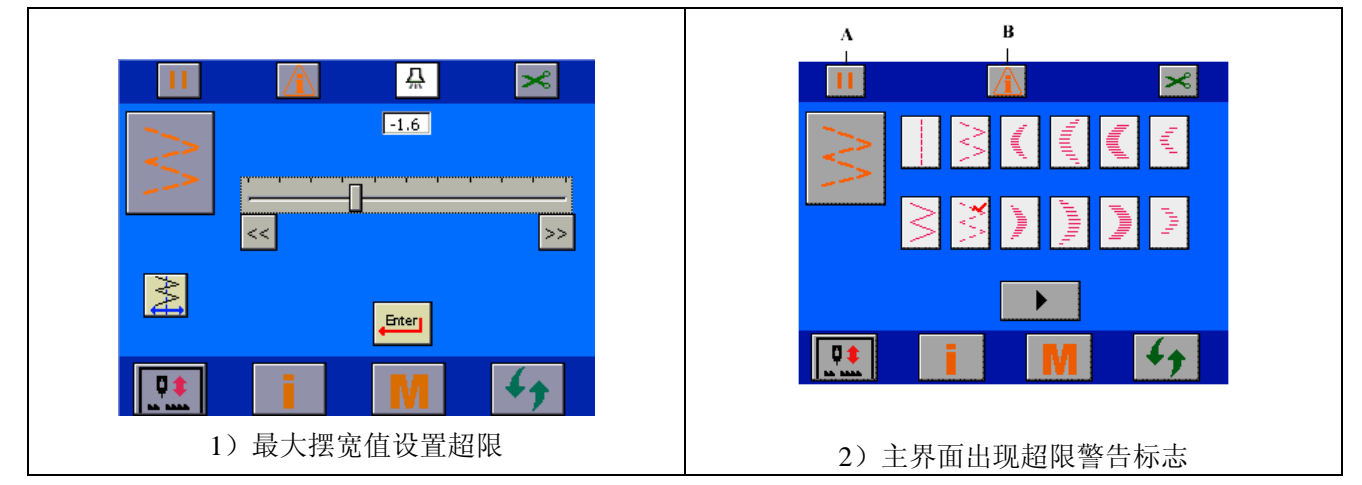

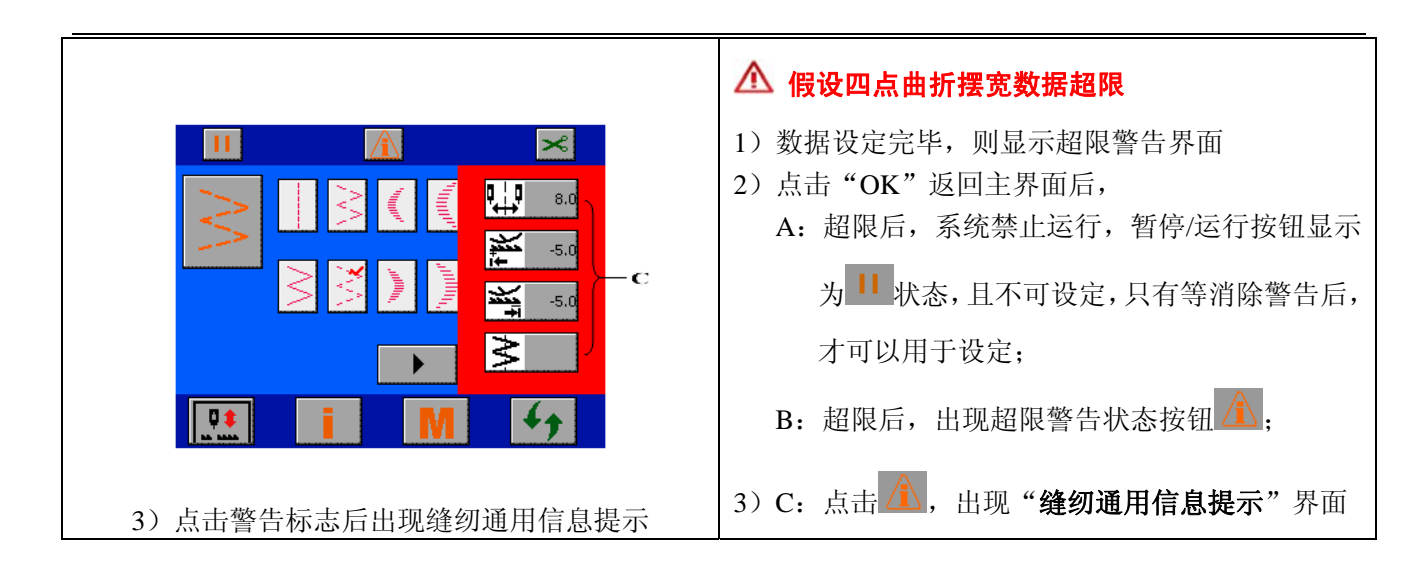

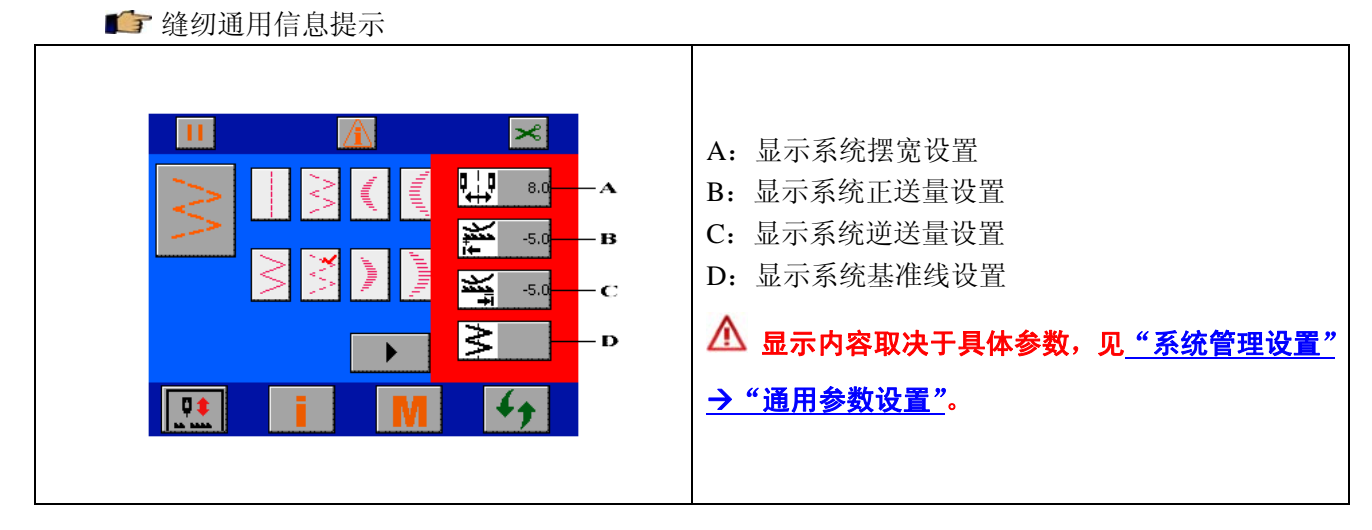

💕 数据超限警告的消除

例:摆宽超限。

如果原先的系统摆宽为10mm,四点曲折花样的摆宽为9mm,修改系统摆宽值为8mm,则返回主界面时,会出现本节所述的警告。消除数据超限警告的方式:

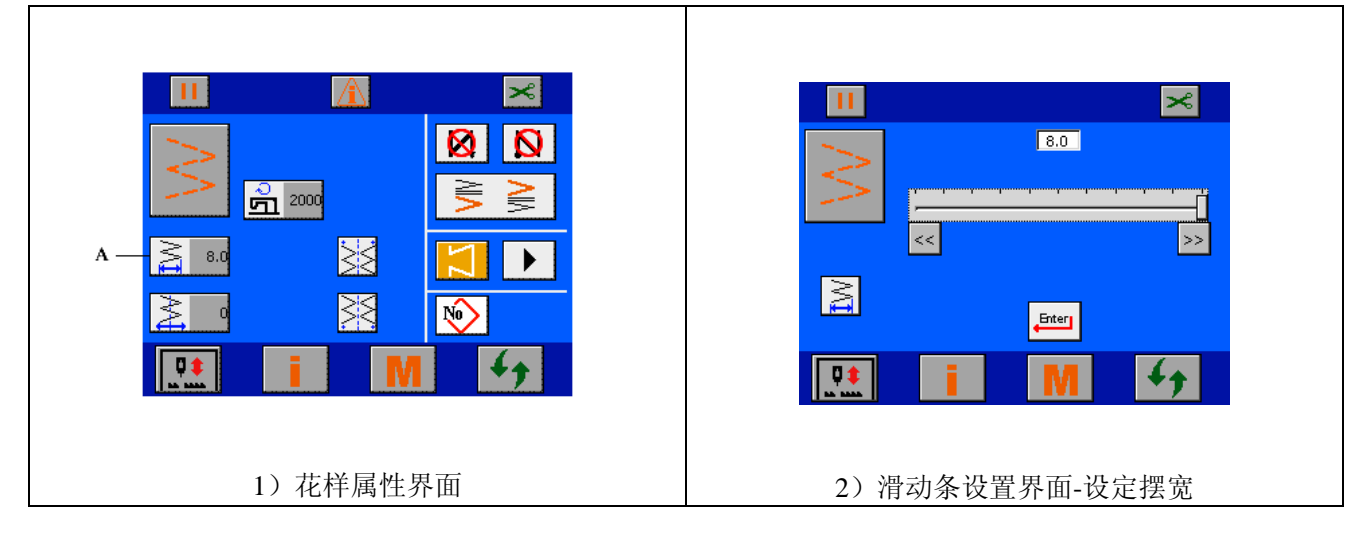

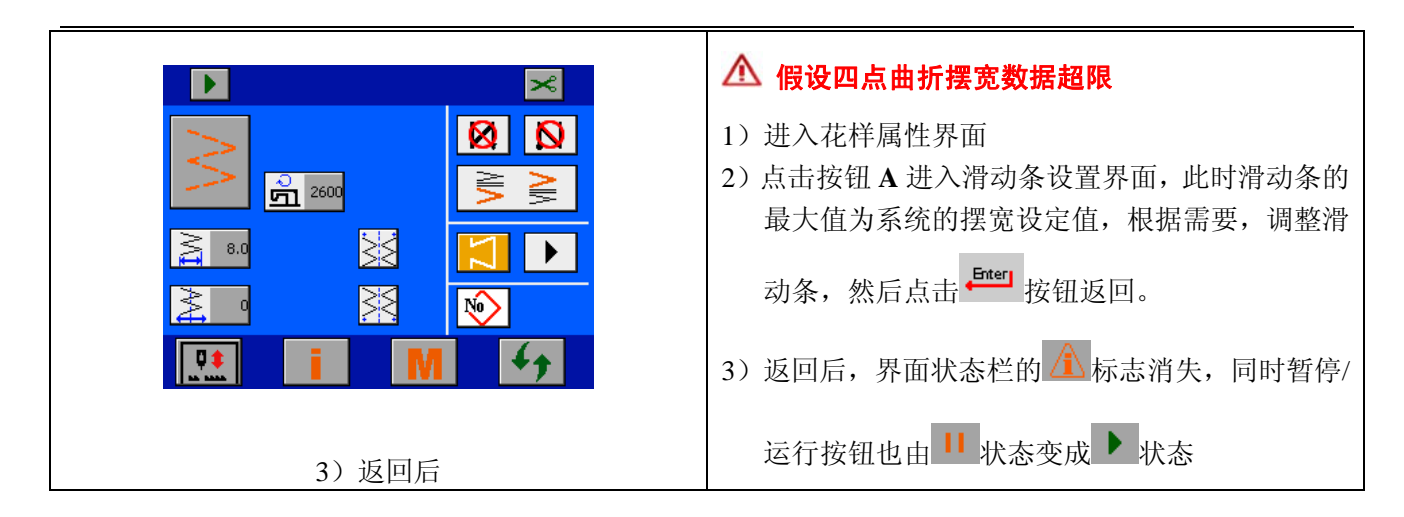

#### 11.1.4 翻台警告

▶ 当机头处于翻起状态时,操作盒提示处于翻台状态的警告,见下图:

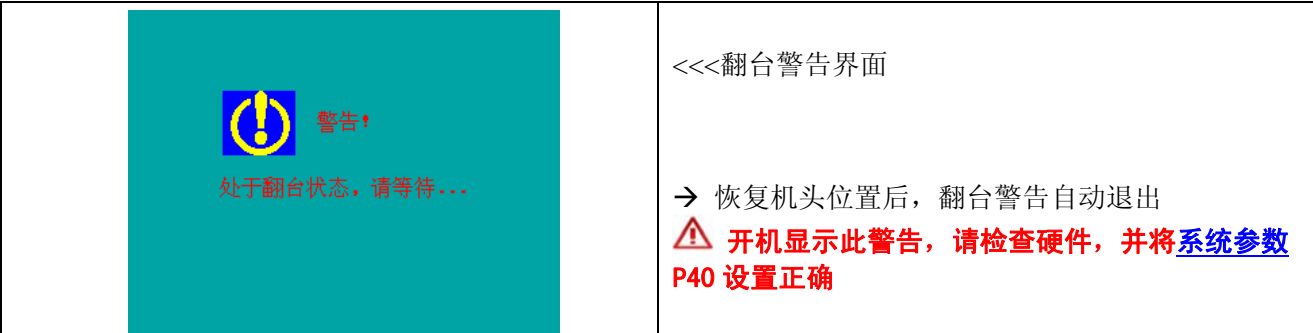

#### 11.2 故障

例: E-03 电磁铁过流故障

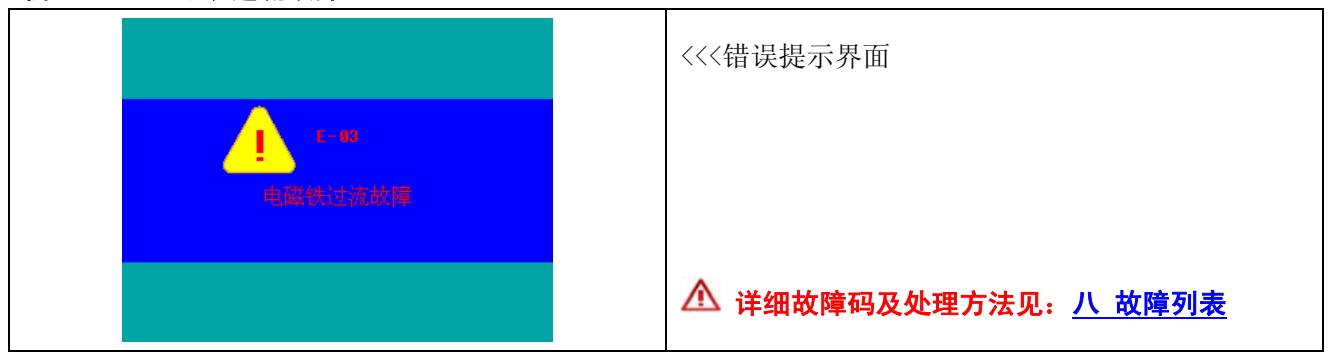

# 六 操作盒参数表

| No.  | 项目    | 内容            | 设定范围 | 默认值 |
|------|-------|---------------|------|-----|
| H01  | 按键音使能 | 0:禁止<br>1. 使能 | 0/1  | 1   |
| H02  | 背来    | 1: 使能         | 5~55 | 30  |
| 1102 | 月九    | 5 ±1 55       | 5-55 | 50  |
| H03  | 对比度   | 5 到 55        | 5~55 | 30  |
| H04  | 警告音使能 | 0: 禁止         | 0/1  | 1   |
|      |       | 1: 使能         |      |     |
| H05  | 语言选择  | 0: 中文;        |      |     |
|      |       | 1: 英文;        |      |     |
|      |       | 2: 葡萄牙文;      | 0~4  | 0   |
|      |       | 3: 西班牙文;      |      |     |
|      |       | 4: 土耳其文       |      |     |

# 七 高级参数表

| No.   | 项目        | 内容                   | 设定范围         | 默认值  |
|-------|-----------|----------------------|--------------|------|
|       | 软起动功能     | 软起动设定                |              |      |
| P01   |           | 0: 无软起动功能            | 0~9          | 2    |
|       |           | 1~9: 软起动针数           |              |      |
| P02   | 软起动速度     | 软起动速度                | 150~2500 spm | 1000 |
| * P03 | 低速转速      | 踏板最低速度               | 150~300 spm  | 200  |
| P04   | 踏板高速      | 踏板最高速度               | 200~5500 spm | 4000 |
|       | 踏板曲线选择    | 踏板曲线选择               |              |      |
| D05   |           | 0:标准                 | 0/1/2        | 0    |
| P05   |           | 1: 慢                 | 0/1/2        | 0    |
|       |           | 2: 快                 |              |      |
| P06   | 触发缝速度     | 触发缝(一次缝纫)速度          | 200~5500 spm | 3000 |
| * P07 | 固缝转速      | 固缝速度                 | 150~2500 spm | 1500 |
| * P08 | 剪线速度      | 剪线速度                 | 150~300 spm  | 200  |
|       | 停针位       | 指定缝纫机停止时的针杆位置        |              |      |
| P11   |           | 0: 下针位               | 0/1          | 0    |
|       |           | 1: 上针位               |              |      |
|       | 操作盒补针按键切换 | 操作盒补针按键功能切换          |              |      |
| P12   | 功能        | 0: 补半针               | 0/1          | 0    |
|       |           | 1: 补一针               |              |      |
|       | 抬压脚功能选择   | 选择抬压脚功能              |              |      |
| P 15  |           | 0: 无效                | 0/1          | 1    |
|       |           | 1: 有效                |              |      |
|       | 中立抬压脚功能   | 选择踏板中立时自动抬压脚功能       |              |      |
| P16   |           | 0: 无效                | 0/1          | 0    |
|       |           | 1: 有效                |              |      |
| P17   | 抬压脚保持时间   | 电磁铁式自动抬压脚装置的提升待机限制时间 | 2~250 s      | 10   |
| P18   | 抬压脚全压输出时间 | 抬压脚全压输出时间            | 50~250 ms    | 150  |

| * P19 | 抬压脚输出占空比              | 抬压脚输出占空比             | 0~100             | 40  |
|-------|-----------------------|----------------------|-------------------|-----|
| * P20 | 放压脚延迟时间               | 踩下踏板之后的放压脚下降时间       | 0~250 ms          | 150 |
| P21   | 放压脚软下降功能              | 放压脚软下降功能 选择压脚下降方式    |                   |     |
|       |                       | 0: 急速下降              | 0/1               | 0   |
|       |                       | 1:缓慢下降               |                   |     |
|       | 剪线后自动抬压脚              | 选择剪线后自动抬压脚功能         |                   |     |
| P22   |                       | 0: 无效                | 0/1               | 1   |
|       |                       | 1: 有效                |                   |     |
| P23   | 剪线后踏板命令模式             | 剪线后踏板命令模式设定          |                   |     |
|       |                       | 0: 剪线命令不作抬压脚用        | 0/1 1             |     |
|       |                       | 1: 剪线命令用作抬压脚         |                   |     |
|       | 前固缝的速度选择              | 前固缝速度选择              |                   |     |
| P25   |                       | 0: 踏板速               | 0/1               | 1   |
|       |                       | 1: 设定的倒缝速            |                   |     |
|       | 前固缝后的停止功能             | 选择前固缝结束后缝纫机暂停的功能     |                   |     |
| P26   |                       | 0: 无效                | 0/1               | 0   |
|       |                       | 1: 有效                |                   |     |
|       | 挑线功能                  | 选择挑线功能               |                   |     |
| P30   |                       | 0: 无效                | 0/1               | 1   |
|       |                       | 1: 有效                |                   |     |
| P31   | 挑线滞后时间                | 设定挑线滞后时间             | 0~250 ms          | 170 |
| P32   | 拔线维持时间                | 设定拨线维持时间             | 0~250 ms          | 70  |
|       | 开始缝纫时的松线功             | 开始缝纫时的松线功 开始缝纫时的松线功能 |                   |     |
| P33   | 能                     | 0: 无效                | 0~9               | 0   |
|       |                       | 1~9: 设定开始缝纫时让松线动作的针数 |                   |     |
|       | 反转提针功能设定              | 剪线后反转提针功能选择          |                   |     |
| * P34 |                       | 0: 无效                | 0/1               | 0   |
|       |                       | 1: 有效                |                   |     |
| * D25 | 反转提针角度                | 反转提针的角度设定            | 0.45(庄)           | 20  |
| * F35 |                       | 从上针位反转的角度            | 0~43()支)          | 20  |
|       | 翻抬开关信号模式              | 机头翻抬开关信号模式设定         |                   |     |
| P40   |                       | 0: 常开信号              | 0/1               |     |
|       |                       | 1: 常闭信号              |                   |     |
|       | 踏板模拟校正命令              | 踏板模拟校正命令设定           |                   |     |
| * P41 |                       | 0: 无效                | 0/1               | 0   |
|       |                       | 1: 有效                |                   |     |
| * D/7 | 开始运行的踏板行程             | 开始运行的踏板位置            | 10,50(0,1 亩)      | 25  |
| * F42 |                       | 相对于踏板中立时的行程          | 10~30(0.1 反)      |     |
| * D/2 | 开始加速的踏板行程             | 开始加速运行的踏板位置          | 10 100/0 1 座)     | 50  |
| * P43 |                       | 相对于踏板中立时的行程          | 10~100(0.1 度) 50  |     |
| * P44 | 运行高速的踏板行程             | 运行到最高速的踏板位置          | 10.150(0.1 座)     | 125 |
|       |                       | 相对于踏板中立时的行程          | 10~150(0.1 度) 125 |     |
| * P45 | 压脚升起的踏板行程 压脚抬起动作的踏板位置 |                      | 100 10(0 1 座)     | 20  |
|       |                       | 相对于踏板中立时的行程          | -100~-10(0.1 度)   |     |
| * P46 | 压脚降下的踏板行程 压脚放下动作的踏板位置 |                      | 5~50(0.1 度)       | 10  |

|       |             | 相对于踏板中立时的行程       |                     |      |
|-------|-------------|-------------------|---------------------|------|
| * P47 | 剪线动作的踏板行程1  | 无抬压脚功能时,开始剪线的踏板位置 | -100~-10(01度)       | -25  |
|       |             | 相对于踏板中立时的行程       | 100 10(0.17,2)      | 25   |
| * P48 | 剪线动作的踏板行程 2 | 有抬压脚功能时,开始剪线的踏板位置 | 100 10/01 座)        | (0)  |
|       |             | 相对于踏板中立时的行程       | -100~-10(0.1 度) -60 |      |
| * P49 | 踏板中立位置      | 踏板中立位置微调          | -15~15(0.1 度)       | 0    |
| * P50 | 最高转速的设定     | 设定机头的最高转速         | 200~5500 spm        | 5000 |

\* 带标记的项目是维修用的功能,如果更改了出厂时的初始设定,有可能出现损坏机器或使机器性能降低的危险。要更 改时,需专业人员指导。但有时为了提高缝纫机的功能和性能,有可能随时变更功能设定值。

#### 系统功能设置的详细说明:

#### 1 软起动功能(参数 P01, P02)

若针距较短或机针较粗,始缝面线和底线可能结不起来,通过限制始缝时缝纫机的速度可以提高缝纫的可靠性。

- P01 软起动针数设定
  - 0 软起动功能无效
  - 1~9 软起动针数,即始缝时在一定针数内以限制速度缝纫
- P02 软起动速度设定

#### 2 缝纫速度调整功能(参数 P03~08)

自由缝纫的最高速(参数 P04)
 自由缝纫时的踏板最高速设定。

- (注意)过高的缝纫速度可能降低缝纫机的使用寿命。
- 加固缝纫的速度设定(参数P07) 做加固缝纫时的速度,包括前加固、后加固、来回加固。

(注意)固缝速度设置过高会影响固缝针迹的整齐美观。

- 定长缝触发缝纫速度设定(参数 P06) 定长缝,选定触发功能时的缝纫速度设置参数。
   触发功能是指踩一下踏板自动走完当前段设定针数的功能。
- 4) 低速速度设定(参数 P03)
   踏板起动运行时的速度。调整到合适值,可以用踏板方便的作出补针操作。
- 5) 剪线速度设定(参数 P08) 设置剪线时的缝纫速度。

(注意)剪线速度设置过低或过高会影响剪线的可靠性并可能损坏机械部件。

6) 踏板调速性能调整(参数 P05)

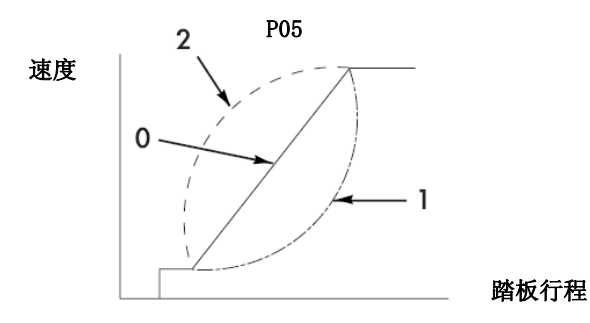

用户对踏板调速性能可进行定制,若想启动迅速选择 P05=2,若想启动平稳则选择 P05=1。

#### 3 停机针位的设定(参数 P11)

指定停机时的针杆位置。

- 0 下针位
- 1 上针位

#### 4 操作盒补针键补针功能的切换选择(参数 P12)

可以切换操作盒上的补针键功能,补半针或者补一针。

- 0 补半针
- 1 补一针

#### 5 抬压脚功能的选择(参数 P15)

选择是否有抬压脚功能。

当不接抬压脚电磁铁时,请将该参数设为0,否则缝纫会有滞后现象。

- 0 抬压脚功能无效
- 1 抬压脚功能有效

#### 6 中立抬压脚功能(参数 P16)

踏板在中立位置时,自动抬压脚的功能。 压脚自动抬起后,超过 P17 所设时间后自动落下,再次抬起需将踏板踩离中立位置后再回到中立位置。

#### 7 抬压脚电磁铁保持时间设定(参数 P17)

调整压脚抬起保持时间,电磁铁长时间吸合会降低使用寿命。 压脚抬起后,经过 P17 设定的时间,自动关闭电磁铁放下压脚。

#### 8 压脚放下延时缝纫功能(参数 P20)

抬压脚电磁铁吸合时,踩踏板运行,由于电磁铁释放需要时间,压脚未压紧布料时缝纫机可能已运转,从而影响缝纫 效果。通过设置此参数可以适当补偿抬压脚释放的时间。

#### 9 剪线后踏板命令设定(参数 P23)

剪线结束后,踏板后踏至剪线状态,发出抬压脚命令的设定。 该功能是为了剪线后方便脚踏抬压脚操作的处理。

#### 10 前固缝的速度切换选择(参数 P25)

选择前固缝时的速度是由踏板控制还是由参数 P07 设定的固缝速度确定。

#### 11 前固缝结束后的停止功能(参数 P26)

前固缝工序完成后,缝纫暂停,此时可以改变缝纫的方向。

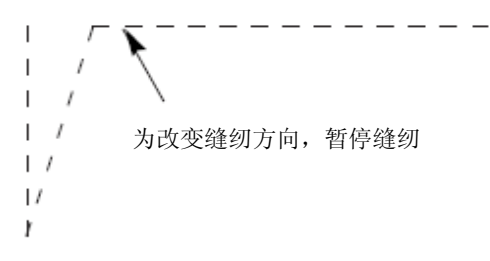

#### 12 反转提针功能(参数 P34, P35)

剪线后,反转缝纫机,让机针上升到上死点附近。参数 No. 35 可调整反转的角度。 缝制厚料时,剪线后布料触碰机针无法顺利退出时使用。

(注意)机针上升到上死点附近,再次缝纫可能会引起脱线。请重新调整剪线线头长度。

#### 13 模拟踏板初始位置校正(参数 P41)

参数 P41 设为 1 时,进行踏板初始位置校正。 注意,校正时需时踏板保持在放松不受力状态,否则校正不准确,且可能报 E-08 故障。

#### 14 机头最高速度的设定(参数 P50)

设定该机头缝纫的最高速度。新机头处于磨合阶段时此速度值不可设的过高。

# 八 故障列表

| 操作盒显示 | 异常内容         | 对策                                                        |
|-------|--------------|-----------------------------------------------------------|
| E-01  | 与步进 CPU 通讯故障 | 关闭电源                                                      |
| E-02  | 与伺服 CPU 通讯故障 | 关闭电源                                                      |
| E-03  | 电磁铁过流故障      | <ol> <li>关闭电源</li> <li>检测电磁铁</li> </ol>                   |
| E-04  | 电磁铁非正常导通故障   | <ol> <li>关闭电源</li> <li>检测电磁铁</li> </ol>                   |
| E-05  | 上停针信号故障      | <ol> <li>检查停针传感器插头是否脱落</li> <li>停针传感器插头是否被机头压断</li> </ol> |
| E-06  | 下停针信号故障      | <ol> <li>检查停针传感器插头是否脱落</li> <li>停针传感器插头是否被机头压断</li> </ol> |
| E-07  | 继电器故障        | 关闭电源                                                      |
| E-08  | 模拟踏板自整定故障    | 保持踏板不受力状态重新测试                                             |
| E-09  | 踏板标识码错误      | 检查踏板插头是否松动                                                |
| E-10  | FLASH 标识码错误  | 检查主控板外扩 Flash                                             |
| E-11  | FLASH 读写故障   | 检查主控板外扩 Flash                                             |
| E-13  | FLASH 超时故障   | 检查主控板外扩 Flash                                             |
| E-14  | 花样形状数据错误     | 检查操作盒花样形状数据                                               |
| E-21  | 摆针步进过流故障     | <ol> <li>关闭电源</li> <li>检查摆针步进马达</li> </ol>                |
| E-22  | 送布步进过流故障     | <ol> <li>关闭电源</li> <li>检查送布步进马达</li> </ol>                |
| E-24  | 摆针校零错误       | <ol> <li>1. 检查连接插头是否脱落</li> <li>2. 摆针传感器损坏</li> </ol>     |
| E-25  | 送步校零错误       | <ol> <li>1. 检查连接插头是否脱落</li> <li>2. 送布传感器损坏</li> </ol>     |
| E-26  | 摆针电机初始化故障    |                                                           |

| E-27 | 送布电机初始化故障    | 送布电机初始化故障                                                                                |  |
|------|--------------|------------------------------------------------------------------------------------------|--|
| E-28 | 85V 电压故障     |                                                                                          |  |
| E-29 | 摆针步进电机过温     |                                                                                          |  |
| E-30 | 送布步进电机过温     |                                                                                          |  |
| E-41 | HALL 信号初始化故障 | <ol> <li>1. 检查连接插头是否脱落</li> <li>2. 马达传感器插头是否被机头压断</li> </ol>                             |  |
| E-42 | HALLA 信号丢失   | <ol> <li>检查连接插头是否脱落</li> <li>马达传感器插头是否被机头压断</li> </ol>                                   |  |
| E-43 | 马达初始化故障      | <ol> <li>1. 检查连接插头是否脱落</li> <li>2. 马达传感器插头是否被机头压断</li> </ol>                             |  |
| E-44 | 硬件过流         | 1. 关闭电源         2. 接地是否可靠                                                                |  |
| E-45 | 软件过流         | 关闭电源                                                                                     |  |
| E-46 | 马达堵转         | <ol> <li>1. 检查马达电源线接插头是否脱落</li> <li>2. 检查马达传感器插头是否脱落</li> <li>3. 检查缝纫机机头是否被卡住</li> </ol> |  |
| E-47 | 超速           | <ol> <li>关闭电源</li> <li>检查马达线连接与传感器是否正常</li> </ol>                                        |  |
| E-48 | 反转           | <ol> <li>关闭电源</li> <li>检查马达线连接与传感器是否正常</li> </ol>                                        |  |
| E-50 | 停机时过电压       | 检查供电电压是否偏高                                                                               |  |
| E-51 | 运行时过电压       | 检查供电电压是否偏高                                                                               |  |
| E-52 | 停机时欠电压       | 检查供电电压是否偏低                                                                               |  |
| E-53 | 运行时欠电压       | 检查供电电压是否偏低                                                                               |  |
| E-54 | 制动回路故障       | 关闭电源                                                                                     |  |
| E-55 | 电流检测回路故障     | 关闭电源                                                                                     |  |
| E-60 | SCI 通讯故障     | 检查操作盒连接是否脱落                                                                              |  |
| E-61 | 操作盒存储错误      | 关闭电源                                                                                     |  |
| E-62 | 操作盒自检错误      | 关闭电源                                                                                     |  |
| E-15 |              |                                                                                          |  |
| E-16 |              |                                                                                          |  |
| E-20 | 内部故障         | 关闭电源                                                                                     |  |
| E-23 |              |                                                                                          |  |
| E-40 |              |                                                                                          |  |